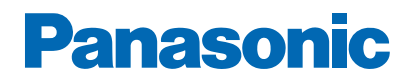

Модел No.

\_\_\_\_\_

# епомощ

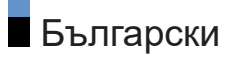

# Прочетете първо

# Преди използване • Лиценз 13 Функции • 4К резолюция 16 • Начало 17 • DVB по IP 18 • Двоен тунер 19 • Лесно дублиране 20

### Начало

| Начало                         |    |
|--------------------------------|----|
| • Информация                   | 21 |
| • Употреба                     | 23 |
| • Добави маркер в начално меню | 25 |
| • Меню с опции                 | 26 |
| Устройства                     |    |
| • Употреба                     | 27 |
| • Меню с опции                 | 28 |
| Приложения                     |    |
| • Употреба                     | 29 |
| • Меню с опции                 | 30 |
| Live TV                        |    |
| • Употреба                     | 31 |
| • Меню с опции                 | 32 |
| my Scenery                     |    |
| • Употреба                     | 33 |
|                                |    |

### Гледане

| Основна информация |    |
|--------------------|----|
| • Сателитна връзка | 35 |
| • Основни връзки   | 38 |
| • Избор на канал   | 41 |

| • Информационен банер                                              | 42  |
|--------------------------------------------------------------------|-----|
| • АV опции                                                         | 45  |
| • Субтитри                                                         | 47  |
| • Последно гледане                                                 | 48  |
| • Автомат. изключване                                              | 49  |
| • Функции за енергоспестяване                                      | 50  |
| • Настройване на часа                                              | 54  |
| • Език                                                             | 55  |
| 4К резолюция                                                       |     |
| • Съвместимо с 4К оборудване                                       | 56  |
| • HDMI аудио настройки                                             | 57  |
| • Валиден 4К формат                                                | 58  |
| Външно оборудване                                                  |     |
| • Външна връзка                                                    | 59  |
| • Възпроизвеждане на сигнал от външни устройства                   | 65  |
| • Работа с дистанционното управление на телевизора                 | 67  |
| • HDMI функции                                                     | 69  |
| • HDMI HDR настройка                                               | 71  |
| <ul> <li>Настройка на връзка за мощност на HDMI сигнала</li> </ul> | 73  |
| • Валидни входящи сигнали                                          | 74  |
| За най-добра картина                                               |     |
| • Режим на гледане                                                 | 75  |
| • Промяна на съотношение                                           | 79  |
| • Контролен сигнал за съотншението на картината                    | 81  |
| • Основни настройки                                                | 83  |
| • Сензор обкръжение                                                | 86  |
| • Настройки за намаляване на шума                                  | 87  |
| • Допълнителни настройки                                           | 88  |
| • Настройки на опциите                                             | 94  |
| • Настройки на екрана                                              | 99  |
| • Настройки заключване                                             | 102 |
| • Копиране на настройка                                            | 103 |

# За най-добър звук

| • Режим на звука                      | 104 |
|---------------------------------------|-----|
| • Основни настройки                   | 106 |
| • Настройки на звука                  | 109 |
| • Настройка на изход на слушалки      | 111 |
| • Гласови указания                    | 113 |
| • Аудио описание                      | 115 |
| • Разширени настройки                 | 116 |
| TV Информация                         |     |
| • Използване на "TV Информация"       | 120 |
| • Програмен таймер                    | 123 |
| Телетекст                             |     |
| • Преглед на телетекст                | 125 |
| • Режим Телетекст                     | 127 |
| • Телетекст език                      | 128 |
| Настройка и редактиране на канали     |     |
| <ul> <li>Меню за настройка</li> </ul> | 129 |
| • Редакция на каналите                | 130 |
| • Фаворити редактиране                | 133 |
| • Автоматични настройки               | 135 |
| • Ръчни настройки                     | 139 |
| • Актуализация на списъка             | 142 |
| • Състояние на сигнала                | 143 |
| • Други настройки                     | 144 |
| • Избираеми спътници                  | 145 |
|                                       |     |

### Записване

| Конфигуриране на USB твърд диск |     |
|---------------------------------|-----|
| • Подготовка                    | 146 |
| • Настройка на USB твърд диск   | 149 |
| Записване на текущата програма  |     |
| • Запис с едно докосване        | 151 |
| • REW LIVE TV                   | 152 |

Програмен таймер • Настройване на програмния таймер 154 • Редактиране на програмния таймер 156 • Забележка 157 Техническа информация USB HDD 159 Медия плейър Използване на Медия плейърът 160 Информация • Избор на устройство/режим 162 Изгл.лесен списък • Избор на файл 163 • Филтриране на файлове 165 Изглед смес.папки • Избор на файл 166 • Филтриране на файлове 168 • Сортиране на файлове 169 Възпроизвеждане 170 • Възпроизвеждане • Настройки слайд шоу 172 174 • Настройка на видео • Настройки за изходящ аудио сигнал 175 Режим "Запис от телевизора" • Избор на съдържание 176 • Гледане на запис от телевизора 177 179 • Групиране на съдържание • Изтриване на съдържание 180 181 • Списък със заглавия 182 • Настройки за изходящ аудио сигнал Свързано устройство • Внимание при работа с устройството 183

Поддържан формат

| • Формат за снимки | 185 |
|--------------------|-----|
| • Формат за видео  | 186 |
| • Формат за музика | 189 |

# Мрежа

| Съдържание от интернет         |     |
|--------------------------------|-----|
| • Информация                   | 190 |
| • Избор на интернет съдържание | 191 |
| • Забележка                    | 192 |
| Домашна мрежа                  |     |
| • Локален стрийминг            | 193 |
| • Подготовка                   | 196 |
| Мрежови връзки                 |     |
| • Интернет връзка              | 197 |
| • Връзка към домашна мрежа     | 199 |
| • Забележка                    | 202 |
| Настройки на мрежата           |     |
| • Мрежово свързване            | 203 |
| • Ръчно - Безжичен             | 205 |
| • Ръчно - Кабелен              | 208 |
| • Ръчно - Точ.безж.дост.       | 210 |
| • Статус на мрежата            | 211 |
| • Име на телевизор             | 212 |
| • Настр TV Remote прилож       | 213 |
| • Мрежови настройки            | 215 |
| • Настр.интел.високогов.       | 217 |
| • Настр. на сървър DVB-via-IP  | 218 |
| • Дублиране на настройки       | 219 |
| • Настройки за Control4        | 220 |
| • Опресняване VOD съдърж.      | 221 |
| • Актуализация на софтуер      | 222 |
| • Съобщ. за нов софтуер        | 223 |
|                                |     |

| • IPv6                              | 224 |
|-------------------------------------|-----|
| • Общи условия и настр.             | 225 |
| • Настройки на Samba Interactive TV | 226 |
| Снимки                              |     |
| • Избор на файл                     | 227 |
| • Преглед на снимка                 | 228 |
| • Използване на слайдшоу            | 229 |
| Видеоклипове                        |     |
| • Избор на файл                     | 230 |
| • Гледане на видеоклипове           | 231 |
| • Настройка на видео                | 233 |
| • Настройки за изходящ аудио сигнал | 235 |
| Музика                              |     |
| • Избор на файл                     | 237 |
| • Възпроизвеждане на музика         | 238 |
| • Музика настройки                  | 239 |
| Поддържан формат                    |     |
| • Формат за снимки                  | 240 |
| • Формат за видео                   | 241 |
| • Формат за музика                  | 244 |
| <b>•</b>                            |     |
| Функции                             |     |
| Меню                                |     |
| • Употреба                          | 245 |
| Гласов контрол                      |     |
| • Информация                        | 246 |
| • Употреба                          | 247 |
| • Настройки                         | 248 |
| • Забележка                         | 250 |
| Дублиране                           |     |
| • Употреба                          | 251 |
| • Дублиране на настройки            | 252 |

DVB по IP

| • Връзка на DVB-via-IP сървър                       | 253 |
|-----------------------------------------------------|-----|
| • Настр. на сървър DVB-via-IP                       | 255 |
| • Връзка на DVB-via-IP клиент                       | 257 |
| • Избор на DVB-via-IP сървър                        | 259 |
| • Забележка                                         | 260 |
| Мулти екран                                         |     |
| • Информация                                        | 261 |
| • Мулти екран                                       | 263 |
| • Картина в картина                                 | 266 |
| • Забележка                                         | 267 |
| VIERA Link "HDAVI Control™"                         |     |
| • Обобщение на VIERA Link                           | 268 |
| • Подготовка                                        | 273 |
| • Лесно възпроизвеждане                             | 274 |
| • Включен Link                                      | 275 |
| • Изключен Link                                     | 276 |
| • Икономичен режим                                  | 277 |
| • Автом. интелиг. режим                             | 278 |
| • VIERA Link контрол                                | 279 |
| • Избор говорители                                  | 281 |
| • Забележка                                         | 282 |
| Детска защита                                       |     |
| • Използване на детската защита                     | 283 |
| • PIN номер                                         | 285 |
| • Родителски критерии                               | 286 |
| Инлик I ED захранване                               |     |
| • Използване на светодиоден индикатор за захранване | 287 |
|                                                     |     |
| • Използване на данни (Проту)                       | 288 |
| • Настройка за поверителност                        | 289 |
| • Забележка                                         | 291 |
|                                                     | · · |

Общ интерфейс

| Оощ интерфенс                           |     |
|-----------------------------------------|-----|
| • Внимание                              | 292 |
| • Използване на общ интерфейс           | 293 |
| Начални настройки                       |     |
| • Начални настройки                     | 294 |
| Актуализиране на софтуера на телевизора |     |
| • Информация                            | 295 |
| • Автоматична актуализация              | 296 |
| • Ръчна актуализация                    | 297 |
| Запаване на симвопи                     |     |
| • Използване на бутоните с цифри        | 298 |
|                                         |     |
| Bluetooth устройства                    |     |
| • Bluetooth настройки                   | 299 |
| Клавиатура                              |     |
| • Клавиатура                            | 302 |
|                                         |     |
| Настройки                               |     |
| Настройка на главното меню              |     |
| • Употреба                              | 303 |
| Картина                                 |     |
| • Режим на гледане                      | 305 |
| • Основни настройки                     | 306 |
| • Сензор обкръжение                     | 308 |
| • Настройки за намаляване на шума       | 309 |
| • Допълнителни настройки                | 310 |
| • Настройки на опциите                  | 311 |
| • Настройки на екрана                   | 313 |
|                                         |     |

| • Настройка бутон PICTURE | 315 |
|---------------------------|-----|
| • Настройки заключване    | 316 |
| • Копиране на настройка   | 317 |
| • фабрични настройки      | 318 |

### 0

| Звук                             |     |
|----------------------------------|-----|
| • Режим на звука                 | 319 |
| • Основни настройки              | 320 |
| • Настройки на звука             | 322 |
| • Настройка на изход на слушалки | 323 |
| • Гласови указания               | 324 |
| • Аудио описание                 | 325 |
| • Разширени настройки            | 326 |
| • фабрични настройки             | 328 |
| Мрежа                            |     |
| • Мрежово свързване              | 329 |
| • Статус на мрежата              | 330 |
| • Име на телевизор               | 331 |
| • Настр TV Remote прилож         | 332 |
| • Мрежови настройки              | 333 |
| • Настр.интел.високогов.         | 334 |
| • Настр. на сървър DVB-via-IP    | 335 |
| • Дублиране на настройки         | 336 |
| • Настройки за Control4          | 337 |
| • Други настройки                | 338 |
| Таймер                           |     |
| • Включен таймер                 | 339 |
| • Автомат. изключване            | 340 |
| • Програмен таймер               | 341 |
| • Часова зона                    | 342 |
| • Автом. стендбай                | 343 |
| • Изкл липса на сигнал           | 344 |
| Настройки                        |     |
| • Гласово управление             | 345 |
| • Еко навигация                  | 346 |
| • Настройка на USB у-во          | 347 |
| • Настройка на запис             | 348 |

| • Меню настройки                                 | 351 |
|--------------------------------------------------|-----|
| • Език                                           | 353 |
| • Настройки на дисплея                           | 354 |
| • HDMI аудио настройки                           | 356 |
| • HDMI HDR настройка                             | 357 |
| • Общ интерфейс                                  | 358 |
| • VIERA Link настройки                           | 359 |
| • Настройка на връзка за мощност на HDMI сигнала | 360 |
| • Предаване на данни (HbbTV)                     | 361 |
| • Настройки на "Начало"                          | 362 |
| • Системно меню                                  | 363 |
| • Други настройки                                | 364 |

# Поддръжка

| Меню Помощ                 |     |
|----------------------------|-----|
| • Използване на меню Помощ | 365 |
| Често задавани въпроси     |     |
| • Картина                  | 366 |
| • Цифрова телевизия        | 368 |
| • Аналогова телевизия      | 370 |
| • Звук                     | 371 |
| • HDMI                     | 372 |
| • Мрежа                    | 373 |
| • Друго                    | 375 |
| • Подробна информация      | 378 |
| Поддръжка                  |     |
| • Грижи и почистване       | 379 |

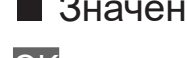

### Значение на символите

OK :

Буквите в скоби показват бутони на дистанционното управление.

### Основно меню:

Буквите в циан показват елементи от интерфейса на екрана.

 $\mathbb{C}$ 

Референции в еПОМОЩ

Можете да преминете към страницата чрез натискане на ОК, докато курсорът е върху препратките.

### Указания за работа

Напред Назад Назад

Прескачане към елемент на менюто

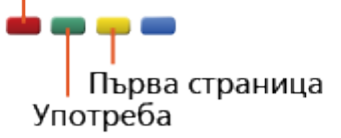

= Забележка =

- Дизайнът и спецификациите могат да бъдат променени без предизвестие за това.
- Изображенията, показани в еПОМОЩ, са само с илюстративна цел.
- Електронната помощ еПОМОЩ обхваща всички модели, но някои функции може да не са налични при определени модели.
- Направете справка с ръководството на хартиен носител и конкретното меню на телевизора и т.н., за да проверите кои функции са налични на вашия модел.

# Прочетете първо

# Преди използване

### Лиценз

Дори да няма специални забележки за търговски марки на производители и продукти, тези търговски марки се спазват напълно.

DVB и логата на DVB са търговски марки на DVB Project.

DiSEqC™ е търговска марка на EUTELSAT.

Wi-Fi<sup>®</sup> е регистрирана търговска марка на Wi-Fi Alliance<sup>®</sup>.

WPA3™, WPA2™, WPA™ са търговски марки на Wi-Fi Alliance<sup>®</sup>.

Надписът и логата на Bluetooth<sup>®</sup> са регистрирани търговски марки, притежание на Bluetooth SIG, Inc., и всяко използване на тези знаци от Panasonic Corporation е съгласно лиценз.

Термините HDMI, HDMI High-Definition Multimedia Interface и логото HDMI са търговски марки или регистрирани търговски марки на HDMI Licensing Administrator, Inc.

х.v.Colour™ е търговска марка.

© 2020 Advanced Micro Devices, Inc.

Всички права запазени. AMD и FreeSync и техните комбинации са търговски марки на Advanced Micro Devices, Inc.

Dolby, Dolby Vision, Dolby Vision IQ, Dolby Atmos, Dolby Audio и символът двойно "D" са търговски марки на Dolby Laboratories Licensing Corporation.

Произведено по лиценз на Dolby Laboratories.

Конфиденциални непубликувани трудове.

Авторско право © 1992-2020 Dolby Laboratories.

Всички права запазени.

"PlayReady" е търговска марка, регистрирана от Microsoft. Моля, имайте предвид следното.

(a) Този продукт съдържа технология, която е обект на определени авторски права върху интелектуална собственост на Microsoft. Използването и разпространението на тази технология извън този продукт е забранено без съответния(ите) лиценз(и) от Microsoft.

(б) Притежателите на съдържанието използват технология за достъп до съдържание Microsoft PlayReady™ за защита на своята интелектуална собственост, включително съдържание с авторски права. Това устройство използва технология PlayReady за достъп до PlayReadyзащитено съдържание и/или WMDRM-защитено съдържание. Ако устройството не изпълни правилно ограниченията за употреба на съдържание, притежателите на съдържанието може да изискат Microsoft да отмени способността на устройството да получава PlayReadyзащитено съдържание. Отмяната не трябва да засяга незащитено съдържание или съдържание, защитено от други технологии за достъп до съдържание.

Притежателите на съдържанието може да изискват да надградите PlayReady за достъп до тяхното съдържание.

Ако откажете надграждане, няма да получите достъп до съдържанието, което изисква надграждане.

Този продукт включва следния софтуер:

(1) софтуера, разработен независимо от или за Panasonic Corporation,

(2) софтуера, притежаван от трета страна и лицензиран за Panasonic Corporation,

(3) софтуера, лицензиран под GNU GENERAL PUBLIC LICENSE, версия 2.0 (GPL V2.0),

(4) софтуера, лицензиран под GNU LESSER GENERAL PUBLIC LICENSE, версия 2.1 (LGPL V2.1), и/или

(5) софтуер с отворен код, различен от софтуера, лицензиран под GPL V2.0 и/или LGPL V2.1.

Софтуерът, категоризиран като (3) - (5), се разпространява с надеждата, че ще бъде полезен, но БЕЗ НИКАКВА ГАРАНЦИЯ, без дори косвена гаранция за ПРОДАВАЕМОСТ или ПРИГОДНОСТ ЗА ОПРЕДЕЛЕНА ЦЕЛ. Моля, вижте подробните общи условия за това, посочени в менюто "Лиценз софтуер" на този продукт. В рамките на поне три (3) години от доставянето на продукта Panasonic ще предоставя на трета страна, която се свърже с нас чрез информацията за контакт, предоставена по-долу, срещу такса, не поголяма от нашата такса за физическо изпълнение на разпространението на първичния код, пълно копие, което може да бъде прочетено от машина, на съответния първичен код, обхванат от GPL V2.0, LGPL V2.1 или други лицензи със задължение за това, както и съответното съпътстващо съобщение за авторски права.

Информация за контакт: oss-cd-request@gg.jp.panasonic.com

Изходният код и Бележката за авторските права също са на разположение безплатно в нашия уеб сайт по-долу.

https://panasonic.net/cns/oss/tv/EUIDTV21.html

# Функции

# 4К резолюция

Можете да гледате съдържание в 4К формат, който е с два пъти поголяма резолюция по вертикал и хоризонтал от 1080р сигнала.

Гледане > 4К резолюция > Съвместимо с 4К оборудване

# Начало

"Начало" е портал към TV програми, приложения и свързани устройства.

Той ви осигурява лесен начин за достъп до всички функции.

🕅 🌖 Начало > Начало > Информация

# DVB по IP

Някои функции не са налични при всички модели.

Този телевизор може да служи като DVB-via-IP сървър, за да осигури предаване към друг телевизор, поддържащ функцията DVB-via-IP клиент или SAT>IP съвместими устройства.

#### 📖 🌖 Функции > DVB по IP > Връзка на DVB-via-IP сървър

Този телевизор притежава функцията DVB-via-IP клиент и може да се свърже към DVB-via-IP сървър или SAT>IP съвместими сървъри за приемане на излъчвано предаване.

📖 🎐 Функции > DVB по IP > Връзка на DVB-via-IP клиент

# Двоен тунер

Само за модели с двоен тунер

Можете да гледате и записвате 2 програми едновременно, да гледате програма, докато записвате друга програма, и т.н.

📖 Функции > Мулти екран > Мулти екран

# Лесно дублиране

Можете да разглеждате и показвате изображения от други устройства (смартфони и т.н.) на екрана на телевизора с помощта на функция за дублиране. Можете също така да стартирате функцията за дублиране от други устройства, без да работи телевизорът.

🕅 🎐 Функции > Дублиране > Употреба

# Начало

# Начало

# Информация

"Начало" е портал към TV програми, приложения и свързани устройства. Начало се извежда чрез натискане на <u>HOME</u> и той ви осигурява лесен начин за достъп до всички функции, както е показано по-долу (пример).

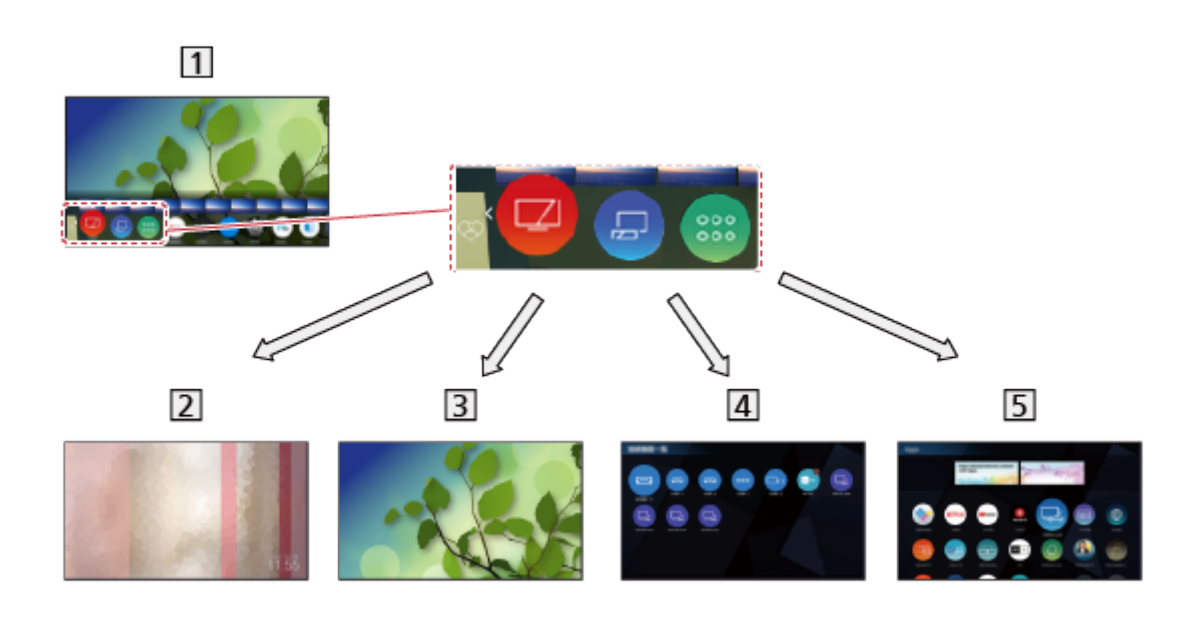

### 1 Начало

2 my Scenery

 Показва снимките или видеоклиповете, съхранени в този телевизор, свързано USB устройство и др.

🕅 🌖 Начало > my Scenery

3 Live TV

Портал към TV програми

📖 🌖 Начало > Live TV

### 4 Устройства

 Портал към свързани устройства (HDMI оборудване, USB устройство, мрежово оборудване и т.н.)

🕅 🌖 Начало > Устройства

### 5 Приложения

– Портал към различни приложения (интернет съдържание и т.н.)

🕅 🌖 Начало > Приложения

### = Забележка =

 Не пропускайте да актуализирате софтуера, когато на екрана на телевизора се покаже уведомление за софтуерна актуализация. Ако софтуерът не бъде актуализиран, може да не е възможно да използвате Начало. Можете да актуализирате софтуера ръчно покъсно.

📖 🎐 Мрежа > Настройки на мрежата > Актуализация на софтуер

# Употреба

От Начало, имате достъп до всички функции като TV програми, приложения и свързани устройства.

• За използване на интернет услуги е необходима широколентова мрежова среда.

📖 🎐 Мрежа > Мрежови връзки > Интернет връзка

1. Изведете Начало с НОМЕ.

(Пример)

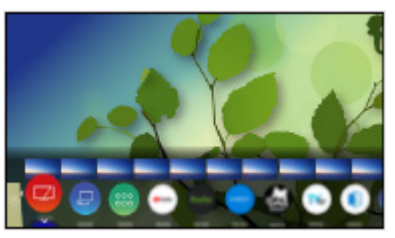

- 2. Изберете функция (устройство / приложение / телевизионна програма) и натиснете ОК за достъп.
- За гледане на телевизия на цял екран изберете Live TV. (Пример)

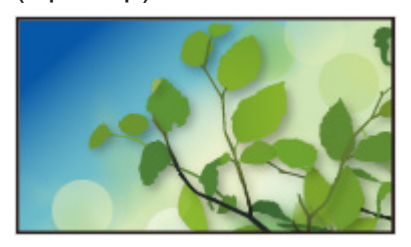

- Също можете да изберете съдържанието от съответната информация за програмата, препоръчано съдържание и т.н., като натиснете △ за всяка функция.
- = Забележка =
  - Дизайнът и спецификациите могат да бъдат променени без предизвестие за това.

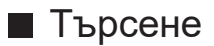

Можете да търсите съдържание от различни източници.

- 1. Изведете Начало с НОМЕ.
- 2. Изберете Търсене и натиснете ОК за достъп.
- Може да бъде изведена хронология на търсенето и да я изберете за търсене по ключова дума.
- За изтриване на хронологията на търсенето
  - 1) Изберете Търсене и натиснете OPTION.
  - 2) Изберете Изтр. вс. ист. и натиснете ОК.
- 3. Следвайте инструкциите на екрана.
- За да използвате приложение за оператор за хибридна широколентова телевизия
- 1. Стартирайте приложение за оператор с PROVIDER LIST.
- 2. Следвайте инструкциите на екрана.

Функции > Предаване на данни (HbbTV) > Използване на приложение за услуги за данни

• Ако не е инсталирано приложение или ако услугата не се предлага, се показва списъкът с канали.

### Автоматично фиксиране

Избира дали автоматично да се добавя пряк път на Начало за често използвана функция.

- 1. Изведете менюто с <u>MENU</u>, изберете Основно меню и натиснете OK за достъп.
- 2. Изберете Настройки > Настройки на "Начало" > Автоматично фиксиране и натиснете ОК за достъп.
- 3. Изберете Вкл. / Изкл. и натиснете ОК за задаване.

# Добави маркер в начално меню

Можете да добавите пряк път за често използвана функция на Начало.

- 1. Изведете Начало с НОМЕ.
- 2. Изберете Устройства / Приложения / Live TV и натиснете ОК за достъп.
- 3. Изберете функция (устройство / приложение / TV програма).
- 4. Изведете менюто с опции с OPTION.
- 5. Изберете Добави маркер в начално меню и натиснете ОК за задаване.
- 6. Изберете позицията, за да добавите Начало и натиснете ОК за задаване.
- За да премахнете пряк път от Начало, задайте Премахни маркер от начално меню.

🕅 🌖 Начало > Начало > Меню с опции

### Меню с опции

Можете да персонализирате Начало.

- 1. Изведете менюто с опции с OPTION.
- 2. Изберете един от следните елементи и натиснете OK за достъп. Премахни маркер от начално меню / Преместване / Реж. сортиране
- 3. Задайте елемента и натиснете ОК за съхранение.

#### Премахни маркер от начално меню

Премахва пряк път от Начало.

#### Преместване

Подрежда позицията на иконите.

#### Реж. сортиране

Сортира каналите, които се показват на Начало.

# Устройства

# Употреба

Достъпът до свързаните устройства (HDMI оборудване, USB устройство, мрежово оборудване и т.н.) може да се осъществява лесно от Устройства.

- 1. Изведете Начало с НОМЕ.
- 2. Изберете Устройства и натиснете ОК за достъп.

(Пример)

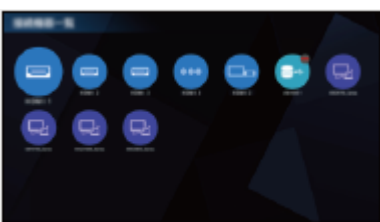

• За да излезете от Устройства

EXIT

• За добавяне на икона за пряк път

📖 🌖 Начало > Начало > Добави маркер в начално меню

- 3. Изберете устройство и натиснете ОК за достъп.
- За външно оборудване

🕅 🎐 Гледане > Външно оборудване

• За USB устройство

📖 🌖 Медия плейър > Използване на Медия плейърът

• За мрежово оборудване

📖 🌛 Мрежа > Домашна мрежа

• За функцията за дублиране

📖 🌛 Функции > Дублиране

- = Забележка =
- Дизайнът и спецификациите могат да бъдат променени без предизвестие за това.

### Меню с опции

- 1. Изведете менюто с опции с OPTION.
- 2. Изберете един от следните елементи и натиснете OK за достъп. Добави маркер в начално меню / Достъпност / Покажи инфо
- 3. Задайте елемента и натиснете ОК за съхранение.

### Добави маркер в начално меню

Добавя пряк път към често използвана функция на Начало.

📖 🎐 Начало > Начало > Добави маркер в начално меню

### Достъпност

Настройки за указания за незрящи потребители

📖 🎐 Гледане > За най-добър звук > Гласови указания

#### Покажи инфо

Извежда информацията за избраното устройство.

# Приложения

# Употреба

От Приложения можете лесно да получите достъп до различни приложения (интернет съдържание и т.н.).

- 1. Изведете Начало с НОМЕ.
- 2. Изберете Приложения и натиснете ОК за достъп.
  - Също можете да изведете Приложения като натиснете APPS.

(Пример)

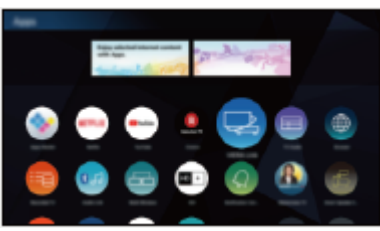

• За да излезете от Приложения

EXIT

• За добавяне на икона за пряк път

📖 🌖 Начало > Начало > Добави маркер в начално меню

• Можете да зададете любимо приложение на МҮ АРР на дистанционното управление на телевизора.

📖 🌖 Начало > Приложения > Меню с опции

- 3. Изберете приложение и натиснете ОК за достъп.
- 4. Следвайте инструкциите на екрана.
- = Забележка =
- Дизайнът и спецификациите могат да бъдат променени без предизвестие за това.
- Интернет приложенията се предоставят от техните доставчици на услуги и могат да бъдат променени, прекъснати или прекратени по всяко време.
- За пълното използване на тази функция е необходима широколентова мрежова среда.

### Меню с опции

- 1. Изведете менюто с опции с OPTION.
- 2. Изберете един от следните елементи и натиснете ОК за достъп.

Добави маркер в начално меню / Задаване като Моите приложения / Преместване / Заключване / Отключи / Деинсталиране / Покажи инфо

3. Задайте елемента и натиснете ОК за съхранение.

### Добави маркер в начално меню

Добавя пряк път към често използвана функция на Начало.

📖 🎐 Начало > Начало > Добави маркер в начално меню

#### Задаване като Моите приложения

Задава любимото ви приложение на МҮ АРР на дистанционното управление на телевизора.

- На зададеното приложение се показва 🔼
- За промяна на зададеното приложение задайте Задаване като Моите приложения, докато курсорът е върху друго приложение.

#### Преместване

Подрежда позицията на приложенията.

### Заключване, Отключи

Заключва / отключва специфични приложения, за да ограничи достъпа (ако има такива).

 За достъп до заключено приложение се изисква PIN кода за Детска защита.

📖 🎐 Функции > Детска защита > PIN номер

#### Деинсталиране

Изтрива приложение от Приложения (ако е налично).

#### Покажи инфо

Извежда информацията за избраното приложение.

# Live TV

# Употреба

Live TV е портал към TV програми.

- 1. Изведете Начало с НОМЕ.
- 2. Изберете Live TV.
- 3. Натиснете ОК за достъп.

(Пример)

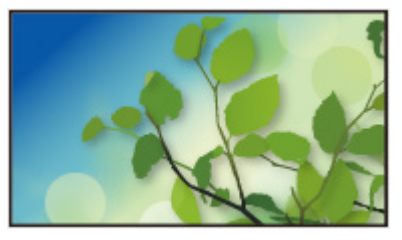

• За подробности относно гледането на TV

📖 🌖 Гледане > Основна информация

• За добавяне на икона за пряк път

📖 🌖 Начало > Начало > Добави маркер в начално меню

### Меню с опции

- 1. Изведете менюто с опции с OPTION.
- Изберете един от следните елементи и натиснете ОК за достъп.
   Добави маркер в начално меню / Достъпност / АV опции / Категория
- 3. Задайте елемента и натиснете ОК за съхранение.

### Добави маркер в начално меню

Добавя пряк път към често използвана функция на Начало.

📖 🎐 Начало > Начало > Добави маркер в начално меню

### Достъпност

Настройки за указания за незрящи потребители

📖 🎐 Гледане > За най-добър звук > Гласови указания

### AV опции

Лесни допълнителни настройки за гледане, звук и др.

📖 🔿 Гледане > Основна информация > AV опции

• Елементите в менюто и достъпните опции се различават в зависимост от режим TV.

#### Категория

Променя категорията на каналите за избор на канал от списъка с канали, информационната лента и т.н.

# my Scenery

# Употреба

Някои функции не са налични при всички модели. Наличните елементи от менюто се показват на екрана на вашия телевизор.

Извежда my Scenery от Начало.

- 1. Изведете Начало с НОМЕ.
- 2. Изберете my Scenery, като натиснете <
- 3. Натиснете ОК.
  - Също можете да изведете my Scenery като натиснете SCENERY.

(Пример)

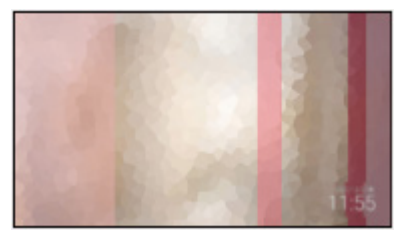

- Изберете пейзаж и натиснете OK, за да превключите my Scenery.
- За да излезете от my Scenery

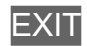

= Забележка =

- Дизайнът и спецификациите могат да бъдат променени без предизвестие за това.
- Режим на гледане е фиксиран на my Scenery, докато на екрана се показва my Scenery.
- Когато не е извършено никакво действие в продължение на 15 минути, нивото на осветеност се настройва автоматично с цел предотвратяване на "остатъчен образ" на панела.

### Настройки

Можете да настроите пейзажа (избор на съдържание, съхранявано в този телевизор или свързано устройство, функция на таймера, фонова музика и др.) и също така да видите екрана с ръководството.

- 1. Натиснете ОК, докато е показано my Scenery.
- 2. Изберете елементите и натиснете ОК за достъп.
- 3. Следвайте инструкциите на екрана.
- Елементите от менюто и избираемите опции варират в зависимост от пейзажа.

= Забележка =

- Може да не се покаже изображение в зависимост от размера на файла.
- Снимките / видеоклиповете, съхранявани в главната директория, могат да бъдат избрани за разлика от файловете в папките.

# Гледане

# Основна информация

# Сателитна връзка

#### Само за модели с двоен тунер

Моля, уверете се, че телевизорът е изключен от захранващия контакт, преди да свързвате или откачвате кабели или оборудване.

- Показаните външни устройства и кабели не се доставят с този телевизор.
- В зависимост от модела, може да се наложи да премахнете капачката на терминала / капачката на кабела, преди да съединявате или разединявате кабели.
- 3a DVB-S

### ■ Двоен тунер (DiSEqC)

Чрез свързване на двата терминала за сателитна връзка IN 1 и IN 2 към сателитна антена с Multiswitch можете да гледате или да записвате 2 DVB-S програми едновременно.

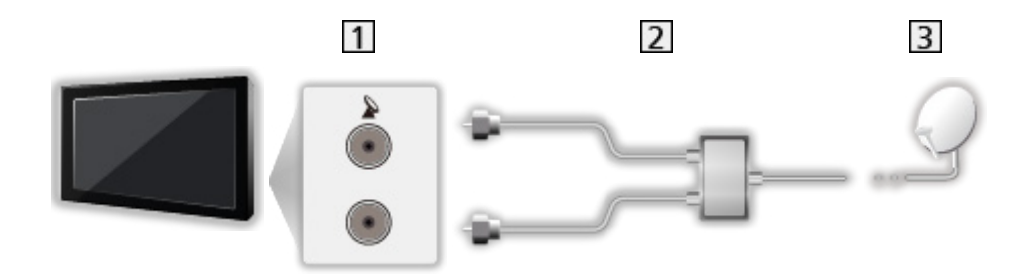

- 1 Терминали за сателитна връзка IN 1 / IN 2
- 2 Сателитни кабели с Multiswitch
- 3 Сателитна антена

### Двоен тунер (С-ма с един кабел)

Чрез свързване на терминала за сателитна връзка IN 1 към сателитна антена с рутер с един кабел можете да гледате или записвате 2 DVB-S програми от един и същи транспондер едновременно.

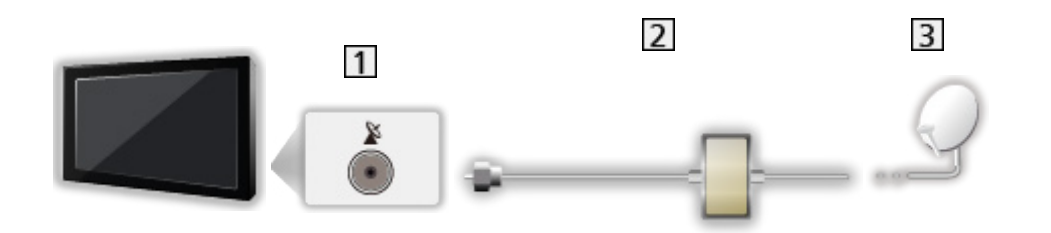

- 1 Терминал за сателитна връзка IN 1
- 2 Сателитен кабел с рутер с един кабел
- 3 Сателитна антена

### ■ Единичен тунер

Свържете терминала за сателитна връзка IN 1 към сателитната антена.

• Гледането или записването на 2 DVB-S програми едновременно и т.н. не се поддържа в режим на единичен тунер.

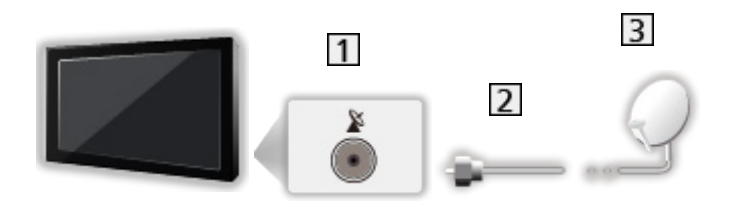

- 1 Терминал за сателитна връзка IN 1
- 2 Сателитен кабел
- 3 Сателитна антена
= Забележка =

- За да сте сигурни, че вашата сателитна антена е правилно монтирана, моля, консултирайте се с вашия местен дилър. Също така, за повече подробности се консултирайте с излъчващите компании на приеманите спътници.
- Избираеми спътници и настройка на сателитна антена за приемане на DVB-S канали

📖 🏐 Гледане > Настройка и редактиране на канали > Избираеми спътници

- Дръжте телевизора далеч от електронно оборудване (видео оборудване и друго) и уреди с инфрачервен сензор, в противен случай може да се получи изкривяване на картината / звука или да се влоши работата на другото оборудване.
- За свързването проверете дали типът на терминала и кабелните конектори са подходящи.
- Функцията двоен тунер (гледане или запис на две програми едновременно, гледане на една програма, докато записвате друга програма, и т.н.) не е налична, докато използвате функцията на сървъра DVB-via-IP. (Само за модели с двоен тунер)

# Основни връзки

Някои функции не са налични при всички модели.

Моля, уверете се, че телевизорът е изключен от захранващия контакт, преди да свързвате или откачвате кабели или оборудване.

- Показаните външни устройства и кабели не се доставят с този телевизор.
- В зависимост от модела, може да се наложи да премахнете капачката на терминала / капачката на кабела, преди да съединявате или разединявате кабели.

### Сателитна антена

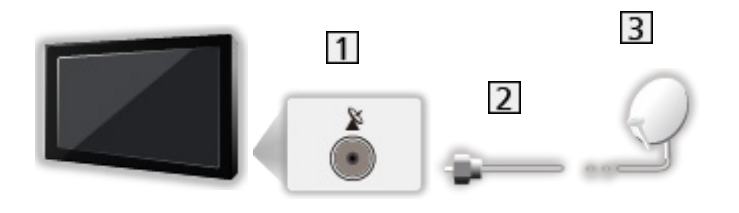

- 1 Терминал за сателитна връзка
- 2 Сателитен кабел
- 3 Сателитна антена
  - 3a DVB-S
  - За да сте сигурни, че вашата сателитна антена е правилно монтирана, моля, консултирайте се с вашия местен дилър. Също така, за повече подробности се консултирайте с излъчващите компании на приеманите спътници.
  - Избираеми спътници и настройка на сателитна антена за приемане на DVB-S канали

📖 🏐 Гледане > Настройка и редактиране на канали > Избираеми спътници

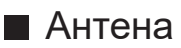

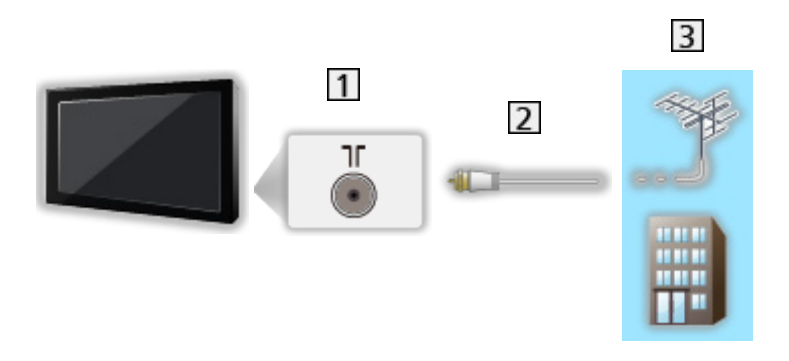

- 1 Терминал за наземна връзка / кабел
- RF кабел
- 3 Наземна антена / Кабел
  - За DVB-C, DVB-T, Аналогов
- DVD записващо устройство / Blu-ray записващо устройство и др.

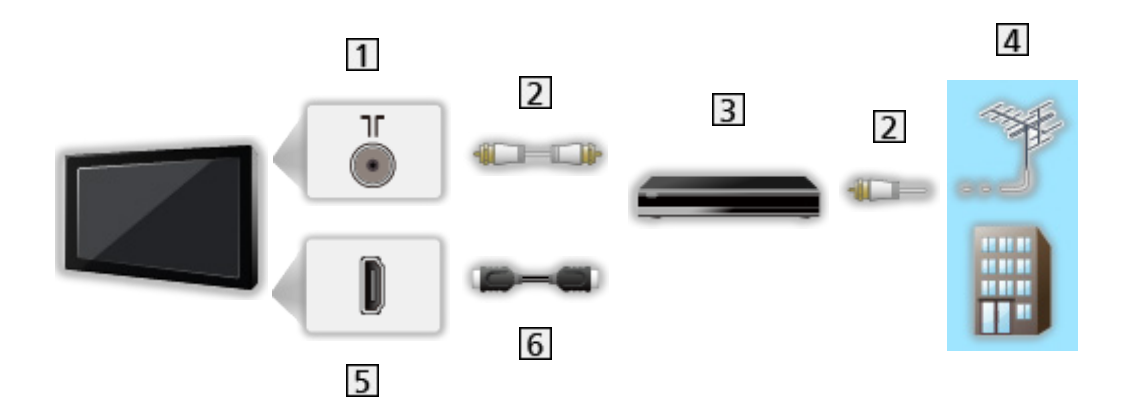

- 1 Терминал за наземна връзка / кабел
- RF кабел
- **3** DVD записващо устройство / Blu-ray записващо устройство и др.
- 4 Наземна антена / Кабел
- 5 HDMI терминал
- 6 HDMI кабел

### Цифров приемник

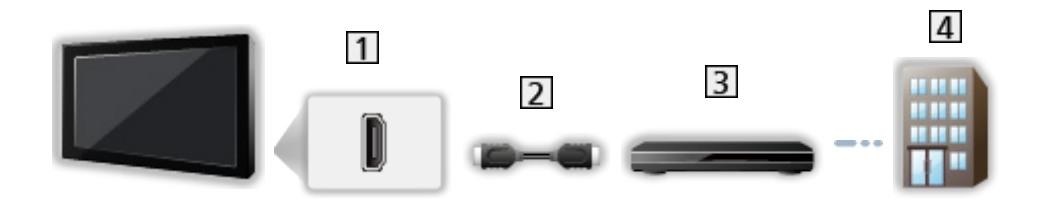

- 1 HDMI терминал
- 2 HDMI кабел
- 3 Цифров приемник
- 4 Кабел
- = Забележка =
- За подробности за връзките DVB-via-IP

🔝 🏐 Функции > DVB по IP

• За подробности за връзките VIERA Link

📖 🧈 Функции > VIERA Link "HDAVI Control™" > Обобщение на VIERA Link

- Прочетете и упътването към устройството, което свързвате.
- Дръжте телевизора далеч от електронно оборудване (видео оборудване и друго) и уреди с инфрачервен сензор, в противен случай може да се получи изкривяване на картината / звука или да се влоши работата на другото оборудване.
- Използвайте напълно опроводен HDMI кабел.
- Използвайте високоскоростен HDMI кабел за изображения с висока разделителна способност.
- Използвайте първокласен високоскоростен HDMI кабел за HDR изображения.
- Използвайте ултра високоскоростен HDMI кабел и се свържете към HDMI1 или HDMI2 за 4К изображения с висока честота на кадрите (120 Hz).
- За свързването проверете дали типът на терминала и кабелните конектори са подходящи.

1. Изберете режима с ТУ.

DVB-S / DVB-C / DVB-T / DVB по IP / Аналогов

- Режимите, които можете да избирате, са различни в зависимост от съхранените канали.
- 2. Изберете канал с Канал нагоре / надолу или Бутони с цифри.

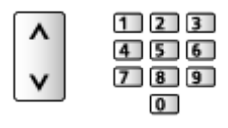

- Натиснете Бутони с цифри, за да изберете позиция на канала с номер от 2 или повече цифри (например за 399 натиснете 3 9).
- За избор на канал чрез използване на информационния банер
- 1. Изведете информационния банер с 🚺, ако не е показан на екрана.
- 2. Изберете канал и натиснете ОК, за да гледате, докато банерът е на екрана.

🕅 🌖 Гледане > Основна информация > Информационен банер

- За избор на канал чрез използване на TV Информация
- 1. Изведете TV Информация с GUIDE.
- 2. Изберете текущата програма и натиснете ОК за достъп.
  - Текущата програма се извежда в горния ляв ъгъл на екрана.
- 3. Изберете Преглед и натиснете ОК за гледане.

📖 – Гледане > TV Информация > Използване на "TV Информация"

- Не е валидно в Аналогов
- За гледане на платена телевизия
- За подробности за кодираните канали

📖 🌛 Функции > Общ интерфейс > Използване на общ интерфейс

• Консултирайте се с оператора / доставчика или производителя на CI модула за повече информация и условията на услугите.

# Информационен банер

Изведете информационния банер с 🚺.

• Показва се на екрана и когато сменяте канала.

(Пример)

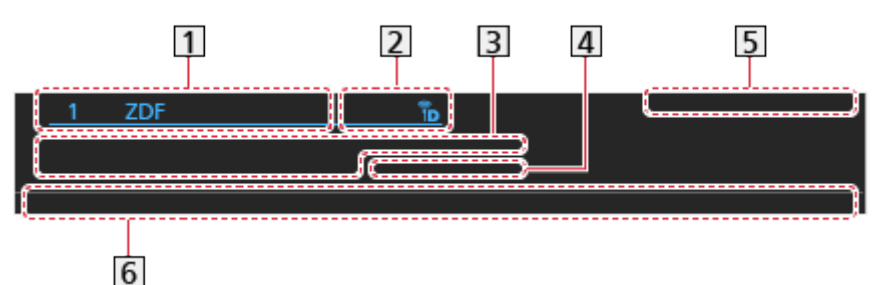

- 1 Позиция и име на канала
- Вид на канала (Радио, HDTV и т.н.) / Кодиран канал () / Режим TV ( , ), ), )
- 3 Програма

Начално време / крайно време (с изключение на аналоговите канали)

Позиция на канала и др. (аналоговите канали)

Индикатор за изтеклото време от избраната програма (с изключение на аналоговите канали)

- 4 Категория
  - За промяна на категорията (DVB)

🕅 🎐 Начало > Live TV > Меню с опции

- 5 Дата и час
- 6 Налични функции / значение на съобщенията

#### Лош сигнал:

Лошо качество на телевизионния сигнал

DD, DD+, DAC4, HE-AAC:

Dolby Audio (Dolby Digital, Dolby Digital Plus, Dolby AC-4), Dolby Atmos или HE-AAC аудиозапис

AD:

Налична е услуга за аудио описание

 Тази функция може да помогне на пациенти с увредено зрение, като осигури допълнителен аудио запис, който описва случващото се на екрана.

🕅 🏐 Гледане > За най-добър звук > Аудио описание

8

Наличие на услуга за субтитри

8

Наличие на услуга за телетекст

MULTI

С няколко аудио потока

MULTI :

С няколко видео потока

С няколко аудио и видео потока

Стерео, Моно:

Аудио режим

D

Достъпна е услуга за данни (приложение с телевизия с хибридно широколентово излъчване)

Функции > Предаване на данни (HbbTV) > Използване на приложение за услуги за данни

1 – 90:

Оставащо време до автомат. изключване

🕅 -> Гледане > Основна информация > Автомат. изключване

• За потвърждаване на друг настроен канал

 $\triangle / \nabla$ 

• За преглед на списъка с каналите в банера

OK

• Информация за следващата програма (DVB)

 $\triangleright$ 

• Допълнителна информация (DVB)

i

- Натиснете отново, за да скриете банера.
- За скриване на банера

EXIT

- За да зададете времето, през което банерът остава на екрана, натиснете Пауза банер.
  - 1) Изведете менюто с MENU, изберете Основно меню и натиснете ОК за достъп.
  - 2) Изберете Настройки > Настройки на дисплея > Пауза банер и натиснете ОК за достъп.
  - 3) Задайте елемента и натиснете ОК за съхранение.

# AV опции

Някои функции не са налични при всички модели. Наличните елементи от менюто се показват на екрана на вашия телевизор.

Потвърдете или променете текущото състояние.

- За да използвате тази функция, изведете изображението на цял екран.
- 1. Изведете менюто с опции с OPTION.
- 2. Изберете AV опции и натиснете OK за достъп.
- 3. Изберете един от следните елементи и натиснете ОК за достъп.

Тип звук / Мулти видео / Мулти аудио / Двойно аудио / Под -канал / Език на субтитри / Телетекст език / Език телетекст / МРХ / Сила на звука / Избор на САМ

- Елементите на функцията варират в зависимост от режима на телевизора и държавата, които изберете.
- 4. Задайте елемента и натиснете ОК за съхранение.

#### Тип звук

Задайте Аудио описание, ако програмата е снабдена с услуга за аудио описание; по такъв начин ще чувате допълнителен аудио запис, който описва случващото се на екрана (ако се предлага).

- 3a DVB-T
- За регулиране на силата на звука на аудио описанието

📖 🎐 Гледане > За най-добър звук > Аудио описание

• Не е валидно в режим на мулти екран

#### Мулти видео

Избира от група от няколко видеозаписа (ако са налични).

- Тази настройка не се запаметява и фабричната й стойност се възстановява, щом излезете от текущата програма.
- 3a DVB

#### Мулти аудио

Избира между алтернативен език или аудио описание за аудиозаписи (ако са налични).

- Тази настройка не се запаметява и фабричната й стойност се възстановява, щом излезете от текущата програма.
- 3a DVB-T

#### Двойно аудио

Избира стерео / моно звук (ако е наличен).

• 3a DVB

#### Под -канал

Избира подканал (ако е наличен) от многопоточни програми.

• 3a DVB

#### Език на субтитри

Избира между няколко типа или езици за субтитри (ако са налични).

- Тази настройка не се запаметява и фабричната й стойност се възстановява, щом излезете от текущата програма.
- 3a DVB
- Не е валидно за подекрана в режим на мулти екран

#### Телетекст език

Задава шрифта на езика на телетекста.

Гледане > Телетекст > Телетекст език

#### Език телетекст

Избира между няколко езика за телетекст (ако са налични).

- Тази настройка не се запаметява и фабричната й стойност се възстановява, щом излезете от текущата програма.
- 3a DVB

#### MPX

Избира режим на звука Multiplex (ако е наличен).

Гледане > За най-добър звук > Разширени настройки

• За Аналогов

#### Сила на звука

Настройва нивото на звука и входния режим за отделните канали.

#### Избор на САМ

Избира CI модул (ако има такъв).

- Не е валидно, когато записването е в процес на изпълнение
- 3a DVB

# Субтитри

Изведете/скрийте субтитрите (ако са налични) с STTL.

• За да изберете предпочитан език за субтитри при DVB (ако е налично), задайте Избор субтитри.

🕅 🌖 Гледане > Основна информация > Език

- Също можете да показвате / скривате субтитри от Субтитри в менюто.
  - 1) Изведете менюто с МЕЛU.
  - 2) Изберете Субтитри, натиснете ОК и следвайте инструкциите на екрана.
- За избиране на предпочитания вид субтитри
  - Изведете менюто с MENU, изберете Основно меню и натиснете ОК за достъп.
  - 2) Изберете Настройки > Настройки на дисплея > Тип избрани субтитри и натиснете ОК за достъп.
  - 3) Изберете Стандартен / Слаб звук и натиснете ОК за задаване.
  - Слаб звук осигурява помощни средства за възприемане и осигурява комфорт при използване на DVB субтитри (зависи от оператора).
- Дава се приоритет на Избрани субтитри 1 / 2 в Език.

📖 🎐 Гледане > Основна информация > Език

- = Забележка =
- Ако в Аналогов натиснете STTL, телевизорът превключва на телетекст услуга и извиква на екрана любима страница. Натиснете EXIT, за да се върнете в режим TV.
- Не е валидно за подекрана в режим на мулти екран

# Последно гледане

Превключвайте лесно към последно гледания канал или последно използвания входен режим с бутона за последно гледане.

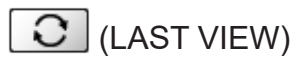

• Натиснете отново, за да се върнете на текущия изглед.

= Забележка =

- В зависимост от състоянието, превключването на канала може да не е достъпно.
- Гледането с продължителност под 10 сек. не се отразява в последно гледания канал или входен режим.

### Автомат. изключване

Автоматично превключване на телевизора в режим на готовност след определен период от време.

- 1. Изведете менюто с MENU, изберете Основно меню и натиснете ОК за достъп.
- 2. Изберете Таймер > Автомат. изключване и натиснете ОК за достъп.
- 3. Изберете времето през стъпка от 15 минути и натиснете OK за задаване.

90 / 75 / 60 / 45 / 30 / 15 / Изкл. (минути)

- За да отмените, задайте Изкл. или изключете телевизора.
- Оставащото време се показва в долния десен ъгъл на екрана.
- Оставащото време ще мига върху екрана, когато остават по-малко от 3 минути.

## Функции за енергоспестяване

Телевизорът може да бъде екологичен с използване на енергоспестяващите функции.

Телевизорът превключва към режим на готовност при следните условия:

- Еко навигация е с настройка Еко режим.
- Автомат. изключване е активно.

📖 🌖 Гледане > Основна информация > Автомат. изключване

- Не е извършено никакво действие за 4 часа, докато Автом. стендбай е с настройка Вкл..
- В продължение на 10 минути не се получава сигнал и не се извършват действия, докато Изкл. липса на сигнал е с настройка Вкл..

= Забележка =

• Тази функция не влияе върху записа.

#### Включен таймер

- 1. Изведете менюто с MENU, изберете Основно меню и натиснете ОК за достъп.
- 2. Изберете Таймер > Включен таймер и натиснете ОК за достъп.
- 3. Задайте Включен таймер на Изкл., за да продължите с настройките.
- 4. Задайте елемента и натиснете ОК за съхранение.

#### Включен таймер

Автоматично включва телевизора в зададеното време с предварително зададения канал, сила на звука и др.

Задайте на Изкл., за да редактирате подробностите за таймера или да деактивирате тази функция.

• Светодиодът светва в оранжево в режим на готовност, когато Включен таймер е с настройка Вкл..

#### Повторение

Избира деня за повторение на зададената функция на таймера.

• За да отмените повторението, деактивирайте всички дни.

#### Време

Задава времето за включване на телевизора.

#### Гласови указания за часа

Задава гласовите указания на функцията на таймера.

#### Сила на звука

Задава силата на звука, когато телевизорът е включен от зададената функция на таймера.

#### my Scenery/Телевизор/Вход

Избира телевизионен режим, когато телевизорът е включен от зададената функция на таймера.

#### Канал

Избира канал, когато телевизорът е включен от зададената функция на таймера.

#### = Забележка =

- Телевизорът се включва в зададения час и се изключва автоматично след 60 минути чрез функция таймер за изключване. За Автомат. изключване задайте Изкл., за да продължите да гледате телевизия.
- Функцията таймер е активирана за всеки ден от седмицата, който е зададен в Повторение. Когато Повторение не е задедано, Включен таймер превключва на Изкл., след като телевизорът се включи автоматично.
- Тази функция не е достъпна, когато телевизорът е изключен с Ключ за Вкл. / Изкл. на захранването.

#### Автом. стендбай

- 1. Изведете менюто с <u>MENU</u>, изберете <u>Основно меню</u> и натиснете <u>OK</u> за достъп.
- 2. Изберете Таймер > Автом. стендбай и натиснете ОК за достъп.
- 3. Изберете Вкл. / Изкл. и натиснете ОК за задаване.

#### Автом. стендбай

#### (Вкл. / Изкл.)

Автоматично превключва телевизора в режим на готовност за спестяване на енергия, когато не е извършено никакво действие за 4 часа.

- Автоматичното превключване на вход със свързаните устройства засяга тази функция и отчетеното време се нулира.
- Ще се покаже съобщение 3 минути преди преминаване в режим на готовност.
- Промяна на конфигурацията по подразбиране може да доведе до повисок разход на енергия на продукта.

#### Изкл. - липса на сигнал

- 1. Изведете менюто с MENU, изберете Основно меню и натиснете ОК за достъп.
- 2. Изберете Таймер > Изкл. липса на сигнал и натиснете ОК за достъп.
- 3. Изберете Вкл. / Изкл. и натиснете ОК за задаване.

#### Изкл. - липса на сигнал

#### (Вкл. / Изкл.)

Автоматично превключва телевизора в режим на готовност, за да се избегне излишният разход на електроенергия, когато в продължение на 10 минути не се получава сигнал и не се извършват действия.

• Ще се покаже съобщение 3 минути преди преминаване в режим на готовност.

#### Еко навигация

- 1. Изведете менюто с MENU, изберете Основно меню и натиснете ОК за достъп.
- 2. Изберете Настройки > Еко навигация и натиснете ОК за достъп.
- 3. Изберете Еко режим и натиснете ОК за задаване.

#### Еко навигация

Автоматично настройва телевизора в най-подходящия режим за пестене на електроенергия.

Показват се засегнатите елементи и текущите им настройки. Изберете Еко режим, за да зададете настройки за пестене на енергия едновременно за всички.

• Автом. стендбай и Изкл. - липса на сигнал са активни, когато Еко навигация е с настройка Еко режим.

### ■ Радио режим

- 1. Изведете менюто с MENU, изберете Основно меню и натиснете ОК за достъп.
- 2. Изберете Настройки > Настройки на дисплея > Радио режим и натиснете ОК за достъп.
- 3. Изберете часа и натиснете ОК за задаване.

#### Радио режим

Настройва таймера автоматично да изключи екрана, когато бъде избран радио канал.

(20 / 15 / 10 / 5 / Изкл. (секунди))

- Звукът остава дори ако екранът се изключи. Тази функция ефективно намалява потреблението на електроенергия, когато слушате радио канал.
- Натиснете който и да е бутон, с изключение на Превключвател за Вкл. / Изкл. на режим на готовност, Сила на звука нагоре / надолу или MUTE, за да включите екрана.

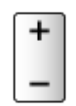

• Не е валидно в Аналогов

# Настройване на часа

Настройва часовия пояс.

- 1. Изведете менюто с MENU, изберете Основно меню и натиснете ОК за достъп.
- 2. Изберете Таймер > Часова зона и натиснете ОК за достъп.
- 3. Задайте елемента и натиснете ОК за съхранение.
- Часът се коригира на базата на GMT.
- Достъпността на тази функция зависи от държавата и режима TV, които сте избрали.

### Език

- 1. Изведете менюто с MENU, изберете Основно меню и натиснете ОК за достъп.
- 2. Изберете Настройки > Език и натиснете ОК за достъп.
- 3. Изберете един от следните елементи и натиснете ОК за достъп.

Език на менюто / Избрано аудио 1 / 2 / Избрани субтитри 1 / 2 / Избран Телетекст

4. Задайте елемента и натиснете ОК за съхранение.

#### Език на менюто

Сменя езика на интерфейса на телевизора.

#### Избрано аудио 1 / 2

Изберете първи и втори предпочитан език за DVB с няколко аудио потока (в зависимост от оператора).

#### Избрани субтитри 1 / 2

Изберете първи и втори предпочитан език за субтитри при DVB (в зависимост от оператора).

• За показване на субтитри

📖 🎐 Гледане > Основна информация > Субтитри

#### Избран Телетекст

Избира предпочитания език за услугата DVB телетекст (в зависимост от оператора).

# 4К резолюция

# Съвместимо с 4К оборудване

Някои функции не са налични при всички модели.

Можете да гледате съдържание в 4К формат, който е с два пъти поголяма резолюция по вертикал и хоризонтал от 1080р сигнала.

• За подробности за валиден 4К формат

📖 🎐 Гледане > 4К резолюция > Валиден 4К формат

- Свържете съвместимо с 4К оборудване към HDMI терминал чрез съвместим с 4К кабел и можете да гледате съдържание в 4К формат.
- В зависимост от модела, може да се наложи да премахнете капачката на терминала / капачката на кабела, преди да съединявате или разединявате кабели.

### Съвместимо с 4К оборудване

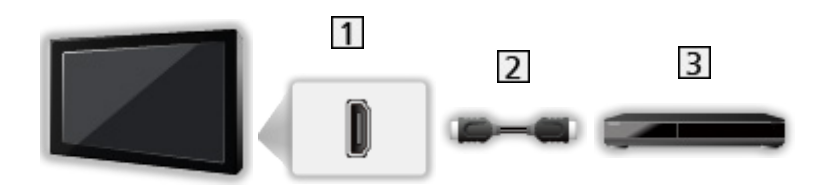

1 HDMI терминал

- 2 HDMI кабел
- 3 Съвместимо с 4К оборудване
  - За свързването проверете дали типът на терминала и кабелните конектори са подходящи.
  - Използвайте напълно опроводен HDMI кабел.
  - Използвайте високоскоростен HDMI кабел за изображения с висока разделителна способност.
  - Използвайте първокласен високоскоростен HDMI кабел за HDR изображения.
  - Използвайте ултра високоскоростен HDMI кабел и се свържете към HDMI1 или HDMI2 за 4К изображения с висока честота на кадрите (120 Hz).

# HDMI аудио настройки

Някои функции не са налични при всички модели. Наличните елементи от менюто се показват на екрана на вашия телевизор.

- 1. Изведете менюто с MENU, изберете Основно меню и натиснете OK за достъп.
- Изберете Настройки > HDMI аудио настройки и натиснете OK за достъп.
- 3. Задайте елемента и натиснете ОК за съхранение.

#### HDMI аудио настройки

#### (Режим 1 / Режим 2 / Режим 3)

Възпроизвежда изображението по-точно с разширената цветова гама и по-плавно с високата честота на кадрите, когато свързвате 4К-съвместимото оборудване. Режим 2 е режим, който поддържа сигнали с по-висока разделителна способност от Режим 1. Режим 3 е режим, който поддържа сигнали с по-висока честота на кадрите от Режим 2. Задайте настройка Режим 1, когато изображението или звукът от HDMI входа не се възпроизвеждат правилно.

#### Режим 1:

За отлична съвместимост. Задайте настройка Режим 1, когато изображението или звукът от HDMI входа не се възпроизвеждат правилно.

#### Режим 2:

За съвместимото с 4К оборудване, което има функцията да извежда изображението прецизно с разширената цветова гама

#### Режим 3:

За съвместимото с 4К 120 Hz оборудване, което има функцията да извежда изображение с висока честота на кадрите (този режим е наличен за HDMI1 / HDMI2.)

- Настройките могат да бъдат запаметени за всеки HDMI вход.
- Валиден формат (4К)
  - Режим 1: 4:4:4 / 4:2:2 (30p, 25p, 24p), 4:2:0 (60p, 50p)
  - Режим 2: 4:4:4 / 4:2:2 (30p, 25p, 24p), 4:4:4 / 4:2:2 / 4:2:0 (60p, 50p)
  - Режим 3: 4:4:4 / 4:2:2 (30p, 25p, 24p), 4:4:4 / 4:2:2 / 4:2:0 (120p, 100p, 60p, 50p)

# Валиден 4К формат

Някои функции не са налични при всички модели.

### ■ Валиден 4К формат (HDMI)

#### • 4K UHD

- 3 840 × 2 160 (120p, 100p, 60p, 50p, 30p, 25p, 24p)
- Съотношението е фиксирано на 16:9.
- = Забележка =
- Горепосочените сигнали се преформатират за оптимално изобразяване на екрана на телевизора.
- Използвайте HDMI1 / HDMI2 за следния 4К формат.
  - 4K UHD 50 Hz / 60 Hz 4:4:4 (10 бита / 12 бита)
  - 4K UHD 100 Hz / 120 Hz
- За подробности за съотношението

📖 🎐 Гледане > За най-добра картина > Промяна на съотношение

# Външно оборудване

# Външна връзка

Някои функции не са налични при всички модели.

Тези диаграми дават препоръки как да свържете телевизора към различни устройства. За друг тип свързване направете справка с инструкциите за всяко устройство.

• За подробности за основна връзка

📖 🌖 Гледане > Основна информация > Основни връзки

• За използване на определени устройства, поддържащи безжичната технология Bluetooth

🕅 🎐 Функции > Bluetooth устройства

- За свързването проверете дали типът на терминала и кабелните конектори са подходящи.
- Показаните външни устройства и кабели не се доставят с този телевизор.
- В зависимост от модела, може да се наложи да премахнете капачката на терминала / капачката на кабела, преди да съединявате или разединявате кабели.

### HDMI устройство

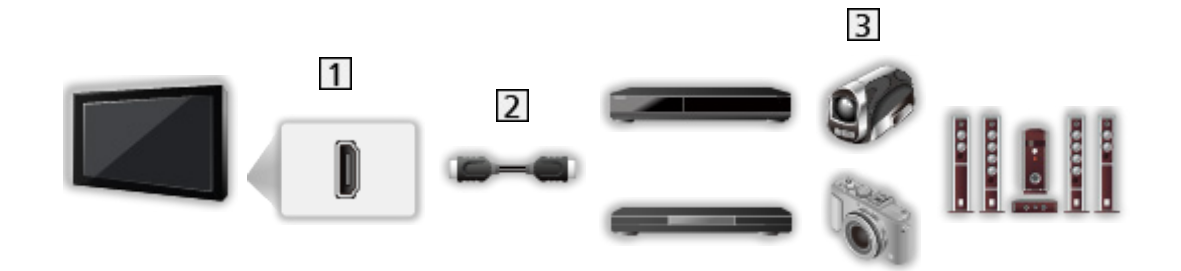

- 1 HDMI терминал
- 2 HDMI кабел
- Э Рекордер / Плейър / Цифров приемник / Видеокамера / Усилвател със система от високоговорители / Игра

= Забележка =

- Използвайте напълно опроводен HDMI кабел.
- Използвайте високоскоростен HDMI кабел за изображения с висока разделителна способност.
- Използвайте първокласен високоскоростен HDMI кабел за HDR изображения.
- Използвайте ултра високоскоростен HDMI кабел и се свържете към HDMI1 или HDMI2 за 4К изображения с висока честота на кадрите (120 Hz).
- За подробности за връзките VIERA Link

📖 🧼 Функции > VIERA Link "HDAVI Control™" > Обобщение на VIERA Link

- Използвайте HDMI2, за да свържете телевизора към усилвател, който има функция eARC (подобрен обратен звуков канал) / ARC (обратен звуков канал).
- Използвайте HDMI1 / HDMI2, за да свържете устройството, което поддържа 4К висока честота на кадрите (120 Hz), VRR (Variable Refresh Rate), функция AMD FreeSync Premium.

# АV устройства, свързващи се към телевизора с AV (ВИДЕО) адаптер (не е доставен) 2 3 1 The 6 4 5 1 AV IN (VIDEO) терминали 2 AV (ВИДЕО) адаптер (екраниран / не е доставен) 1: L 3 2 4 2: Видео 3: Фон 4: R (3,5 мм мини жак) 3 Композитен кабел (екраниран) • Използвайте екраниран композитен кабел. 4 Аудио кабели (екраниран) • Използвайте екранирани аудио кабели. 5 Видеокамера / Игрова конзола USB устройства

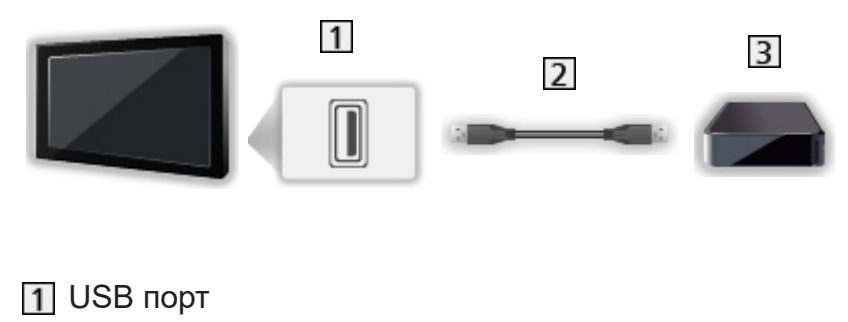

- 2 USB кабел
- **3** USB твърд диск и др.

- = Забележка =
- Препоръчително е да свързвате устройството директно към USB порта на телевизора.
- Не е възможно едновременното използване на две или повече USB устройства от един и същи вид, с изключение на USB флаш памет или USB твърд диск.
- Използвайте порта USB 1 или USB 2 за свързване на USB твърд диск. (Вижте индикацията за терминалите на телевизора.)
- Някои USB устройства или USB концентратор не могат да бъдат използвани с този телевизор.
- Не можете да свързвате никакви устройства чрез USB четец на карти.

### Слушане с външни високоговорители

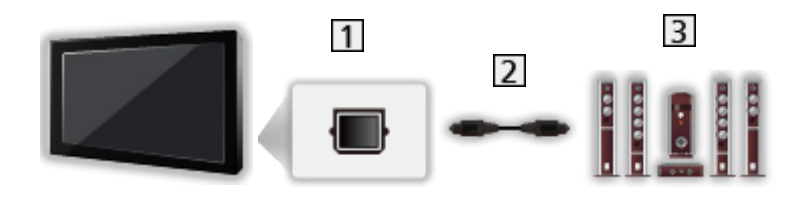

### 1 DIGITAL AUDIO

- 2 Оптичен цифров аудио кабел
- З Усилвател със система от високоговорители
- За да се насладите на многоканалния звук от външното оборудване (например Dolby Audio (Dolby Digital) 5.1ch), свържете оборудването към усилвателя. За информация относно свързването прочетете ръководствата за работа с оборудването и усилвателя.
- За да изберете изхода на звука с цел регулиране силата на звука, задайте Настройка говорители ТВ.

📖 🎐 Гледане > За най-добър звук > Настройки на звука

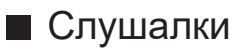

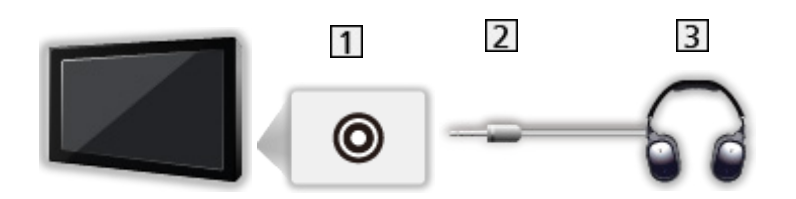

- 1 Жак за слушалки / субуфер
- 2 3,5 мм стерео мини жак
- 3 Слушалки
  - За да използвате слушалки, задайте Изход за слушалки на Слушалки.

📖 🌖 Гледане > За най-добър звук > Настройка на изход на слушалки

- Не свързвайте субуфер, когато Изход за слушалки е зададен на Слушалки.
- За регулиране на силата на звука, задайте Слушалки.

📖 🎐 Гледане > За най-добър звук > Настройка на изход на слушалки

• За да изберете изхода на звука с цел регулиране силата на звука, задайте Настройка говорители ТВ.

📖 🎐 Гледане > За най-добър звук > Настройки на звука

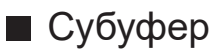

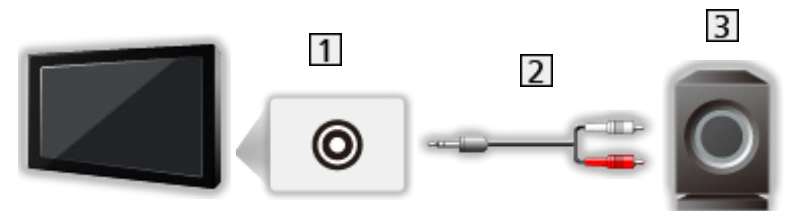

- 1 Жак за слушалки / субуфер
- 2 Аудио кабел (3,5 мм стерео мини жак аудио жак)
- 3 Субуфер
  - За да използвате субуфер, задайте Изход за слушалки на Субуфер.

📖 🎐 Гледане > За най-добър звук > Настройка на изход на слушалки

- Не свързвайте слушалки, когато Изход за слушалки е зададен на Субуфер.
- За регулиране на силата на звука, задайте Настройка на субуфер.

📖 🌖 Гледане > За най-добър звук > Настройка на изход на слушалки

 Силата на звука на субуфера може да се управлява и при регулиране на силата на този модул с това дистанционно управление на телевизора.

# Възпроизвеждане на сигнал от външни

# устройства

Свържете външното оборудване (VCR, DVD и др.) и ще можете да гледате през входа за данни.

- 1. Изведете менюто за избор на вход с AV.
- Изберете входния режим за свързаното устройство и натиснете ОК, за да гледате. (Избраният режим се извежда в горния ляв ъгъл на екрана.)
- Може да изберете входа и чрез натискане на AV. Натиснете няколко пъти, докато се избере желаният вход.
- Можете да зададете етикет или да прескочите всеки от входните режими. Прескочените входни режими няма да се покажат при натискане на AV. (Входни етикети)
- Дистанционното управление може да управлява съдържание или външни устройства.

Гледане > Външно оборудване > Работа с дистанционното управление на телевизора

• За да се върнете в режим TV

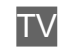

- = Забележка =
- Ако външното устройство има функция за настройка на съотношението, задайте го на 16:9.
- За повече информация прочетете ръководството на съответното устройство или попитайте местния дилър.

### Входни етикети

Достъпът до списъка с входни етикети ви дава възможност да променяте име на вход или да пропускате вход, който не е свързан, за по-лесно идентифициране и избор в Избор на вход банер.

#### 📖 🧈 Гледане > Основна информация > Информационен банер

- 1. Изведете менюто с MENU, изберете Основно меню и натиснете ОК за достъп.
- 2. Изберете Настройки > Настройки на дисплея > Входни етикети и натиснете ОК за достъп.
- 3. Задайте елемента и натиснете ОК, за да зададете.
- За да зададете име на всеки входен режим свободно, изберете Потребител и задайте символи (максимум 10 символа).
- За да пропуснете входния режим, изберете Прескочи.

### ■ Игрово време

Задайте Вкл., за да се покаже период от време на непрекъснато използване в Режим Игра в горния десен ъгъл на екрана на всеки 30 минути.

- 1. Изведете менюто с MENU, изберете Основно меню и натиснете ОК за достъп.
- 2. Изберете Настройки > Настройки на дисплея > Игрово време и натиснете ОК за достъп.
- 3. Изберете Вкл. / Изкл. и натиснете ОК за задаване.
- Тази функция може да се използва, когато Режим Игра е с настройка Вкл..

# Работа с дистанционното управление на

### телевизора

Можете да управлявате съдържанието в Медия плейър/мултимедиен сървър, функциите за записване или свързаното оборудване със следните бутони на дистанционното управление на телевизора.

►

Възпроизвеждане (VCR / DVD / видео съдържание)

Спира операцията

144/44

Превъртане назад, бърз преглед на картината назад (VCR)

Прескачане към предходния запис, заглавие или глава (DVD / видео съдържание)

Натиснете и задръжте, за да търсите назад (DVD / видео съдържание)

►►/►►

Превъртане напред, бърз преглед на картината напред (VCR)

Прескачане към следващия запис, заглавие или глава (DVD / видео съдържание)

Натиснете и задръжте, за да търсите напред (DVD / видео съдържание)

Пауза / Подновяване

Натиснете и задръжте за възпроизвеждане на забавен каданс (DVD)

•

Запис с едно докосване

📖 🎐 Записване > Записване на текущата програма > Запис с едно докосване

### Как се сменя кодът

Всеки продукт на Panasonic има свой собствен код за дистанционно управление. Сменете кода в зависимост от продукта, който желаете да управлявате.

- 1. Натиснете и задръжте Превключвател за Вкл. / Изкл. на режим на готовност по време на следните операции.
- 2. Въведете съответния код с Бутони с цифри.

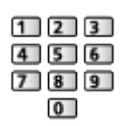

- Кодове за всеки продукт и функции
  - 70: DVD записващо устройство, DVD плейър, Blu-ray плейър
  - 71: Система за домашно кино, Система с Blu-ray плейър
  - 72: VCR
  - 73 (фабричен):

Използване в записване на USB твърд диск, Медия плейър, локален стрийминг или VIERA Link

- 3. Натиснете 🔳 за промяна.
- = Забележка =
- Уверете се, че дистанционното управление работи правилно след смяна на кода.
- При смяна на батериите, кодовете могат да се върнат към фабричните стойности.
- Някои операции могат да не са достъпни в зависимост от свързаното устройство.

# HDMI функции

Някои функции не са налични при всички модели.

HDMI (мултимедиен интерфейс с висока разделителна способност) е първият в света напълно цифров потребителски AV интерфейс, съответстващ на стандарт, който не изисква компресиране.

HDMI ви дава възможност да се наслаждавате на картина с висока разделителна способност и звук с високо качество чрез свързване на телевизора с външно оборудване.

HDMI-съвместимо оборудване\* с HDMI или DVI изходен терминал, например DVD плейър, цифров приемник или устройство за игри, може да бъде свързано към HDMI терминала чрез изцяло опроводен, HDMI съвместим кабел.

📖 🌖 Гледане > Външно оборудване > Външна връзка

\* : Логото HDMI се изобразява на устройствата, съвместими с HDMI.

### Достъпни НDМІ функции

• Входящ аудио сигнал:

LPCM, Dolby Audio (Dolby Digital, Dolby Digital Plus, Dolby TrueHD), Dolby Atmos

 Настройките на звука могат да бъдат зададени в HDMI аудиоформат в Меню Звук.

📖 🎐 Гледане > За най-добър звук > Разширени настройки

• Входящ видео сигнал:

Задава подходящите изходни настройки на цифровото оборудване.

📖 🧈 Гледане > Външно оборудване > Валидни входящи сигнали

• VIERA Link (HDAVI Control 5)

📖 🧈 Функции > VIERA Link "HDAVI Control™" > Обобщение на VIERA Link

- Тип съдържание
- Deep Colour
- eARC (подобрен обратен звуков канал) / ARC (обратен звуков канал)
  - еАRС (подобрен обратен звуков канал) / ARC (обратен звуков канал) са функции за изпращане на цифрови звукови сигнали чрез HDMI кабел.
  - 3a HDMI2
- x.v.Colour™
- 4K

📖 🎐 Гледане > 4К резолюция > Валиден 4К формат

- VRR (Variable Refresh Rate) / AMD FreeSync Premium
  - VRR (Variable Refresh Rate) / AMD FreeSync Premium осигурява по-плавно игрово изживяване с ниска латентност и без прекъсване или накъсване на изображението.
  - 3a HDMI1 / 2

### Свързване през DVI

Ако външното устройство има само DVI изход, свържете го към HDMI терминала чрез адаптерен кабел, тип DVI към HDMI. При използване на адаптерен кабел DVI към HDMI свържете аудиокабела към терминала на аудиовхода.

- В зависимост от модела може да е необходим композитен кабел (не е доставен) за свързване към аудио входните терминали.
- Попитайте за HDMI адаптерен кабел в съответния магазин за цифрово оборудване.

#### = Забележка =

 Настройките на звука могат да бъдат зададени в HDMI аудиоформат / HDMI вход в Меню Звук.

Гледане > За най-добър звук > Разширени настройки

- Ако свързаното устройство има функция за настройка на съотношението на картината, задайте "16:9".
- Тези HDMI свръзки са "тип А".
- Тези HDMI куплунги са съвместими с HDCP (Високочестотна защита на дигиталното съдържание) защита на авторското право.
- Оборудване, което няма цифров изходен терминал, може да бъде свързано към аналогови входни терминали, за да приема аналогови сигнали.
- Към този телевизор е включена технологията HDMI™.

# HDMI HDR настройка

- 1. Изведете менюто с MENU, изберете Основно меню и натиснете ОК за достъп.
- Изберете Настройки > HDMI HDR настройка и натиснете OK за достъп.
- 3. Задайте елемента и натиснете ОК за съхранение.

#### Настройка HDR

#### (Динамично / Статично / Изкл.)

Задайте на Динамично или Статично, когато устройството с висок динамичен обхват (HDR) е свързано към телевизора.

- Моля, задайте тази функция на Изкл., ако картината изглежда неестествена. Това може да се случи в някои случаи на недобра съвместимост със свързаното устройство, при промяна на източника на картината или при използване на функцията за показване в множество прозорци.
- Картината може да изчезне за няколко секунди при промяна на настройките.
- 3a HDMI

Динамична настройка HDR

-----

#### HDR10+ функционалност

(Вкл. / Изкл.)

Активира функцията HDR10+ за входен сигнал HDMI.

Dolby Vision

(Режим 1 / Режим 2 / Изкл.)

Режим 1:

Дава възможност обработката на Dolby Vision да се извършва или на телевизора, или главно на устройството източник.

Режим 2:

Позволява обработката на Dolby Vision да се извършва главно на устройството източник.

Изкл.:

Деактивира функцията Dolby Vision.

= Забележка =

• Поддържането на HDR не увеличава възможностите за пикова яркост на екрана на телевизора.
# Настройка на връзка за мощност на HDMI

# сигнала

- 1. Изведете менюто с MENU, изберете Основно меню и натиснете ОК за достъп.
- 2. Изберете Настройки > Настройка на връзка за мощност на HDMI сигнала и натиснете OK за достъп.
- 3. Задайте елемента и натиснете ОК за съхранение.

Настройка на връзка за мощност на HDMI сигнала

-----

### Включен Link

(Вкл. / Изкл.)

При работа със свързаното оборудване телевизорът се включва автоматично. (Само когато телевизорът е в режим на готовност.)

\_\_\_\_\_

### Изключен Link

### (Вкл. / Изкл.)

При поставянето на телевизора в режим на готовност, свързаното устройство също автоматично преминава в режим на готовност.

#### Терминал за връзка

Избира HDMI терминал, за да използва функцията за свързване на захранването.

# Валидни входящи сигнали

Някои функции не са налични при всички модели.

# HDMI

| Име на сигнал                                       |
|-----------------------------------------------------|
| 525 (480) / 60p                                     |
| 625 (576) / 50p                                     |
| 750 (720) / 60p, 50p                                |
| 1 125 (1 080) / 60i, 50i                            |
| 1 125 (1 080) / 120p, 100p, 60p, 50p, 24p           |
| 3 840 × 2 160 / 120p, 100p, 60p, 50p, 30p, 25p, 24p |

- = Забележка =
  - Сигнали, различни от горепосочените, могат да не бъдат показани правилно.
- Горепосочените сигнали се преформатират за оптимално изобразяване на екрана на телевизора.
- За подробности за валиден 4К формат

📖 🎐 Гледане > 4К резолюция > Валиден 4К формат

# За най-добра картина

# Режим на гледане

Някои функции не са налични при всички модели. Наличните елементи от менюто се показват на екрана на вашия телевизор.

- 1. Изведете менюто с MENU, изберете Основно меню и натиснете OK за достъп.
- 2. Изберете Картина > Режим на гледане и натиснете ОК за достъп.
- 3. Изберете режима и натиснете ОК за задаване.

#### Режим на гледане

(Динамичен / Автоматичен ИИ / Нормален / Професионална снимка / Кино / Filmmaker / Истинско кино / Потребителски / Професионален1 / Професионален2 / Спорт / Игра / Ярка картина Dolby / Dolby Vision IQ / Светла картина Dolby / Тъмна картина Dolby)

Избира предпочитания от вас режим на картината за всеки вход.

#### Динамичен:

Подобрява контраста и яснотата на картината за гледане в силно осветено помещение.

#### Автоматичен ИИ:

Регулира яркостта, цветовата температура, нюансите на черното и др., за да отговори на Вашата среда за гледане.

• За регулиране на нивото на ефекта задайте Автоматичен ИИ - ниво на ефект върху картината.

#### Нормален:

Нормална употреба за гледане в условия на нормално осветяване.

#### Професионална снимка:

Възпроизвежда оригиналното изображение за снимка.

• За снимково съдържание

#### Кино:

Подобрява контраста, черния цвят и пресъздаването на цветовете за гледане на филм в по-тъмно помещение.

#### Filmmaker:

Възпроизвежда точно оригиналното качество на изображението. Реагира на яркостта в помещението.

#### Истинско кино:

Пресъздава точно оригиналното качество на картината без никакви подобрения.

#### Потребителски:

Регулира всеки елемент от менюто ръчно, за да отговаря на любимото ви качество на картината.

#### Професионален1 / 2:

Позволява да задавате и заключвате професионални настройки на картината.

📖 🌖 Гледане > За най-добра картина > Допълнителни настройки

 Ако сертифициран професионален дилър настрои тези режими, Професионален1 и Професионален2 могат да се покажат като isf ден и isf нощ.

#### Спорт:

Подобрява качеството на картината при гледане на спорт и др.

 Режимът на звука автоматично се задава като Стадион, когато за Режим на гледане е зададена опцията Спорт. За да се отмени свързването на режима на звука и режима на гледане, задайте на Спортна връзка опцията Изкл..

Гледане > За най-добър звук > Основни настройки

#### Игра:

Подобрява качеството на картината при играене на игри и др.

- 3a HDMI, AV
- За Режим Игра автоматично се задава Вкл., когато за Режим на гледане е зададена опцията Игра.

📖 🧈 Гледане > За най-добра картина > Настройки на опциите

#### Ярка картина Dolby:

Възпроизвежда прецизно Dolby Vision съдържание в светла стая.

#### **Dolby Vision IQ:**

Автоматично се настройва за възпроизвеждане на Dolby Vision съдържание според съдържанието, състоянието на осветлението и т.н.

#### Светла картина Dolby:

Възпроизвежда прецизно Dolby Vision съдържание в нормално осветена стая.

#### Тъмна картина Dolby:

Възпроизвежда прецизно Dolby Vision съдържание в затъмнена стая.

• За всеки режим следните елементи могат да бъдат настроени и запаметени.

Ниво на осветеност / Задно осветление / Контраст / Яркост / Цвят / Нюанс / Рязкост / Цветна температура / Преобразуване на цвета / Преобр. цвят Rec.2020 / Контрол на подсветка / Сензор обкръжение / Шумопонижение / Подобрение на MPEG / Подобрение на резолюция / Преобр. динам. диапазон / Intelligent Frame Creation

- Тази функция може да бъде запаметена съответно за входния режим или режима TV.
- Режим на гледане е фиксиран на my Scenery, докато на екрана се показва my Scenery.

# ■ Калибр. режим Netflix

Възпроизвежда оригиналното качество на картината въз основа на професионалните настройки на монитора, когато гледате Netflix.

- 1. Изведете менюто с MENU, изберете Основно меню и натиснете ОК за достъп.
- 2. Изберете Картина > Калибр. режим Netflix и натиснете OK за достъп.
- 3. Изберете Вкл. / Изкл. и натиснете ОК за задаване.
- Сензор обкръжение не е наличен и Режим на гледане е фиксиран на Netflix, когато Калибр. режим Netflix е зададен на Вкл..
- За съдържание на Netflix

# Автоматичен ИИ - ниво на ефект върху картината

Регулира нивото на ефекта, когато Режим на гледане е с настройка Автоматичен ИИ. Нивото на ефекта автоматично става по-високо при избор на по-висока настройка.

- Тази функция може да се използва, когато Режим на гледане е с настройка Автоматичен ИИ.
- 1. Изведете менюто с MENU, изберете Основно меню и натиснете ОК за достъп.
- 2. Изберете Картина > Автоматичен ИИ ниво на ефект върху картината и натиснете ОК за достъп.
- 3. Задайте елемента и натиснете ОК за съхранение.

# За промяна на режима на гледане с PICTURE

Можете да превключвате режима на гледане лесно само с натискане на PICTURE.

- 1. Изведете Режим на гледане с PICTURE.
- 2. Изберете режима и натиснете ОК за задаване.
- Може да смените режима и чрез натискане на **PICTURE**.

(Натиснете няколко пъти, докато достигнете до желания режим.)

- За потвърждаване на избора на режима на гледане
  - 1) Изведете менюто с MENU, изберете Основно меню и натиснете ОК за достъп.
  - 2) Изберете Картина > Настройка бутон PICTURE и натиснете OK за достъп.
  - 3) Изберете режима на гледане, който да зададете.

# Промяна на съотношение

Някои функции не са налични при всички модели. Наличните елементи от менюто се показват на екрана на вашия телевизор.

Променя съотношението на картината (размера на изображението).

■ За да промените съотношението на картината ръчно

- 1. Изведете менюто с MENU, изберете Основно меню и натиснете OK за достъп.
- 2. Изберете Картина > Настройки на екрана и натиснете ОК за достъп.
- 3. Изберете Промяна на съотношение и натиснете ОК за достъп.
- 4. Задайте елемента и натиснете ОК за съхранение.

#### Auto:

Най-доброто съотношение на картината се избира автоматично според "Контролния сигнал за съотношението на картината".

Гледане > За най-добра картина > Контролен сигнал за съотншението на картината

#### 16:9:

Директно извежда картината в съотношение 16:9 без изкривяване (анаморфен).

#### 4:3:

Показва картината със стандартно съотношение 4:3 без изкривяване.

#### Zoom:

Показва картината със съотношение 16:9 letterbox или 4:3 без изкривяване.

#### 4:3 Пълен екран:

Показва картина със съотношение 4:3, уголемено хоризонтално, за да запълни екрана.

- = Забележка =
- За да използвате пълните възможности на тази функция, изведете изображението на цял екран.
- Режимът на съотношението може да бъде запаметен поотделно за сигнали с SD (стандартна разделителна способност) и HD (висока разделителна способност) качество.
- Съотношението на картината не може да бъде променено в услуга телетекст.
- Аспектът е фиксиран на Auto, когато Режим на гледане е зададено на Filmmaker.
- Съотношението е фиксирано на 16:9 при следните условия:
  - Режим Игра е с настройка Вкл..
  - 1080p Pure Direct е с настройка Вкл..
  - 4К Pure Direct е с настройка Вкл..

# Контролен сигнал за съотншението на картината

Някои функции не са налични при всички модели.

Обикновено програмите съдържат "Контролен сигнал за съотношението на картината". (широкоекранен сигнал, контролен сигнал през HDMI терминал)

В режим Auto в горната лява част на екрана ще се покаже режим на съотношение, ако бъде намерен широкоекранен сигнал (WSS) или контролен сигнал през HDMI терминал. Картината превключва към съответното съотношение.

📖 🎐 Гледане > За най-добра картина > Промяна на съотношение

# Налични условия

• Терминал за сателитна връзка (само WSS)

Формат на валиден входящ сигнал:

DVB-S

• Терминал за наземна връзка / кабел (само WSS)

Формат на валиден входящ сигнал:

DVB-C DVB-T / DVB-T2 PAL B, G, H, I, D, K SECAM B, G, L, L', D, K Формат на невалиден входящ сигнал: PAL 525/60 6,5 MHz PAL 525/60 6,0 MHz PAL 525/60 5,5 MHz M.NTSC 6,0 MHz M.NTSC 6,0 MHz M.NTSC 5,5 MHz

# • AV IN (VIDEO) терминали

Формат на валиден входящ сигнал:

PAL SECAM PAL 525/60\* M.NTSC\* NTSC\* \* : Контролен сигнал само през HDMI терминал

• HDMI терминал

Формат на валиден входящ сигнал:

525 (480) / 60p

625 (576) / 50p

750 (720) / 60p, 50p

1 125 (1 080) / 60i, 50i

1 125 (1 080) / 120p, 100p, 60p, 50p, 24p

3 840 × 2 160 / 120p, 100p, 60p, 50p, 30p, 25p, 24p

• HDMI терминалът не получава WSS сигнал.

= Забележка =

- Ако размерът на екрана изглежда необичайно, когато програма, записана с формат широк екран, се възпроизвежда на видео, нагласете трекинга на видеокасетофона. Моля, прочетете ръководството на видеокасетофона.
- За подробности за валиден 4К формат

📖 🌖 Гледане > 4К резолюция > Валиден 4К формат

# Основни настройки

Някои функции не са налични при всички модели. Наличните елементи от менюто се показват на екрана на вашия телевизор.

- 1. Изведете менюто с MENU, изберете Основно меню и натиснете OK за достъп.
- 2. Изберете Картина и натиснете ОК за достъп.
- 3. Изберете един от следните елементи и натиснете ОК за достъп.

Ниво на осветеност / Задно осветление / Контраст / Яркост / Цвят / Нюанс / Рязкост / Цветна температура / Преобразуване на цвета / Преобр. цвят Rec.2020 / Контрол на подсветка / Подобрение на резолюция / Преобр. динам. диапазон / Intelligent Frame Creation

4. Задайте елемента и натиснете ОК за съхранение.

Ниво на осветеност, Задно осветление, Контраст, Яркост, Цвят, Нюанс, Рязкост

Настройва нивата на тези опции в зависимост от личните ви предпочитания.

• Рязкост не е наличен, когато Режим на гледане е зададен на Dolby Vision IQ.

#### Цветна температура

Задава общата цветова тоналност на картината (по-синьо - по-червено).

• Не е валидно, когато Режим на гледане е с настройка Dolby Vision IQ

#### Преобразуване на цвета

#### (Max / Min / Изкл.)

Показва ясни изображения с разширена цветова гама.

• Не в валидно, когато Режим на гледане е с настройка на режим Dolby Vision

#### Преобр. цвят Rec.2020

#### (Вкл. / Изкл.)

Показва наситени изображения с подходяща цветова гама.

- Не в валидно, когато Режим на гледане е с настройка на режим Dolby Vision
- Тази функция е налична само за Rec. 2020 и се показва вместо Преобразуване на цвета.

#### Контрол на подсветка

Автоматично контролира нивото на подсветката в съответствие с изображението.

Не е валидно, когато VRR е с настройка Вкл.

Подобрение на резолюция

(Auto / Максимум / Среден / Минимум / Изкл.)

Подобрява разделителната способност на картината за по-рязък образ.

• Не е валидно, когато Режим на гледане е с настройка Dolby Vision IQ

#### Преобр. динам. диапазон

#### (Вкл. / Изкл.)

Подобрява ярките области на изображението, като ги прави по-близки до оригиналната осветеност и подобрява въздействието на картината.

- Не е валидно при следните условия:
  - Мулти екран
  - HDR видео сигнал
  - Режим на гледане е с настройка Спорт или режима на Dolby Vision.

#### **Intelligent Frame Creation**

#### (Потребителски / Максимум / Среден / Минимум / Изкл.)

Автоматично компенсира честотата на смяна на кадрите на картината и премахва трептенията, за да направи картината гладка.

- В зависимост от съдържанието, изображенията може да бъдат некачествени. За да предотвратите появата на шум в изображението, променете настройките.
- Изберете Потребителски, за да настроите Intelligent Frame Creation ръчно.

#### Намаляване размазването:

Регулира плавността на съдържанието на камерата, за да намали размазването до минимум.

#### Плавен филм:

Регулира плавността на съдържанието на филма.

#### Фабр. настройки:

Връща фабричните настройки на елементите за Intelligent Frame Creation.

- Не е валидно при следните условия:
  - Режим Игра е с настройка Вкл..
  - 1080p Pure Direct е с настройка Вкл..
  - 4К Pure Direct е с настройка Вкл..
  - Снимково съдържание
  - Режим на гледане е с настройка Dolby Vision IQ.
  - 120 Hz видео сигнал от 120 Hz-съвместимо оборудване

#### Вмъкване на черна рамка:

Прави неясното изображение по-ясно за видео съдържание и др.

- когато Режим Игра е зададен на Вкл. при HDMI вход с оборудване, поддържащо VRR функция, може да възникне забавяне на входа.
- Не е валидно при следните условия:
  - Снимково съдържание
  - VRR е с настройка Вкл..

#### Ясно движение:

Прави движещите се изображения по-ясни.

• Когато Режим Игра е зададен на Вкл. при HDMI вход, може да възникне забавяне на входа.

# Сензор обкръжение

- 1. Изведете менюто с MENU, изберете Основно меню и натиснете ОК за достъп.
- 2. Изберете Картина > Сензор обкръжение и натиснете ОК за достъп.
- 3. Изберете Вкл. / Изкл. и натиснете ОК за задаване.

### Сензор обкръжение

### (Вкл. / Изкл.)

• Функция за автоматично управление на яркостта

Автоматично задава настройки за картината в зависимост от осветеността на помещението.

- Тази функция може да не е налична, когато Режим на гледане е с настройка на режим Dolby Vision.
- Не е валидно за HDR видео сигнал

# Настройки за намаляване на шума

- 1. Изведете менюто с MENU, изберете Основно меню и натиснете ОК за достъп.
- 2. Изберете Картина > Шумопонижение / Подобрение на MPEG и натиснете ОК за достъп.
- 3. Задайте елемента и натиснете ОК за съхранение.

#### Шумопонижение

#### (Auto / Максимум / Среден / Минимум / Изкл.)

Намалява нежелания шум в картината.

- Не е валидно при следните условия:
  - Режим Игра е с настройка Вкл..
  - 1080p Pure Direct е с настройка Вкл..
  - 4К Pure Direct е с настройка Вкл..
  - Режим на гледане е с настройка Dolby Vision IQ.

#### Подобрение на MPEG

#### (Auto / Максимум / Среден / Минимум / Изкл.)

Намалява трептенето в частите с контури на картината и блоковия шум.

- Не е валидно при следните условия:
  - Режим Игра е с настройка Вкл..
  - 1080p Pure Direct е с настройка Вкл..
  - 4К Pure Direct е с настройка Вкл..
  - Режим на гледане е с настройка Dolby Vision IQ.

# Допълнителни настройки

Някои функции не са налични при всички модели. Наличните елементи от менюто се показват на екрана на вашия телевизор.

Можете да настроите и конфигурирате детайлните настройки за картината, когато Режим на гледане е с настройка Професионална снимка, Кино, Filmmaker, Истинско кино, Потребителски, Професионален1 / 2, Игра, Dolby Vision IQ, Светла картина Dolby или Тъмна картина Dolby.

📖 🌖 Гледане > За най-добра картина > Режим на гледане

- 1. Изберете входния режим с AV или TV.
- 2. Изведете менюто с MENU, изберете Основно меню и натиснете ОК за достъп.
- 3. Изберете Картина > Режим на гледане и натиснете ОК за достъп.
- 4. Изберете режима и натиснете ОК за задаване.

Професионална снимка / Кино / Filmmaker / Истинско кино / Потребителски / Професионален1 / Професионален2 / Игра / Dolby Vision IQ / Светла картина Dolby / Тъмна картина Dolby

- Задайте настройки за детайлна картина
- 1. Изведете менюто с MENU, изберете Основно меню и натиснете ОК за достъп.
- 2. Изберете Картина > Допълнителни настройки и натиснете OK за достъп.
- 3. Изберете един от следните елементи и натиснете ОК за достъп.

Управление на контраста / Цветова гама / Цветова гама за снимки / Баланс на бялото / Режим цветове / Gamma / Dynamic HDR Effect / HDR тонмапинг / фабрични настройки

4. Задайте елемента и натиснете ОК за съхранение.

■ Управление на контраста

Управление на контраста

(Потребителски / Auto / Изкл.)

Автоматично регулира подробните настройки за контраст. Изберете Потребителски, за да настроите Настр. управл. контраст ръчно.

- Не е валидно при следните условия:
  - Режим на гледане е с настройка Filmmaker.
  - Тонмапинг е с настройка Изкл..

#### Настр. управл. контраст

#### Адаптивен Gamma контрол:

Регулира гама кривата, за да направи картината по-ярка.

#### Коректор на черния цвят:

Постепенно настройва нюансите на черното.

Изчистване на бялото:

Прави бялата област по-чиста.

фабрични настройки:

Връща фабричните настройки на елементите за Настр. управл. контраст.

# Цветова гама / Цветова гама за снимки

#### Цветова гама

(Auto / Нормален / Натив. / Rec. 709 / SMPTE-C / EBU / Rec. 2020 / DCI-P3)

Пресъздава прецизно цветовете на картината съгласно стандартите за цветова гама.

Auto:

Автоматично регулира цветовата гама според входния сигнал.

#### Нормален:

Показва цветовете съгласно цветовата гама.

Натив.:

Пресъздава дълбоки цветове, разширявайки цветовата гама до максимума.

Rec. 709:

Стандарт за HD (High definition)

SMPTE-C:

Стандарт за NTSC

EBU:

Стандарт за PAL

Rec. 2020:

Предоставя подходящата цветова гама за Rec. 2020.

#### DCI-P3:

Осигурява подходящата цветова гама за DCI.

- Задайте за Преобразуване на цвета настройка Изкл., за да използвате тази функция.
- За Преобр. цвят Rec.2020 задайте настройка Изкл., за да използвате тази функция за Rec. 2020 сигнал.
- Не в валидно, когато Режим на гледане е с настройка на режим Dolby Vision

Цветова гама за снимки

(Auto / sRGB / Adobe / Rec. 2020)

Auto:

Автоматично регулира цветовата гама според входния сигнал.

sRGB:

Стандарт за sRGB

Adobe:

Стандарт за AdobeRGB

Rec. 2020:

Предоставя подходящата цветова гама за Rec. 2020.

• Не в валидно, когато Режим на гледане е с настройка на режим Dolby Vision

### Баланс на бялото

#### R-ниво / G-ниво / В-ниво

Настройва баланса на бялото на ярки червени / зелени / сини области.

#### R-изключване / G-изключване / В-изключване

Настройва баланса на бялото на тъмни червени / зелени / сини области.

#### Фина настройка

Настройва по-детайлни елементи за Баланс на бялото.

Ниво на входящ сигнал:

Настройва нивото на входния сигнал.

R-ниво / G-ниво / В-ниво:

Настройва детайлния баланс на бялото на ярки червени / зелени / сини области.

фабрични настройки:

Връща фабричните настройки на елементите за Фина настройка.

фабрични настройки

Връща Баланс на бялото към настройките по подразбиране.

# ■ Режим цветове

#### R-нюанс / R-насищане / R-яркост

Настройва нюанса / насищането / яркостта на картината в червените области.

#### G-нюанс / G-насищане / G-яркост

Настройва нюанса / насищането / яркостта на картината в зелените области.

#### В-нюанс / В-насищане / В-яркост

Настройва нюанса / насищането / яркостта на картината в сините области.

#### Фина настройка

Настройва по-детайлни елементи за Режим цветове.

С-нюанс / М-нюанс / Ү-нюанс:

Настройва нюанса на картината на области на циан / магента / жълто.

С-насищане / М-насищане / Ү-насищане:

Настройва наситеността на области на циан / магента / жълто.

С-яркост / М-яркост / Ү-яркост:

Настройва яркостта на области на циан / магента / жълто.

фабрични настройки:

Връща фабричните настройки на елементите за Фина настройка.

фабрични настройки

Връща Режим цветове към настройките по подразбиране.

# Gamma

#### Gamma

Превключва гама кривата.

• Обърнете внимание, че числените стойности се отнасят към настройката.

#### Фина настройка

Настройва по-детайлни елементи за Gamma.

Ниво на входящ сигнал:

Настройва нивото на входния сигнал.

Ниво:

Настройва увеличението на гамата за избраното ниво на сигнала.

фабрични настройки:

Връща фабричните настройки на елементите за Фина настройка.

#### фабрични настройки

Връща Gamma към настройките по подразбиране.

# Dynamic HDR Effect

# Dynamic HDR Effect

### (Вкл. / Изкл.)

Настройва автоматично осветеността според HDR видео сигнал.

- Не е валидно при следните условия:
  - Режим на гледане е с настройка на режим Dolby Vision.
  - Тонмапинг е с настройка Изкл..

# HDR тонмапинг

#### Тонмапинг

#### (Вкл. / Изкл.)

Автоматично контролира тоналната компресия с мета данните на съдържанието.

• Не е валидно, когато Режим на гледане е зададено на Dolby Vision IQ или на Тъмна картина Dolby

#### Праг на клипинг

Регулирайте яркостта на отрязване (нит) на тоналната карта.

#### фабрични настройки

Връща HDR тонмапинг към настройките по подразбиране.

# фабрични настройки

#### фабрични настройки

Връща Допълнителни настройки към настройките по подразбиране.

# Настройки на опциите

Някои функции не са налични при всички модели. Наличните елементи от менюто се показват на екрана на вашия телевизор.

- 1. Изведете менюто с MENU, изберете Основно меню и натиснете OK за достъп.
- 2. Изберете Картина > Настройки на опциите и натиснете ОК за достъп.
- 3. Изберете един от следните елементи и натиснете ОК за достъп.

Режим Игра / ALLM / VRR / Режим Филмов каданс / 1080p Pure Direct / 4K Pure Direct / HDMI тип съдържание / HDMI EOTF тип / Тип HDMI колориметрия / HDMI RGB диапазон / HDMI YCbCr диапазон / Тип EOTF / AV цветна система / 3D-COMB

4. Задайте елемента и натиснете ОК за съхранение.

#### Режим Игра

(Вкл. / Изкл.)

Осигурява подходящи изображения за сигнали с бърза реакция, когато потребителят играе игри.

- За да изведете индикацията за непрекъснато време, прекарано в използване на Режим Игра, задайте Игрово време.
- Не е валидно при следните условия:
  - Режим TV
  - 1080p Pure Direct е с настройка Вкл..
  - 4К Pure Direct е с настройка Вкл..
  - Режим на гледане е с настройка Dolby Vision IQ.
  - VRR е с настройка Вкл.. (Режим Игра е фиксиран на Вкл..)

# ALLM

#### (Вкл. / Изкл.)

Автоматично превключва телевизора в Режим Игра според ALLM информацията, когато този телевизор се използва в режим на един прозорец.

- Не е валидно при следните условия:
  - Мулти екран
  - HDMI аудио настройки е с настройка Режим 1.

# VRR

# (Вкл. / Изкл.)

Осигурява по-плавно игрово изживяване с ниска латентност и без прекъсване или накъсване на изображението. Задайте на Вкл., за да активирате VRR (Variable Refresh Rate) и функция AMD FreeSync Premium, когато оборудването, поддържащо VRR / AMD FreeSync Premium, е свързано към този телевизор.

- 3a HDMI1 / 2
- Не е валидно при следните условия:
  - За HDMI аудио настройки е зададен Режим 1 или Режим 2.
  - Мулти екран
  - Режим на гледане е с настройка Ярка картина Dolby, Dolby Vision IQ или Тъмна картина Dolby.

# Режим Филмов каданс

# (Auto / Вкл. / Изкл.)

Подобрява разделителната способност по вертикал за филми.

 Тази функция е достъпна за презредови сигнали (освен в режим на мулти екран, Мрежови услуги или когато Режим Игра е с настройка Вкл.).

# 1080p Pure Direct

# (Вкл. / Изкл.)

Пресъздава оригиналното качество на картината в детайли за 1080р (HDMI) входящ сигнал.

- Не е валидно при следните условия:
  - Мулти екран
  - Режим Игра е с настройка Вкл..
  - Режим на гледане е с настройка на режим Dolby Vision.

# 4K Pure Direct

# (Вкл. / Изкл.)

Пресъздава оригиналното качество на картината в детайли за 4K (HDMI) входящ сигнал.

- Не е валидно при следните условия:
  - Мулти екран
  - Режим Игра е с настройка Вкл..
  - Режим на гледане е с настройка на режим Dolby Vision.
  - сигнал 4K 120 Hz

#### HDMI тип съдържание

### (Графичен / Снимки / Auto / Изкл.)

Регулира настройките на картината за всеки HDMI вход според избрания тип съдържание.

Auto:

Автоматично задава настройки на картината съгласно получаваното HDMI съдържание, ако свързаното устройство поддържа съдържание от типа HDMI.

- За да зададете достъпността на всеки тип съдържание за автоматичен режим, изберете Авт. настр. детайли.
- 3a HDMI
- Не в валидно, когато Режим на гледане е с настройка на режим Професионална снимка или режима на Dolby Vision

# HDMI EOTF тип

# (Auto / Традиционна гама / HLG / PQ)

Избира типа EOTF за всеки HDMI вход. Задайте стойност Auto за общо предназначение.

- 3a HDMI
- HDR10+ функцията е налична, когато HDMI EOTF тип е с настройка Auto.
- Не в валидно, когато Режим на гледане е с настройка на режим Dolby Vision

#### Тип HDMI колориметрия

#### (Auto / Rec. 601 / Rec. 709 / Rec. 2020)

Избира типа колориметрия за всеки HDMI вход.

- 3a HDMI
- Не в валидно, когато Режим на гледане е с настройка на режим Dolby Vision

#### HDMI RGB диапазон

#### (Авто / Пълна гама / Нормален)

Регулира нивото на черното в изображението за всеки HDMI вход.

- Когато нивото на черното не е подходящо, изберете Пълна гама.
- 3a HDMI
- Не в валидно, когато Режим на гледане е с настройка на режим Dolby Vision

#### HDMI YCbCr диапазон

#### (Пълна гама / Нормален)

Регулира нивото на черното в изображението на YCbCr за всеки HDMI вход.

- 3a HDMI
- Не в валидно, когато Режим на гледане е с настройка на режим Dolby Vision

#### Тип EOTF

#### (Auto / Традиционна гама / HLG / PQ)

Избира типа EOTF за излъчване или видео съдържание.

Работи правилно само когато сигналът съответства на всеки тип EOTF. Задайте стойност Auto за общо предназначение.

- Автоматично превключва на Auto за излъчване всеки път, когато бъде избран друг вход/канал.
- За DVB, видео съдържание
- HDR10+ функцията е налична, когато Тип EOTF е с настройка Auto.
- Не в валидно, когато Режим на гледане е с настройка на режим Dolby Vision

#### АV цветна система

# (Auto / PAL / SECAM / M.NTSC / NTSC)

Избира цветна система на базата на видео сигнала.

• 3a AV (VIDEO)

### 3D-COMB

### (Вкл. / Изкл.)

Придава повече наситеност на неподвижни или бавно движещи се образи.

- Понякога при гледане на застинали или бавно движещи се картини е възможно да видите цветни артефакти. Задайте Вкл. за по-ясни и попрецизни цветове.
- За приемане на PAL/NTSC сигнал в режим TV или от аналогова връзка

# Настройки на екрана

Някои функции не са налични при всички модели. Наличните елементи от менюто се показват на екрана на вашия телевизор.

- 1. Изведете менюто с MENU, изберете Основно меню и натиснете OK за достъп.
- 2. Изберете Картина > Настройки на екрана и натиснете ОК за достъп.
- 3. Изберете един от следните елементи и натиснете ОК за достъп.

Промяна на съотношение / Режим 16:9 Overscan / Настройки на Zoom / Показване екран / Орбитален пиксел / Управление осветеност на логото / Поддръжка на панела / Съобщ. поддр. на панела

4. Задайте елемента и натиснете ОК за съхранение.

#### Промяна на съотношение

Променя съотношението на картината (размера на изображението).

📖 🧈 Гледане > За най-добра картина > Промяна на съотношение

#### Режим 16:9 Overscan

#### (Вкл. / Изкл.)

Избира частта от екрана, на която се извежда изображението, за съотношение на картината 16:9.

Вкл.:

Увеличава изображението, за да скрие ръба му.

#### Изкл.:

Показва изображението в оригиналния размер.

- Задайте Вкл., ако по ръбовете на екрана се появи шум.
- Тази функция може да се запамети съответно за сигнали с SD (стандартна разделителна способност) и HD (висока разделителна способност) качество.
- Не е валидно при следните условия:
  - Снимково съдържание
  - Режим Игра е с настройка Вкл..
  - 4К съдържание
  - 1080p Pure Direct е с настройка Вкл..
  - 4К Pure Direct е с настройка Вкл..
  - Мулти екран

### Настройки на Zoom

Регулира вертикалната позиция и размера, когато съотношението на картината е зададено на Zoom.

- Не е валидно при следните условия:
  - 4К съдържание
  - Мулти екран

#### Показване екран

#### (Вкл. / Изкл.)

Изключва екрана, когато изберете Изкл..

- Тази функция ефективно намалява потреблението на електроенергия, когато слушате звука, без да гледате екрана.
- Натиснете който и да е бутон (с изключение на Превключвател за Вкл. / Изкл. на режим на готовност), за да включите екрана.

#### Орбитален пиксел

#### (Вкл. / Изкл.)

Задава отместване на пикселите на изображението с цел предотвратяване на "остатъчен образ" на панела.

#### Управление осветеност на логото

#### (Max / Mid / Min)

Настройва нивото на осветеност на показаното лого с цел предотвратяване на "остатъчен образ" на панела.

#### Поддръжка на панела

Изключва екрана и извършва техническа поддръжка, за да предотврати "остатъчен образ" на панела.

- Завършването на техническата поддръжка отнема около 80 минути.
- Светодиодът свети в оранжево по време на настройката на панела.
- За да отмените техническата поддръжка, включете телевизора, докато се изпълнява техническата поддръжка.
- На екрана за кратко се появява бяла хоризонтална линия, за да се регулира панелът. Това не е повреда.
- Когато включите телевизора след техническата поддръжка на панела, ще се покаже съобщение за завършването й.

### Съобщ. поддр. на панела

# (Вкл. / Изкл.)

Позволява показването на уведомления за редовна техническа поддръжка на панела.

Вкл.:

Автоматично се показва съобщение за техническа поддръжка, когато телевизорът бъде изключен от Превключвател за Вкл. / Изкл. на режим на готовност на дистанционното управление на телевизора, след като сте гледали телевизия определен период от време.

#### Изкл.:

Съобщението не се показва. Изберете Поддръжка на панела и изпълнете техническата поддръжка на панела ръчно. (Вижте по-горе.)

Настройки заключване

Някои функции не са налични при всички модели. Наличните елементи от менюто се показват на екрана на вашия телевизор.

Заключва настройките на Професионален1 / 2 / Dolby Vision IQ / Тъмна картина Dolby за всеки вход.

• Предварително изберете Професионален1 / Професионален2 / Dolby Vision IQ / Тъмна картина Dolby в режим на гледане.

📖 🎐 Гледане > За най-добра картина > Режим на гледане

- 1. Изведете менюто с MENU, изберете Основно меню и натиснете ОК за достъп.
- 2. Изберете Картина > Настройки заключване и натиснете ОК за достъп.
- 3. Въведете PIN номера (4 цифри) с Бутони с цифри.

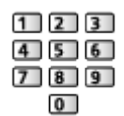

- Въведете PIN номера два пъти при първа настройка.
- Запишете си PIN номера, за да можете да си го припомните, ако го забравите.
- 4. Изберете Регулиране на заключване и натиснете ОК за достъп.
- 5. Изберете Вкл. и натиснете ОК за задаване.
- Следните елементи могат да бъдат заключени.

Ниво на осветеност / Контраст / Яркост / Цвят / Нюанс / Рязкост / Цветна температура / Подобрение на резолюция / Преобр. динам. диапазон / Вмъкване на черна рамка / Допълнителни настройки / фабрични настройки

# За промяна на PIN номера

- 1. Изберете Промяна на PIN и натиснете OK за достъп.
- 2. Въведете нов PIN номер два пъти с Бутони с цифри.

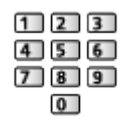

# Копиране на настройка

Някои функции не са налични при всички модели. Наличните елементи от менюто се показват на екрана на вашия телевизор.

Копира настройките на картината на Filmmaker, Истинско кино, Потребителски, Професионален1, Професионален2, Игра, Dolby Vision IQ, Светла картина Dolby или Тъмна картина Dolby към тези от другия режим на вход или режим на преглед.

- 1. Изведете менюто с MENU, изберете Основно меню и натиснете ОК за достъп.
- 2. Изберете Картина > Копиране на настройка > Режим прегл.дестин / Местоназначение и натиснете ОК за достъп.
- 3. Изберете към коя дестинация да ги копирате и натиснете OK за задаване.
- 4. Изберете Старт копиране и натиснете ОК за копиране.
- 5. Когато се покаже екран за потвърждение, изберете Да и натиснете OK за задаване.
- = Забележка =
- Настройки на опциите и Настройки на екрана не се копират.
- Не можете да копирате към заключен режим.

# За най-добър звук

# Режим на звука

Някои функции не са налични при всички модели. Наличните елементи от менюто се показват на екрана на вашия телевизор.

- 1. Изведете менюто с MENU, изберете Основно меню и натиснете OK за достъп.
- 2. Изберете Звук > Режим на звука и натиснете ОК за достъп.
- 3. Изберете режима и натиснете ОК за задаване.

#### Режим на звука

(Автоматичен ИИ / Стандартен / Музика / Говор / Стадион / Потребител)

Избира предпочитания от вас режим на звука за всеки вход.

#### Автоматичен ИИ:

Регулира качеството на звука в съответствие с Вашата среда за гледане.

 За регулиране на нивото на ефекта задайте Автоматичен ИИ ниво на ефект върху звука.

#### Стандартен:

Предоставя подходящо качество на звука за всички видове сцени.

#### Музика:

Подобрява качеството на звука при гледане на музикални видеоклипове и др.

#### Говор:

Подобрява качеството на звука при гледане на новини, филми и др.

#### Стадион:

Подобрява качеството на звука при гледане на спорт и др.

 Режимът на звука автоматично се задава като Стадион, когато за Режим на гледане е зададена опцията Спорт. За да се отмени свързването на режима на звука и режима на гледане, задайте на Спортна връзка опцията Изкл..

📖 🎐 Гледане > За най-добър звук > Основни настройки

#### Потребител:

Регулира звука ръчно чрез еквалайзера, така че да пасне на любимото ви качество на звука.

• За всеки режим следните елементи могат да бъдат настроени и запаметени.

Бас / Тембър / Съраунд / Усилване на басите

• За режим Потребител, Еквалайзер е достъпно в Меню Звук, вместо Бас и Тембър. Изберете Еквалайзер и настройте честотата.

📖 🎐 Гледане > За най-добър звук > Основни настройки

• Тази функция важи само за звука от високоговорителите на телевизора.

# ■ Автоматичен ИИ - ниво на ефект върху звука

Регулира нивото на ефекта, когато Режим на звука е с настройка Автоматичен ИИ. Ниската настройка е близка до стандартния звук, а високата може да произведе динамичен звуков ефект.

- Тази функция може да се използва, когато Режим на звука е с настройка Автоматичен ИИ.
- 1. Изведете менюто с MENU, изберете Основно меню и натиснете ОК за достъп.
- 2. Изберете Звук > Автоматичен ИИ ниво на ефект върху звука и натиснете ОК за достъп.
- 3. Задайте елемента и натиснете ОК за съхранение.

# Основни настройки

Някои функции не са налични при всички модели. Наличните елементи от менюто се показват на екрана на вашия телевизор.

- 1. Изведете менюто с MENU, изберете Основно меню и натиснете OK за достъп.
- 2. Изберете Звук и натиснете ОК за достъп.
- 3. Изберете един от следните елементи и натиснете ОК за достъп.

Бас / Тембър / Еквалайзер / Баланс / Dolby Atmos / Създаване на звуково поле / Гласов подобрител / Съраунд / Усилване на басите / Спортна връзка

4. Задайте елемента и натиснете ОК за съхранение.

#### Бас

Настройва нивото за подобряване или минимизиране на ниските, дълбоки звуци.

• Не е валидно, когато Режим на звука е с настройка Автоматичен ИИ

#### Тембър

Настройва нивото за подобряване или минимизиране на отчетливите, високи звуци.

• Не е валидно, когато Режим на звука е с настройка Автоматичен ИИ

#### Еквалайзер

Регулира честотата, за да отговаря на любимото ви качество на звука.

- Тази функция може да се използва, когато Режим на звука е с настройка Потребител.
- Изберете честотата и настройте нивото й.
- За да усилите басовото звучене, увеличете нивото на по-ниската честота. За да усилите по-високия тембър, увеличете нивото на повисоката честота.
- За да върнете нивото на всяка от честотите към фабричната настройка, изберете фабрични настройки и натиснете ОК.
- Тази функция важи само за звука от високоговорителите на телевизора.

#### Баланс

Настройва нивото на звука на високоговорителите.

#### Ляво/Дясно:

Регулира нивото на силата на звука на предните / съраунд леви, насочени нагоре леви високоговорители и предните / съраунд десни, насочени нагоре десни високоговорители.

#### Център:

Настройва нивото на звука на централен високоговорител и други високоговорители.

#### Горе/Долу:

Настройва нивото на звука на насочените нагоре високоговорител и на други високоговорители.

#### фабрични настройки:

Връща Баланс към настройките по подразбиране.

• Не е валидно, когато Режим на звука е с настройка Автоматичен ИИ

#### Dolby Atmos

#### (Вкл. / Изкл.)

Осигурява прецизен звук на Dolby Atmos, когато се възпроизвежда Dolby Atmos съдържание. Задайте стойност Вкл. за общо предназначение.

• Не е валидно, когато Режим на звука е с настройка Автоматичен ИИ

#### Създаване на звуково поле

#### (Говор / Стандартен / Театър / На живо / Спорт / Директно през)

Избира вашата предпочитана настройка за звуково поле.

- Не е валидно при следните условия:
  - Dolby Atmos съдържание
  - Режим на звука е с настройка Автоматичен ИИ или Музика.

#### Гласов подобрител

Регулира нивото на силата на звука за реч и др. за входове, различни от входа на Dolby Atmos.

- Не е валидно при следните условия:
  - Режим на звука е с настройка Автоматичен ИИ или Музика.
  - Създаване на звуково поле е с настройка Директно през.

### Съраунд

# (Dolby съраунд / Про съраунд кино / Съраунд кино / Съраунд стадион / Изкл.)

Избира настройки за съраунд звук.

#### Dolby съраунд:

Осигурява съраунд звук точно като Dolby Atmos съдържанието за всеки вход.

#### Про съраунд кино:

Осигурява по-прогресивен звук за гледане на филм чрез подобряване на пространствените ефекти.

#### Съраунд кино:

Осигурява подходящ звук за гледане на филм чрез подобряване на пространствените ефекти.

#### Съраунд стадион:

Осигурява динамичен звук за гледане на спортни предавания чрез подобряване на пространствените ефекти.

- Тази функция важи само за звука от високоговорителите на телевизора.
- Не е валидно за Dolby Atmos съдържание

#### Усилване на басите

#### (Вкл. / Изкл.)

Подобрява басовото звучене.

- Тази функция важи само за звука от високоговорителите на телевизора.
- Не е валидно, когато Режим на звука е с настройка Автоматичен ИИ или Музика

#### Спортна връзка

#### (Вкл. / Изкл.)

Автоматично задава Стадион за режим на звука, когато за Режим на гледане е зададена опцията Спорт.
# Настройки на звука

Някои функции не са налични при всички модели. Наличните елементи от менюто се показват на екрана на вашия телевизор.

- 1. Изведете менюто с MENU, изберете Основно меню и натиснете ОК за достъп.
- 2. Изберете Звук и натиснете ОК за достъп.
- 3. Изберете един от следните елементи и натиснете ОК за достъп.

Настройка Space Tune / Избор говорители / Настройка говорители ТВ / Авт. контрол усилване / Сила на звука / Настройка за ясен звук / Подобряване на диалога

4. Задайте елемента и натиснете ОК за съхранение.

#### Настройка Space Tune

Настройва автоматично качеството на звука според местоположението на инсталацията или условията в стаята.

-----

#### Space Tune

#### (Вкл. / Изкл.)

Активира настройката на звука, която е регулирана чрез Регулиране на Space Tune.

-----

#### Регулиране на Space Tune

Регулира настройката на звука с функцията Space Tune.

#### Избор говорители

#### (TV / Домашно кино)

Позволява управление на високоговорителите за системата за домашно кино с дистанционното управление на този телевизор чрез насочване на дистанционното управление към приемника за сигнал на телевизора.

TV:

Високоговорителите на телевизора са активни.

#### Домашно кино:

Звукът се доставя от високоговорителите на системата за домашно кино. Система за домашно кино, система с Blu-ray Disc плейър или усилвателят ще се включат автоматично, ако са в режим на готовност.

- Звукът на високоговорителите на телевизора е спрян. При изключване на устройството, високоговорителите на телевизора се активират.
- Можете да използвате Сила на звука нагоре / надолу и MUTE.

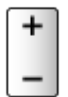

 Тази функция е достъпна, когато високоговорителите на системата за домашно кино, поддържащи функцията VIERA Link, са свързани към този телевизор.

Настройка говорители ТВ

#### (Говорители телевизор / Слушалки / Изкл.)

Избира изхода на звука с цел регулиране на силата на звука.

• Звукът от високоговорителите на телевизора се изключва, когато сте избрали Слушалки или Изкл..

#### Авт. контрол усилване

#### (Вкл. / Изкл.)

Автоматично регулира големите разлики в нивото на звука между каналите и входовете.

#### Сила на звука

Настройва нивото на звука и входния режим за отделните канали.

#### Настройка за ясен звук

#### (Вкл. / Изкл.)

Ако звукът от високоговорителите на телевизора е неясен поради средата на монтажа, е препоръчително да използвате настройката Вкл..

• Тази функция важи само за звука от високоговорителите на телевизора.

#### Подобряване на диалога

#### (Вкл. / Изкл.)

Подобрява разбираемостта на диалог и коментар.

• Не е валидно, когато Режим на звука е с настройка Автоматичен ИИ

# Настройка на изход на слушалки

- 1. Изведете менюто с MENU, изберете Основно меню и натиснете ОК за достъп.
- 2. Изберете Звук и натиснете ОК за достъп.
- Изберете един от следните елементи и натиснете ОК за достъп.
  Изход за слушалки / Слушалки / Настройка на субуфер
- 4. Задайте елемента и натиснете ОК за съхранение.

#### Изход за слушалки

#### (Слушалки / Субуфер)

Избира изхода на звук от слушалки.

#### Слушалки:

Изходите на звук за използване на слушалки.

#### Субуфер:

Изходите на звук за използване на субуфер.

#### = Забележка =

- Обикновено за Изход за слушалки се задава Слушалки.
- Когато Изход за слушалки е зададен на Субуфер, слушалките не могат да се използват правилно, тъй като се извеждат само нискочестотните звуци.
- Силата на звука на субуфера може да се управлява и при регулиране на силата на този модул с това дистанционно управление на телевизора.

#### Слушалки

Настройва звука на слушалките.

#### Настройка на субуфер

Регулира изхода на звука на субуфера.

#### Сила на звук на субуфер:

Регулира силата на звука на субуфера.

• Потвърдете действителната сила на звука от този телевизор и субуфер и регулирайте силата на звука.

#### Честота на изключване:

Регулирайте граничната честота на изхода на звук на субуфера.

- Честотният изход на субуфера е по-малък от зададената гранична честота.
- Честотата може да се регулира от 100 Hz до 400 Hz.
- Потвърдете действителната сила на звука от този телевизор и субуфер и регулирайте силата на звука.

фабрични настройки:

Връща Настройка на субуфер към настройките по подразбиране.

### Гласови указания

- 1. Изведете менюто с MENU, изберете Основно меню и натиснете ОК за достъп.
- 2. Изберете Звук > Гласови указания и натиснете ОК за достъп.
- 3. Изберете един от следните елементи и натиснете ОК за достъп.

Гласови указания / Скорост / Сила на звука / Език / Потребителско ниво / Уеб браузър

4. Задайте елемента и натиснете ОК за съхранение.

#### Гласови указания

(Вкл. / Изкл.)

Задайте Вкл., за да активирате гласови указания на основните функции (съобщения на екрана и т.н.) за потребители с нарушено зрение.

• Не е валидно в режим на мулти екран

#### Скорост

(Бърза / Нормален / Бавно)

Избира скорост за четене на гласовите указания.

#### Сила на звука

(Максимум / Среден / Минимум)

Избира силата на звука за гласовите указания.

#### Език

Променя езика за гласови указания.

• Може да не са налични всички езици. Когато избраният език не се поддържа, Език автоматично се настройва към Английски.

#### Потребителско ниво

#### (Начинаещ / Експерт)

Избира нивото на многословие на съобщението за гласовите указания.

#### Уеб браузър

#### (Вкл. / Изкл.)

Задайте Вкл., за да активирате гласови указания на съдържание от мрежата в уеб браузъра.

= Забележка =

• Функцията за гласови указания може да не съответства напълно.

### Аудио описание

- 1. Изведете менюто с MENU, изберете Основно меню и натиснете ОК за достъп.
- 2. Изберете Звук > Аудио описание и натиснете ОК за достъп.
- Изберете един от следните елементи и натиснете OK за достъп.
  Предпочитан тип звук / Сила на звука
- 4. Задайте елемента и натиснете ОК за съхранение.
- 3a DVB-T

Предпочитан тип звук

(АО и субтитри на глас / Субтитри на глас / Аудио описание / Стандартен)

Настройки за гласови указания за незрящи потребители

Задайте Аудио описание, за да активирате гласовите указания, когато са достъпни при излъчването.

- Наличността на аудио описанието се показва чрез AD в информационния банер.
- Не е валидно в режим на мулти екран

#### Сила на звука

Регулира силата на звука на аудио описанието.

# Разширени настройки

- 1. Изведете менюто с MENU, изберете Основно меню и натиснете ОК за достъп.
- 2. Изберете Звук и натиснете ОК за достъп.
- 3. Изберете един от следните елементи и натиснете ОК за достъп.

MPX / Аудио настройка / АВ синхронизация / SPDIF избор / HDMI аудиоформат / PCM оптично ниво / eARC / SPDIF отлагане / HDMI вход

4. Задайте елемента и натиснете ОК за съхранение.

#### MPX

Избира режим на звука Multiplex (ако е наличен).

Стерео:

Използва се в обичайния случай.

Моно:

Когато не може да бъде получен стереосигнал

M1 / M2:

Наличен е, когато се предава моно сигнал

• За Аналогов

#### Аудио настройка

#### (Auto / Многоканален / Стерео / МРЕС)

• Достъпните опции варират в зависимост от избраната държава.

За избор на първоначалните настройки за аудиозаписи.

#### Auto:

Автоматично избира аудиозаписите, ако програмата има два или повече записа. Редът на приоритета е следният - Dolby Audio (Dolby Digital Plus), HE-AAC, Dolby Audio (Dolby Digital, Dolby AC-4), MPEG.

Многоканален:

Дава се приоритет на многоканалния аудиозапис.

Стерео:

Дава се приоритет на стерео (2 канала) аудиозапис.

MPEG:

Дава се приоритет на MPEG.

- Dolby Audio (Dolby Digital, Dolby Digital Plus, Dolby AC-4) и Dolby Atmos са методите за кодиране на цифрови сигнали, разработени от Dolby Laboratories. Всички сигнали, освен стереозвук (2 канала), могат да бъдат многоканални.
- НЕ-ААС представлява основаващ се на възприятието метод за кодиране, използван за компресиране на звук за ефикасното му съхранение и пренос.
- МРЕС представлява метод за звуково компресиране за намаляване на размера на аудиофайлове, без значителни загуби на качество.
- Dolby Audio (Dolby Digital Plus, Dolby AC-4), Dolby Atmos и HE-AAC са технологии за HD програми (програми с висока разделителна способност).
- 3a DVB

#### АВ синхронизация

#### (Вкл. / Изкл.)

Забавя видео сигнала, за да регулира разликата във времето на изхода между видео и аудио изходите.

 Разликата във времето на изхода между видео и аудио изходите може да не бъде коригирана правилно в зависимост от входящия сигнал и използваното аудио устройство.

#### SPDIF избор

#### (Auto / PCM / Dolby Audio)

Избира първоначалната настройка на изходящия цифров аудио сигнал от терминалите DIGITAL AUDIO и HDMI2 (функция eARC / ARC).

• SPDIF е стандартен файлов формат за аудио пренос.

Auto:

Dolby Audio (Dolby Digital, Dolby Digital Plus, Dolby AC-4), Dolby Atmos и мултиканалният HE-AAC се възпроизвеждат като Dolby Digital Bitstream. MPEG се възпроизвежда като PCM.

 Dolby Atmos може да се извежда като Dolby Atmos Bitstream, Dolby Digital Plus и Dolby AC-4 може да се извеждат като Dolby Digital Plus Bitstream от терминала HDMI2 (функцията eARC / ARC) според свързаното оборудване.

PCM:

Изходният цифров сигнал е фиксиран към РСМ.

Dolby Audio:

Dolby Audio (Dolby Digital, Dolby Digital Plus, Dolby AC-4), Dolby Atmos, HE-AAC и AAC се възпроизвеждат като Dolby Digital Bitstream или Dolby Digital Plus Bitstream.

- Dolby Atmos може да се извежда като Dolby Atmos Bitstream от терминала HDMI2 (функцията eARC / ARC) според свързаното оборудване.
- eARC (подобрен обратен звуков канал) / ARC (обратен звуков канал) са функции на цифровия аудио изход чрез използване на HDMI кабел.
- За DVB, видео съдържание

📖 🌖 Медия плейър > Възпроизвеждане > Настройки за изходящ аудио сигнал

📖 🌖 Мрежа > Видеоклипове > Настройки за изходящ аудио сигнал

#### HDMI аудиоформат

#### (Auto / PCM / Преминаване / Dolby Audio)

Избира аудио формата за входния HDMI сигнал.

Auto:

Dolby Audio се възпроизвежда като Dolby Audio Bitstream. Другите изходящи цифрови аудио сигнали се възпроизвеждат като РСМ. Когато звукът се доставя от високоговорителите на системата за домашно кино, Dolby Audio се възпроизвежда с метод за преминаване.

#### PCM:

Цифровият аудио сигнал се възпроизвежда като РСМ.

#### Преминаване:

Когато високоговорителите на телевизора са активни, Dolby Audio се извежда като Dolby Audio Bitstream. Другите изходящи цифрови аудио сигнали се възпроизвеждат като РСМ. Когато звукът се предоставя от високоговорителите, входният сигнал се извежда както при преминаващ метод.

#### **Dolby Audio:**

Когато високоговорителите на телевизора са активни, Dolby Audio се извежда като Dolby Audio Bitstream. Другите изходящи цифрови аудио сигнали се възпроизвеждат като РСМ. Когато звукът се доставя от високоговорителите на системата за домашно кино, Dolby Audio се възпроизвежда с транскодиращ метод.

#### РСМ оптично ниво

Регулира нивото на звука на РСМ изхода от терминалите DIGITAL AUDIO и HDMI2 (функция eARC / ARC), за изравняване с това на други видове звук.

#### eARC

#### (Вкл. / Изкл.)

Задайте на Вкл., за да активирате функцията eARC (Enhanced Audio Return Channel), когато оборудването, поддържащо функцията eARC, е свързана към този телевизор.

- Функцията ARC (Audio Return Channel) е активирана само когато свързаното оборудване поддържа функцията ARC.
- Използвайте HDMI2, за да свържете телевизора към усилвател, който има функция eARC / ARC.
- Използвайте HDMI кабел, поддържащ функцията eARC или HEC (HDMI Ethernet Channel).

#### SPDIF отлагане

Регулира закъснението на звука от терминалите DIGITAL AUDIO и HDMI2 (функция eARC / ARC), ако звукът не е синхронизиран с картината.

• 3a DVB

#### HDMI вход

#### (Цифров / Аналогов)

Избира подходящ входен сигнал.

📖 🔿 Гледане > Външно оборудване > HDMI функции

#### Цифров:

Когато звукът се пренася чрез HDMI кабелната връзка

#### Аналогов:

Когато звукът не се пренася от HDMI-DVI адаптерния кабел

• 3a HDMI

# ТV Информация

# Използване на "TV Информация"

Някои функции не са налични при всички модели.

ТV Информация - електронното програмно упътване (EPG) осигурява екранен списък на програмите, излъчвани в момента и предстоящи през следващите седем дни (зависи от оператора).

- Не е валидно в Аналогов
- 1. Изберете режима с TV.

DVB-S / DVB-C / DVB-T / DVB no IP

- 2. Изведете TV Информация с GUIDE.
- Натиснете OPTION за промяна на оформлението. (Пейзаж / Портрет)
  - Изберете Пейзаж, за да гледате няколко канала.
  - Изберете Портрет, за да гледате само един канал.
  - Достъпността на тази функция зависи от държавата, която изберете.

(Пример)

|    | 1     |                            |              | 2               |          |                   |   |
|----|-------|----------------------------|--------------|-----------------|----------|-------------------|---|
|    |       |                            |              |                 |          |                   |   |
|    |       | 11:00                      | 11:30        | 12:00           | 12:30    | 1:00 ==           | 3 |
| 1  | XXXX  | Das Erste                  | DIY SOS      | The Bill        | Red Cap  | Sports            |   |
| 7  | XXXX  | Hot Wars                   |              | Holiday Program |          | Live junction 🛛 🗕 | 4 |
| 14 | XXXX  | Emmerdal Coronation Street |              | :               | The Bill | Drama             |   |
| 70 | XXXX  | 10 O'clock News            |              | Pepsi Char.     | Good bye | NEWS              |   |
| 72 | XXXXX | Panorama                   | Spring watch | Coast           |          |                   |   |
| 85 | XXXX  | Shopping Topics            |              | Cinema          |          | Live              |   |
|    |       |                            |              |                 |          |                   |   |

- 1 Телевизионен екран
- 2 Дата / Търсене / Категория
- 3 Време

5

- 4 Програма
- 5 Позиция и име на канала

- За да гледате програмата
  - 1) Изберете текущата програма и натиснете ОК за достъп.
    - Текущата програма се извежда в горния ляв ъгъл на екрана.
  - 2) Изберете Преглед и натиснете ОК за гледане.
    - За да използвате Програмен таймер

📖 🌖 Гледане > TV Информация > Програмен таймер

• Към предходния ден

📕 (Червен)

• Към следващия ден

🔲 (Зелен)

- За да търсите заглавия на програми и да видите списък на търсените програми (ако е налично)
  - 1) Изведете списъка от търсенето с 🥅 (Жълт).
  - 2) Изберете Търсене и натиснете ОК за достъп.
  - 3) Въведете символи с Курсорни бутони или Бутони с цифри и натиснете ОК за задаване.

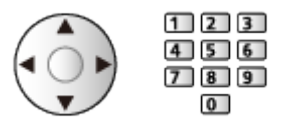

- 4) Натиснете 📰 (Зелен), за да започнете търсене.
  - Изброяват се всички заглавия на програми, включващи думата, която сте задали.
  - При търсене без никакви символи се извеждат всички програми, включително текущите.
- За да прегледате списъка с канали от избраната категория

📖 🌖 Начало > Live TV > Меню с опции

 За да видите списък с любимите канали, задайте Фаворити редактиране.

Гледане > Настройка и редактиране на канали > Фаворити редактиране

- За преглед на подробна информация за програмата
  - 1) Изберете програмата.
  - 2) Натиснете 🚺 за преглед.
    - Натиснете отново, за да се върнете към TV Информация.
- За да излезете от TV Информация

EXIT

- = Забележка =
  - При включване за първи път или ако телевизорът е бил изключен за повече от седмица, е възможно да отнеме известно време, преди TV Информация да се покаже изцяло на екрана.

# Програмен таймер

Тази функция ви дава възможност да избирате програми, които искате да запишете на USB твърд диск.

- 1. Изведете TV Информация с GUIDE.
- 2. Изберете предстоящата програма и натиснете ОК за достъп.
  - Можете също така да настроите събитие на таймера чрез натискане на .
  - За да проверите / промените / отмените зададено за таймера събитие

Записване > Програмен таймер > Редактиране на програмния таймер

- Светодиодът светва в оранжево в режим на готовност, когато е зададен Програмен таймер.
- За да се върнете към TV Информация

#### BACK

- Ако изберете текущата програма се появява екран, в който ще трябва да потвърдите дали желаете да гледате или да запишете програмата. Изберете Програмен таймер и натиснете OK, за да зададете USB HDD Rec. за записване от момента, в който приключите с настройването на събитие на таймера.
- О се показва на екрана "TV Информация", ако Програмен таймер е зададено.
- В зависимост от държавата, която сте избрали, можете също да зададете Запис на сигнала (вж. по-долу).

#### = Забележка =

- Не е валидно в Аналогов
- Програмен таймер работи правилно само ако телевизорът получава точно време от оператора или доставчика на услугата.
- Не могат да бъдат избрани други канали, докато записването на Програмен таймер е в процес на изпълнение. (Само за модели с единичен тунер)
- Когато записвате програми в USB твърдия диск, не забравяйте да форматирате USB твърдия диск и да разрешете функцията за запис в Настройка на USB у-во.

📖 -> Записване > Конфигуриране на USB твърд диск

### Запис на сигнала

Запис на сигнала е Програмен таймер, което се контролира от информация от TV Информация; ако часовете за начало и край на програмата се променят от телевизионния оператор, таймерът за събития ще следва промяната. Имайте предвид, че Запис на сигнала работи надеждно само ако от оператора постъпва коректна информация.

- Достъпността на тази функция зависи от държавата и режима TV, които сте избрали.
- Сличение се показва на таймера за събития, ако Запис на сигнала е зададено.
- = Забележка =
- Ако редактирате началния и крайния час на събитие за записване, поддържано от сигнал, с повече от 10 минути, те вече няма да следват промените на оператора за начален и краен час. Началният и крайният час ще се фиксират.

# Телетекст

# Преглед на телетекст

- Превключете към телетекст с ТЕХТ.
- Показва индекс страница (съдържанието варира в зависимост от оператора).
- Номерът на текущата страница/подстраница се показва в горния ляв ъгъл на екрана.
- Часът/датата се показват в горния десен ъгъл на екрана.
- Цветната лента се показва в долната част на екрана.
- 2. Изберете страницата с Курсорни бутони, Бутони с цифри или 📰 📰

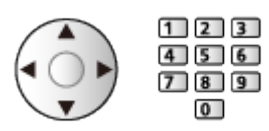

• За регулиране на контраста

- 1) Натиснете MENU три пъти, за да се покаже Контраст.
- 2) Настройте и натиснете ОК за задаване.
- За да излезете от телетекста

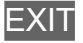

- Разкриване на скрити данни
- 1. Натиснете MENU.
- 2. Разкрийте с 📰 (Червен).
- Натиснете отново, за да скриете.

### За преглед на запазена любима страница

Натиснете STTL за преглед на любима страница.

- Извикайте страницата, запаметена в 🥅 (Син). (Режим Списък)
- Фабричната настройка е "Р103".

### ■ ПЪЛЕН / ГОРНА / ДОЛНА

- 1. Натиснете MENU.
- 2. Натиснете 📰 (Зелен) за промяна на оформлението.

 Позволява да гледате телевизия и телетекст едновременно в два отделни прозореца

- 1. Натиснете MENU два пъти.
- 2. Задайте за Картина и текст настройка Вкл. / Изкл..
- Тази функция може да се използва само от екран телетекст.
- Запазете често гледаните страници в цветния индикатор (Режим Списък)
- 1. Натиснете 📰 🔜 🤜 (цветни бутони), докато страницата е изведена на екрана.
- 2. Натиснете и задръжте ОК.
- Номерът на запазената страница става бял.
- За да промените запазени страници
  - 1) Натиснете 📰 🥅 🧰 (цветни бутони) за промяна.
  - 2) Въведете нов номер на страница с Бутони с цифри.

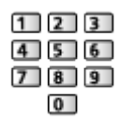

3) Натиснете и задръжте ОК.

Преглед на подстраници

- Броят на подстраниците се различава в зависимост от оператора (до 79 страници).
- Търсенето може да отнеме време, докато гледате телевизия.
- За да видите конкретна подстраница
  - 1) Натиснете MENU.
  - 2) Натиснете 📰 (Син).
  - 3) Въведете 4-цифрения номер (например при Р6 натиснете 0 0
    0 6).

# Режим Телетекст

Телетекст услугите са информация под формата на текст, предоставяна от оператора.

- Функциите може да се различават в зависимост от оператора.
- 1. Изведете менюто с MENU, изберете Основно меню и натиснете ОК за достъп.
- 2. Изберете Настройки > Настройки на дисплея > Телетекст и натиснете ОК за достъп.
- 3. Изберете ТОР (FLOF) / Списък и натиснете ОК за задаване.

### Режим ТОР (за ТОР излъчване на текст)

ТОР представлява подобрение на стандарта за услуга телетекст, което води до улеснения в търсенето и ефективно напътстване.

- За бърз преглед на наличната информация за телетекст
- Лесен избор стъпка по стъпка на тематични обекти
- Информация в долната част на екрана за състоянието на страницата
- Налична страница нагоре / надолу

📕 (Червен) / 📕 (Зелен)

• За избор на тематични блокове

🔲 (Син)

• За избор на следващата тема в тематичния блок

📃 (Жълт)

(След последната тема изборът се прехвърля към следващия тематичен блок.)

### ■ Режим FLOF (FASTEXT) (за излъчване FLOF (FASTEXT))

В режим FLOF в долната част на екрана се разполагат четири различно оцветени обекта.

За да получите повече информация за един от тези обекти, натиснете съответно оцветения бутон.

Това улеснение позволява бърз достъп до информация за показаните теми.

### Режим Списък

В режим Списък в долната част на екрана се разполагат четири различно оцветени номера на страници. Всеки един от тези номера може да бъде променен и запазен в паметта на телевизора.

Гледане > Телетекст > Преглед на телетекст

## Телетекст език

Избира шрифта на езика на телетекста.

- 1. Изведете менюто с MENU, изберете Основно меню и натиснете ОК за достъп.
- 2. Изберете Настройки > Настройки на дисплея > Телетекст език и натиснете ОК за достъп.
- 3. Изберете шрифта и натиснете ОК за задаване.

#### Западен:

Английски, френски, немски, гръцки, италиански, испански, шведски, турски и т.н.

Източен1:

Чешки, английски, естонски, латвийски, румънски, руски, украински и т.н.

#### Източен2:

Чешки, унгарски, латвийски, полски, румънски и т.н.

# Настройка и редактиране на канали

# Меню за настройка

Можете да пренастройвате каналите, да редактирате списъците с канали, да създавате списъци с любимите канали и т.н.

1. Изберете режима с TV.

DVB-S / DVB-C / DVB-T / DVB по IP / Аналогов

- 2. Изведете менюто с MENU, изберете Основно меню и натиснете ОК за достъп.
- 3. Изберете Настройки > Меню настройки и натиснете ОК за достъп.

DVB-S Меню Настройки / DVB-C Меню Настройки / DVB-T Меню Настройки / DVB по IP Меню Настройки / Меню аналог. настройка

- Името на менюто може да се различава в зависимост от режим TV.
- 4. Изберете една от функциите и натиснете ОК за достъп.

Редакция на каналите / Фаворити редактиране / Автоматични настройки / Ръчни настройки / Актуализация на списъка / Избрани програми / Ново служебно съобщение / Услуга по заместване / Състояние на сигнала / Атенюатор / Добави TV сигнал

• Елементите на функцията варират в зависимост от режима на телевизора и държавата, които изберете.

### Редактиране на DVB канали

Можете да редактирате списъка с всички DVB канали чрез добавяне / изтриване и преместване на канали.

- Канали, които не са в списъка с всички DVB канали, не могат да бъдат показвани, освен в тази функция.
- Не всички канали могат да бъдат редактирани в зависимост от оператора.
- 1. Изберете Редакция на каналите и натиснете ОК за достъп.
  - За размяна/преместване на позицията на канала
    - 1) Натиснете 📰 (Зелен) за редактиране.
    - Задайте новата позиция с Курсорни бутони или Бутони с цифри и натиснете (Зелен) за съхранение.

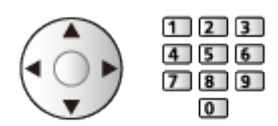

• За да изтриете канала

🔲 (Син)

• За изтриване на всички канали

📃 (Жълт)

- За добавяне на канал
  - 1) Изберете канал от Намерени канали.
  - 2) Натиснете ОК, за да го добавите в списъка с всички канали.
- За сортиране на имената на каналите по азбучен ред

📕 (Червен)

- За добавяне на всички канали към списъка (ако са налични)
  - 1) Натиснете 🥅 (Жълт).
  - 2) Натиснете (Зелен), за да добавите всички (в зависимост от оператора).
- За добавяне на последователни канали към списъка наведнъж (ако са налични)
  - 1) Натиснете 🥅 (Жълт).
  - 2) Създайте блока от канали и натиснете ОК, за да ги добавите.
- За промяна на категорията на Намерени канали

🔲 (Син)

- 2. Натиснете ВАСК и ОК за съхранение.
  - За смяна на списъка с канали (DVB-S)
    - Изведете менюто с MENU, изберете Основно меню и натиснете ОК за достъп.
    - Изберете Настройки > Други настройки > Обмен на списък канали и натиснете ОК за достъп.
    - 3) Следвайте инструкциите на екрана.
    - По време на работа отстранете всички USB устройства, различни от USB флаш паметта, използвана за тази функция.

📖 🌖 Настройки > Настройки > Други настройки

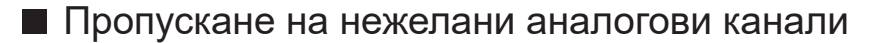

Можете да скриете (пропуснете) нежеланите канали. Скритите канали не могат да бъдат показвани, освен в тази функция.

- 1. Изберете Списък канали и натиснете ОК за достъп.
- 2. Изберете канал.
- 3. Натиснете ОК, за да настроите Открий / Скрий (пропуснете).
  - М: Открий
  - Скрий (пропускане)
  - За да разкриете всички канали (ако е налично)

📃 (Жълт)

- Редактиране на аналогови канали
- За размяна / преместване на позицията на канала (ако е налично)
  - 1) Натиснете 📰 (Зелен) за редактиране.
  - Задайте новата позиция с Курсорни бутони и натиснете (Зелен) за съхранение.

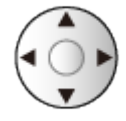

• За да пренастроите всеки канал (Ръчни настройки)

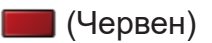

- За да промените името на канала
  - 1) Натиснете 🔲 (Син) за редактиране.
  - 2) Въведете символи (максимум 5 символа) с Курсорни бутони или Бутони с цифри и натиснете ОК за задаване.

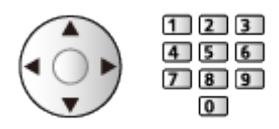

3) Натиснете ВАСК за съхранение.

= Забележка =

• Ако VCR е свързан само чрез RF кабел в Аналогов режим, редактирайте VCR.

# Фаворити редактиране

Списъците с предпочитани са достъпни за превключване в Информационния банер и екрана TV Информация.

Гледане > Основна информация > Информационен банер

📖 🌖 Гледане > TV Информация > Използване на "TV Информация"

Списък с предпочитаните DVB канали

Позволява да създадете списъци с любими канали от различни излъчващи станции (до 4: Фаворити 1 до 4).

- 1. Изберете Фаворити редактиране и натиснете ОК за достъп.
- 2. Изберете канал към списъка от всички DVB канали.
  - 🖬 се появява, когато каналът е кодиран.
  - За да извеждане на други предпочитани

🔲 (Зелен)

• За сортиране на имената на каналите по азбучен ред

📕 (Червен)

• За промяна на категорията

🕅 🌖 Начало > Live TV > Меню с опции

- 3. Натиснете ОК, за да го добавите в списъка с предпочитани.
  - За добавяне на всички канали към списъка (ако са налични)
    - 1) Натиснете 🥅 (Жълт).
    - 2) Натиснете 📰 (Зелен), за да добавите всички.
  - За добавяне на последователни канали към списъка наведнъж
    - 1) Натиснете 🥅 (Жълт).
    - 2) Създайте блока от канали и натиснете ОК, за да ги добавите.
- 4. Натиснете ВАСК и ОК за съхранение.

### Редактиране на списък с предпочитани DVB канали

Можете да редактирате списъка с предпочитани канали, докато курсорът е върху канал от списъка с предпочитани канали.

- За да преместите канал
  - 1) Изберете канала.
  - 2) Натиснете 📰 (Зелен).
  - 3) Изберете новата позиция с Курсорни бутони.

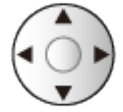

- 4) Натиснете 📰 (Зелен) за съхранение.
- За да изтриете канала
  - 1) Изберете канала.
  - 2) Натиснете 📰 (Син) за изтриване.
  - Натиснете 🥅 (Жълт), за да изтриете всички канали.
- За да дадете име на предпочитаните канали
  - 1) Натиснете 📰 (Червен).
  - 2) Въведете символи (максимум 10 символа) с Курсорни бутони или Бутони с цифри и натиснете ОК за задаване.

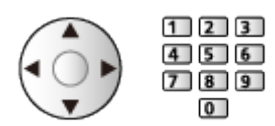

3) Натиснете ВАСК за съхранение.

# Автоматични настройки

Автоматично пренастройва каналите, които се имат обхват в зоната.

- Тази функция може да се използва само ако вече е извършена настройка на каналите.
- Пренастройва се само избраният режим. Всички предишни настройки на каналите се изтриват.
- За пренастройване на заключени канали се изисква PIN кода за Детска защита.

🕅 🌖 Функции > Детска защита > PIN номер

• Ако настройката не е напълно завършена, задайте Ръчни настройки.

📖 🧈 Гледане > Настройка и редактиране на канали > Ръчни настройки

### DVB-S

- 1. Изберете Антенна система и натиснете ОК за достъп.
- 2. Изберете Един LNB / MiniDiSEqC / DiSEqC 1.0 / Един кабел и натиснете OK за задаване.

#### Един LNB:

Съвместима с единичен LNB.

MiniDiSEqC:

Могат да се контролират до 2 LNB.

DiSEqC 1.0:

Могат да се контролират до 4 LNB.

Един кабел:

При използване на рутер с един кабел са налични до 32 избора на канал.

- Може да приемате няколко спътника, ако имате DiSEqC контролирана антенна система.
- Този телевизор поддържа DiSEqC верс. 1.0.
- 3. Изберете LNB Конфигурация и натиснете OK за достъп.
  - Изберете Режим на двоен тунер, задайте на Вкл., за да използвате функцията за двоен тунер.

- 4. Изберете LNB / Сателит и задайте.
  - Изберете IN 1 / IN 2 в Вход за сигнал, за да настроите всеки тунер.
  - 1) Първо задайте LNB.
    - Ако зададете Един LNB, LNB не може да бъде избрано.
    - Ако зададете MiniDiSEqC или Един кабел, изберете измежду LNB AA и AB.
    - Ако зададете DiSEqC 1.0, изберете измежду LNB AA, AB, BA и BB.
  - 2) Задайте Сателит за избрания LNB.
    - Изберете Без сателит, ако не знаете свързания спътник. (наличният спътник е търсен в Автоматични настройки.)
    - Изберете Потребителски дефиниран, за да настроите Честота на тест-предавател ръчно.
    - Необходими са допълнителни настройки, ако изберете настройка Един кабел. Задайте Един кабел версия и Честота на канал. За подробна информация прочетете упътването на рутера с един кабел.

Гледане > Настройка и редактиране на канали > Избираеми спътници

- 5. Натиснете ВАСК за съхранение.
- 6. Изберете Автоматични настройки и натиснете ОК за достъп.
- 7. Изберете Режим търсене / Режим сканиране и натиснете ОК за достъп.
- 8. Задайте елемента и натиснете ОК за съхранение.
  - Режим сканиране

Бързо:

Сканира подходящата честота за избрания спътник.

Пълно:

Сканира целия честотен обхват.

- След настройките изберете Старт сканиране и натиснете ОК за търсене.
- 9. Извежда се екран за потвърждение, натиснете ОК за стартиране на Автоматични настройки. (Настройките се извършват автоматично.)
  - След завършване на операцията се показва каналът в най-ниска позиция.

= Забележка =

• Задайте Режим на двоен тунер на Вкл., за да изберете DVB-S сигнал за функцията на сървъра DVB-via-IP. (Само за модели с двоен тунер)

### DVB-C, DVB-T, аналоговите канали

- 1. Изберете Автоматични настройки и натиснете ОК за достъп.
- 2. Задайте DVB-C Автоматични Настройки и натиснете OK за съхранение. (DVB-C)
  - Режим сканиране

Бързо:

Сканира подходящите честоти във вашата държава.

Пълно:

Сканира целия честотен обхват.

 Обикновено за Честота, Скорост на трансмисия и Мрежа ID се задава Auto. Ако Auto не се покаже или ако е необходимо, въведете всяка стойност, посочена от вашия кабелен оператор, чрез Бутони с цифри.

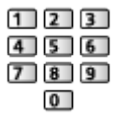

- След настройките изберете Старт сканиране и натиснете ОК за търсене.
- 3. Извежда се екран за потвърждение, натиснете OK за стартиране на Автоматични настройки. (Настройките се извършват автоматично.)
  - След завършване на операцията се показва каналът в най-ниска позиция.

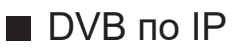

• Уверете се, че мрежовите връзки и настройките на мрежата са направени.

📖 🎐 Функции > DVB по IP > Връзка на DVB-via-IP клиент

📖 🌖 Мрежа > Настройки на мрежата

- 1. Изберете Автоматични настройки и натиснете ОК за достъп.
- 2. Извежда се екран за потвърждение, натиснете ОК за достъп.
- 3. Изберете сървър от Списък със сървъри.
- 4. Изберете Клиентски настр. и натиснете ОК за достъп.
  - Изберете Unicast среда, за да използвате в домашна мрежа.
  - Изберете Multicast среда, за да използвате в многофамилни жилища, хотел, болница и т.н. (Всички сървъри се избират автоматично.)
- 5. Изберете Търсене на канали и натиснете ОК за достъп.
- 6. Задайте Режим търсене DVB по IP и изберете Автомат. настройки.
  - Задайте DVB-via-IP конфигурация, за да настроите DVB каналите.
  - След завършване на операцията се показва каналът в най-ниска позиция.
- Автоматични настройки чрез бутоните на телевизора
- 1. Натиснете и задръжте Бутон INPUT/OK/HOLD for MENU за около 3 секунди, за да се покаже основното меню.
- 2. Задайте Автоматични настройки със следните бутони на контролния панел.
  - Преместете курсора / изберете измежду набор от опции / изберете елемент от менюто

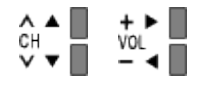

• Влезте в менюто / запаметете настройки след задаване на корекции или опции с Бутон INPUT/OK/HOLD for MENU

# Ръчни настройки

- Обикновено се използва Автоматични настройки или Актуализация на списъка за пренастройване на DVB канали.
- Използвайте тази функция, ако настройката не е изцяло извършена или, за да регулирате посоката на ефирната или сателитната антена. (DVB)
- Всички намерени DVB канали са добавени към Редакция на каналите.

### DVB-S

- За тази настройка, моля, консултирайте се с излъчващите компании на приеманите спътници.
- Изберете Честота на предавател / Скорост на трансмисия / Поляризация / Модулация / Служебен ID и задайте с Курсорни бутони или Бутони с цифри.

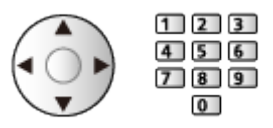

2. Изберете Старт сканиране и натиснете ОК за търсене.

### DVB-C

Въведете честотата с Бутони с цифри.

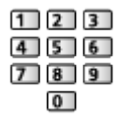

- Обикновено за Скорост на трансмисия и Служебен ID се задава Auto.
- 2. Изберете Старт сканиране и натиснете ОК за търсене.

# DVB

- 1. Изберете канал настройте честотата за всеки канал.
  - Изберете къде нивото на Качество на сигнала да е максимално.
- 2. Натиснете ОК за търсене.

#### аналоговите канали

Позволява ръчно настройване на аналогов канал след Автоматични настройки.

- Настройте Звукова система и Цветна система и след това изпълнете тази функция. Обикновено за Цветна система се задава Auto.
  - SC1: PAL B, G, H / SECAM B, G
  - SC2: PAL I
  - SC3: PAL D, K / SECAM D, K
  - F: SECAM L, L'
- Изберете позиция на канала с Бутони с цифри.

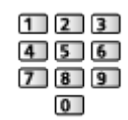

2. Изберете канала с Канал нагоре / надолу.

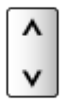

- 3. Задайте Ръчни настройки.
- 4. Изберете Съхрани и натиснете ОК за задаване.
- Използвайте Фина настройка, за да направите малки промени в настройките на отделни програми (повлияни от атмосферни условия или др.).
- Ако видеокасетофонът е свързан само чрез RF кабел, изберете позиция на канала 0.

### ■ DVB по IP (DVB-S)

- За тази настройка, моля, консултирайте се с излъчващите компании на приеманите спътници.
- Изберете Честота на предавател / Скорост на трансмисия / Поляризация / Модулация / FEC / Служебен ID и задайте с Курсорни бутони или Бутони с цифри.

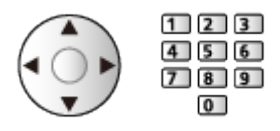

2. Изберете Старт сканиране и натиснете ОК за търсене.

### ■ DVB по IP (DVB-C)

1. Изберете Честота / Честотен обхват / Тип модулация / Скорост на трансмисия / FEC / Служебен ID и задайте с Курсорни бутони или Бутони с цифри.

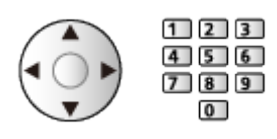

- Обикновено за Скорост на трансмисия се задава Auto.
- 2. Изберете Старт сканиране и натиснете ОК за търсене.

### ■ DVB по IP (DVB-T)

1. Изберете Честота / Честотен обхват / Модулация / FEC / Служебен ID и задайте с Курсорни бутони или Бутони с цифри.

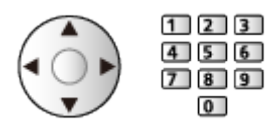

2. Изберете Старт сканиране и натиснете ОК за търсене.

#### = Забележка =

• За подробности за връзките DVB-via-IP

📖 🎐 Функции > DVB по IP > Връзка на DVB-via-IP клиент

• Не е валидно, когато Клиентски настр. е с настройка Multicast среда (DVB по IP)

# Актуализация на списъка

Някои функции не са налични при всички модели. Наличните елементи от менюто се показват на екрана на вашия телевизор.

Когато актуализирате списъка с предпочитаните DVB канали, можете автоматично да добавяте нови канали, да изтривате спрени канали или да променяте имената и позициите на каналите.

- Списъкът с канали се актуализира, като се запазват вашите настройки в Редакция на каналите, Фаворити редактиране, Детска защита и т.н.
- В зависимост от състоянието на сигнала, актуализацията може да не работи добре.
- За да актуализирате DVB-S канали, задайте Режим търсене и Режим сканиране преди актуализирането.
  - 1) Изберете Режим търсене / Режим сканиране и натиснете ОК за достъп.
  - 2) Задайте всеки елемент и натиснете ОК за съхранение.
  - 3) След настройките изберете Старт сканиране и натиснете ОК за търсене.
- = Забележка =
- Не е валидно, когато Клиентски настр. е с настройка Multicast среда (DVB по IP)

# Състояние на сигнала

Избира канал и проверява състоянието на сигнала с индикатори.

- Силата на сигнала не е показателна за подходящо приемане на сигнала.
- Вертикалните линии показват максималната стойност на сигнала на избрания канал.
- За смяна на канала

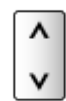

• 3a DVB

# Други настройки

#### Избрани програми

Избира вашите любими програми за всеки оператор (предлага се само в някои държави).

• 3a DVB-C, DVB-T

#### Ново служебно съобщение

Избира дали да се получи съобщение с известие, когато бъде намерен нов канал или не.

- Когато се появи съобщение, можете да изпълните Актуализация на списъка, като натиснете ОК.
- Не е валидно при DVB-via-IP

#### Услуга по заместване

#### (Вкл. / Изкл.)

Задайте на Вкл., за да се покаже съобщение за включване към наличната услуга (налично само в отделни държави).

• 3a DVB-C, DVB-T

#### Атенюатор

#### (Вкл. / Изкл.)

Автоматично намалява DVB-C сигнала, за да се избегнат смущения.

• Ако DVB-C сигналът е твърде силен, може да се появят смущения. В този случай задайте Вкл., за да отслабите сигнала автоматично.

#### Добави TV сигнал

Добавя режима TV.

• Позволява да добавите който и да било TV режим, пропуснат първоначално по време на Автоматични настройки.
## Избираеми спътници

## Избираеми спътници и настройка на сателитна антена за приемане на DVB-S канали

За да сте сигурни, че вашата сателитна антена е правилно монтирана, моля, консултирайте се с вашия местен дилър.

Също така, за повече подробности, се консултирайте с излъчващите компании на приеманите спътници.

- Intelsat на 85,2° изток
- ABS 1 на 75° изток
- Express на 53° изток
- Intelsat на 45° изток
- Turksat на 42° изток
- Hellas на 39° изток
- Eutelsat на 36° изток
- Eutelsat на 33° изток
- Astra на 28,2° изток
- Badr на 26° изток
- Eutelsat на 25,5° изток
- Astra на 23,5° изток
- Eutelsat на 21,5° изток
- Astra на 19,2° изток
- Eutelsat на 16° изток

- Hot Bird на 13° изток
- Eutelsat на 10° изток
- Eutelsat на 9° изток
- Eutelsat на 7° изток
- Astra на 4,8° изток
- Thor на 0,8° запад / Intelsat на 1° запад
- Amos на 4° запад
- Eutelsat на 5° запад
- Eutelsat на 7° запад
- Eutelsat на 8° запад
- Eutelsat на 12,5° запад
- Telstar на 15° запад
- SES на 22° запад
- Intelsat на 24,5° запад
- Hispasat на 30° запад

# Записване

## Конфигуриране на USB твърд диск

## Подготовка

Можете да запишете цифрови ТВ програми в свързания USB твърд диск и да се насладите на възможността да възпроизвеждате записа по различен начин.

- Подгответе USB твърдия диск за записване само с този телевизор.
- В зависимост от модела, може да се наложи да премахнете капачката на терминала / капачката на кабела, преди да съединявате или разединявате кабели.
- Свържете USB твърдия диск към порт USB 1 или USB 2 чрез USB кабела. (Вижте индикацията за терминалите на телевизора.)
- Свържете USB твърдия диск към електрически контакт.
- За да отстраните безопасно USB твърдия диск от телевизора, изпълнете Безопасно отстран. USB в Настройка на USB у-во.

Записване > Конфигуриране на USB твърд диск > Настройка на USB твърд диск

• За свързването проверете дали типът на терминала и кабелните конектори са подходящи.

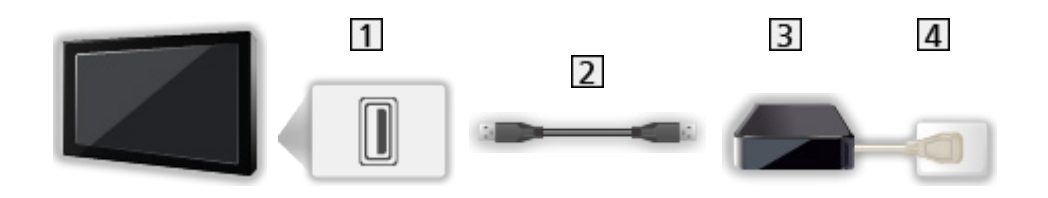

1 USB порт

2 USB кабел

- 3 USB HDD
- 4 Електрически контакт

- = Внимание =
  - Всички данни в USB твърдия диск ще бъдат изтрити в следните случаи:
    - При форматиране на USB твърд диск с този телевизор.

Записване > Конфигуриране на USB твърд диск > Настройка на USB твърд диск

- Когато форматирате USB твърдия диск за употреба с компютър и др.
- Когато телевизорът е ремонтиран поради повреда, може да се наложи отново да форматирате USB твърдия диск чрез телевизора, за да го използвате. (След форматиране всички данни ще бъдат изтрити.)
- За да използвате USB твърд диск с вашия компютър след записване чрез този телевизор, форматирайте го чрез компютъра. (Може да са необходими специални процедури или инструменти за форматиране чрез вашия компютър. За подробности прочетете ръководството на USB твърдия диск.)
- Данните, записани в USB твърдия диск чрез този ТЕЛЕВИЗОР, могат да бъдат възпроизведени само чрез този телевизор. Не можете да възпроизвеждате съдържанието му чрез друг телевизор (включително телевизор с номер от същия модел) или с което и да е оборудване.
- Не изключвайте телевизора, не изключвайте захранващия кабел и не прекъсвайте връзката към USB твърдия диск по време на работа (форматиране, запис и др.). Това може също да предизвика повреда на устройството или повреда на записаните данни. (Отпадане на захранването също може да бъде причина за неизправност.)

= Забележка =

- Аналогови ТВ програми не могат да бъдат записвани в USB твърдия диск.
- Излъчването на данни и радиоизлъчването няма да бъдат записани, и освен това функцията за записване няма да работи през периода без сигнал.
- Не всички програми могат да бъдат записани в зависимост от оператора и доставчика на услуги.
- В зависимост от състоянието на мрежата, функцията за запис може да не работи правилно в DVB-via-IP.
- Функцията двоен тунер (гледане или запис на две програми едновременно, гледане на една програма, докато записвате друга програма, и т.н.) не е налична, докато използвате функцията на сървъра DVB-via-IP. (Само за модели с двоен тунер)
- Не можете да копирате записани телевизионни програми на USB твърд диск.
- Записаното съдържание може да не се възпроизвежда правилно в зависимост от напредъка на записа. (Само за модели с двоен тунер)
- За подробности за USB твърд диск

📖 🧈 Записване > Техническа информация > USB HDD

## Настройка на USB твърд диск

Форматирайте и настройте USB твърдия диск чрез този телевизор, за да го използвате за записване.

Изброени са всички USB устройства, които са разпознати като устройства за съхранение на информация.

- Моля, обърнете внимание, че USB твърдия диск ще бъде форматиран и всички данни в него ще бъдат изтрити след това конфигуриране.
- Преди настройка свържете USB твърдия диск и не забравяйте да го включите.

📖 🧈 Записване > Конфигуриране на USB твърд диск > Подготовка

- 1. Изведете менюто с MENU, изберете Основно меню и натиснете ОК за достъп.
- 2. Изберете Настройки > Настройка на USB у-во и натиснете ОК за достъп.
- 3. Изберете USB твърдия диск за записване и натиснете OK за стартиране на настройката.
  - Някои USB твърди дискове може да не бъдат показани.
  - За да изведете информация за маркираното устройство
- Когато се покаже екранът за внимание и потвърждение при използване на USB твърд диск, изберете Да и натиснете OK, за да продължите.
- 5. Когато се покаже екран за потвърждение на името на USB твърдия диск, изберете Да и натиснете ОК за задаване.
  - Името на USB твърдия диск се създава автоматично. Ако искате да редактирате името, изберете Да.
    - Въведете символи с Курсорни бутони или Бутони с цифри и натиснете ОК за задаване.

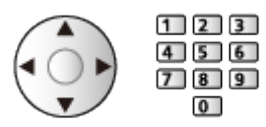

i

2) Натиснете ВАСК за съхранение.

- 6. Когато се покаже екран за потвърждение за разрешаване на USB твърд диск за запис, изберете Да и натиснете OK за задаване.
  - Ако вече съществува друг форматиран USB твърд диск за запис, ще се покаже този екран за потвърждение, за да активирате този USB твърд диск за запис.
  - Режим на USB твърдия диск
    - ●▶ : USB твърдият диск е готов за запис / възпроизвеждане.
      - Само един USB твърд диск от списъка може да бъде в достъпен за запис.
    - ▶ : USB твърдият диск е готов за възпроизвеждане.
  - За да смените режима

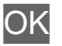

• За редактиране на име на USB твърд диск

🔲 (Зелен)

• За форматиране

📕 (Червен)

• За да отстраните USB твърдия диск от телевизора безопасно

📃 (Жълт)

- = Забележка =
- Можете да изберете само един USB твърд диск за записване в даден момент.
- Не можете да промените настройките за този USB твърд диск по време на записване.
- Уверете се, че Режим на двоен тунер е с настройка Вкл. в LNB Конфигурация, за да запишете 2 програми едновременно в DVB-S. (Само за модели с двоен тунер)

Гледане > Настройка и редактиране на канали > Автоматични настройки

## Записване на текущата програма

## Запис с едно докосване

Записва текущата програма в USB твърдия диск незабавно.

• Потвърдете, че кодът на дистанционното управление е "73".

Гледане > Външно оборудване > Работа с дистанционното управление на телевизора

- 1. Изведете менюто с MENU, изберете Основно меню и натиснете ОК за достъп.
- 2. Изберете Настройки > Настройка на запис > Запис с едно докосване и натиснете ОК за достъп.
- Изберете максималното време за запис 30 / 60 / 90 / 120 / 180 (минути) и натиснете ОК за задаване.

За да започнете запис с едно докосване

Натиснете 💽 за стартиране.

• Не може да бъде избран друг канал, докато се извършва записване. (Само за модели с единичен тунер)

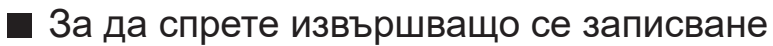

Натиснете 🔳 за спиране.

## За възпроизвеждане или изтриване на записаното съдържание

Записаните телевизионни програми могат да се възпроизвеждат на Media Player.

- 1. Изведете Начало с НОМЕ.
- 2. Изберете Устройства и натиснете ОК за достъп.
- 3. Изберете USB твърдия диск за записване и натиснете OK за достъп.

📖 🌖 Медия плейър > Режим "Запис от телевизора"

 Дори ако в момента се извършва Запис с едно докосване, можете да възпроизведете цялото съдържание. (В зависимост от USB твърдия диск, възпроизвеждането може да не е възможно или записът може да не се възпроизвежда правилно.)

## **REW LIVE TV**

Записва без прекъсване текущата програма на USB твърдия диск в максималното време за запис.

• Потвърдете, че кодът на дистанционното управление е "73".

Гледане > Външно оборудване > Работа с дистанционното управление на телевизора

- 1. Изведете менюто с MENU, изберете Основно меню и натиснете ОК за достъп.
- 2. Изберете Настройки > Настройка на запис > REW LIVE TV и натиснете ОК за достъп.
- 3. Изберете Auto за стартиране на REW LIVE TV.
- Когато изберете Auto, записването ще започне автоматично.
- Това записване може да не започне, ако се извършва друго записване, състоянието на ТВ сигнала е лошо или не е изведена никаква картина.
- За да използвате REW LIVE TV
- За пауза

Ш

• За търсене назад (до 90 минути)

#### H4/44

- След пауза или търсене назад са достъпни следните бутони.
  - < : Търсене назад
  - ▷ : Търсене напред
  - ▽ : Връщане към текущата програма
  - ОК : Възпроизвеждане / Пауза
  - 🖼 🕬 : Търсене назад / Търсене напред
  - 🔳 : Пауза / Подновяване
  - 🕨 : Възпроизвеждане
  - Връщане към текущата програма

## ■ За да прекратите REW LIVE TV

- 1. Изведете менюто с MENU, изберете Основно меню и натиснете ОК за достъп.
- 2. Изберете Настройки > Настройка на запис > REW LIVE TV и натиснете ОК за достъп.
- 3. Натиснете Изкл. за спиране на REW LIVE TV.
- Ако прекратите REW LIVE TV, записаното съдържание за REW LIVE TV ще бъде изтрито.
- REW LIVE TV се прекратява и записаното съдържание се изтрива автоматично при следните условия: (Дори ако REW LIVE TV се прекрати при следните условия, докато настройката е Auto, новият запис се стартира автоматично при условие, което позволява запис.)
  - Избрани други канали
  - Избран заключен канал
  - Избран невалиден канал
  - Няма телевизионен сигнал
  - Избран външен вход
  - Когато е стартирано приложение на цял екран (TV Информация, Медия плейър, еПОМОЩ и т.н.)
  - Когато телевизорът премине в режим на готовност или бъде изключен
  - Когато започва друго записване (Само за модели с единичен тунер)

## Програмен таймер

## Настройване на програмния таймер

Тази функция ви дава възможност да избирате програми, които искате да запишете на USB твърд диск.

- Не е валидно в Аналогов
- 1. Изберете режима с ТУ.

DVB-S / DVB-C / DVB-T / DVB по IP

- 2. Изведете менюто с MENU, изберете Основно меню и натиснете ОК за достъп.
- 3. Изберете Таймер > Програмен таймер и натиснете ОК за достъп.
- 4. Натиснете ОК, за да започнете настройването.

USB HDD Rec.:

Записва програмата на USB твърдия диск.

• Натиснете (Жълт), за да изберете подходящия СІ модул за програмата за запис. (Само за модели с двоен тунер)

🕅 🌖 Функции > Общ интерфейс

- 5. Изберете и задайте елемента (канал, дата, начален час, краен час).
  - 4 и 7 могат да се въведат и с Бутони с цифри.

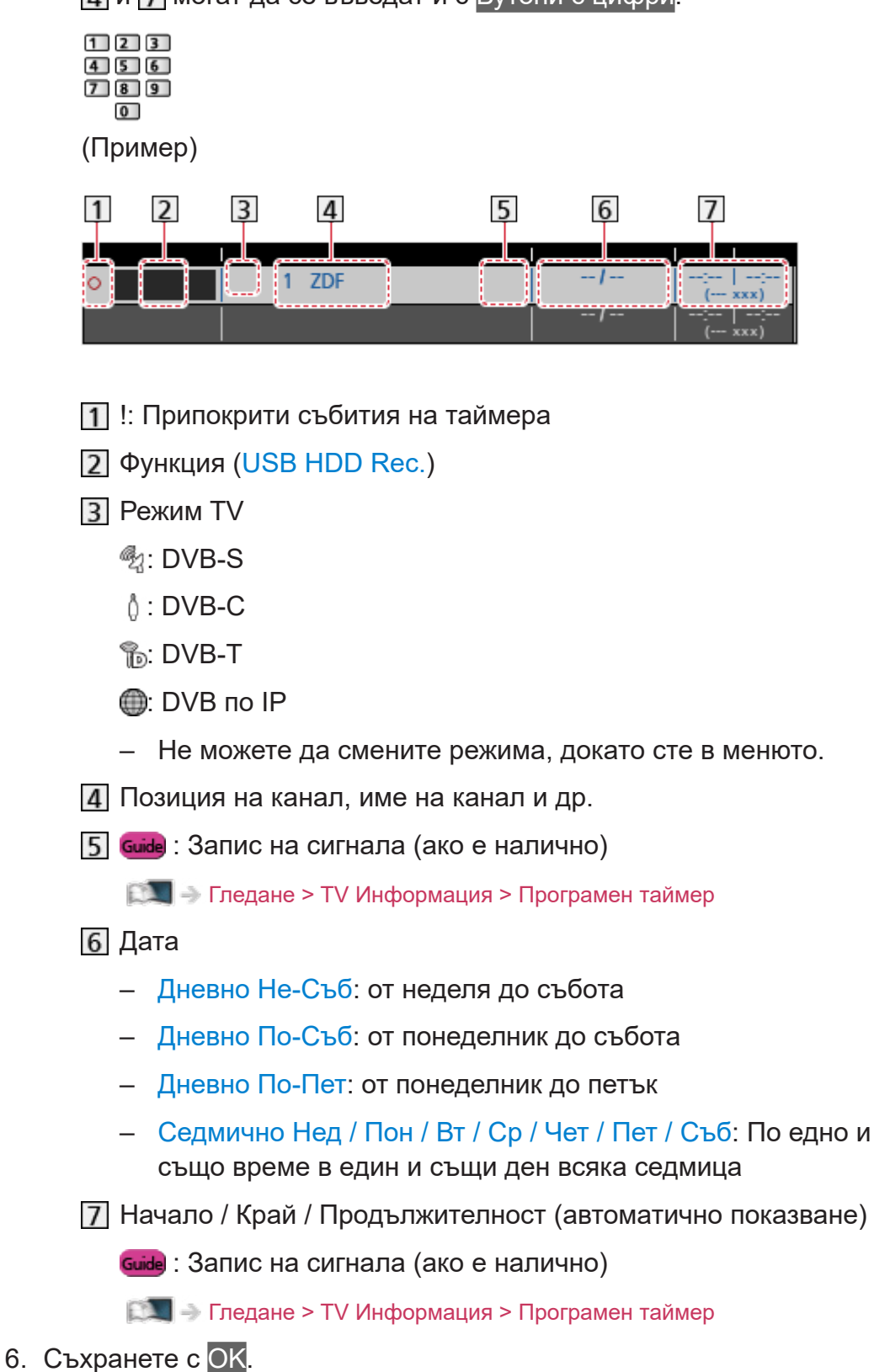

## Редактиране на програмния таймер

- 1. Изведете менюто с MENU, изберете Основно меню и натиснете ОК за достъп.
- 2. Изберете Таймер > Програмен таймер и натиснете ОК за достъп.
- 3. Изберете събитието.
- За да промените събитие на таймера

ΟK

– Въведете необходимите корекции.

📖 🎐 Записване > Програмен таймер > Настройване на програмния таймер

- За да изтриете събитие на таймера
  - 1) Натиснете 📰 (Червен).
  - 2) Натиснете ОК за изтриване.

**За да спрете записа** (Само за модели с двоен тунер)

- 1. Натиснете 🔳.
- 2. Изберете програмата и натиснете ОК за достъп (когато 2 записа са в процес на изпълнение).
- 3. Изберете Да и натиснете ОК за спиране.
- За възпроизвеждане или изтриване на записаното съдържание

Записаните телевизионни програми могат да се възпроизвеждат на Media Player.

- 1. Изведете Начало с НОМЕ.
- 2. Изберете Устройства и натиснете ОК за достъп.
- 3. Изберете USB твърдия диск за записване и натиснете OK за достъп.

📖 🌖 Медия плейър > Режим "Запис от телевизора"

• Записаното съдържание може да не се възпроизвежда правилно в зависимост от напредъка на записа. (Само за модели с двоен тунер)

## Забележка

- Функцията двоен тунер (гледане или запис на две програми едновременно, гледане на една програма, докато записвате друга програма, и т.н.) не е налична, докато използвате функцията на сървъра DVB-via-IP. (Само за модели с двоен тунер)
- ТV Информация също може да се използва за настройване на събитие на таймера.

📖 🔿 Гледане > TV Информация > Програмен таймер

- Програмен таймер може да запамети до 15 събития.
- Програмен таймер работи правилно само ако телевизорът получава точно време от оператора или доставчика на услугата.
- За запис с помощта на Програмен таймер телевизорът трябва да е или включен, или в режим на готовност.
- В зависимост от хода на записа, не може да бъде избран аналогов канал. (Само за модели с двоен тунер)
- Не могат да бъдат избрани други канали, докато записването на Програмен таймер е в процес на изпълнение. (Само за модели с единичен тунер)
- Записването на кодирана (защитен от копиране) програма може да не е възможно.
- В зависимост от състоянието на мрежата, функцията за запис може да не работи правилно в DVB-via-IP.
- Когато настъпи началният час, каналът може да се превключи автоматично, а видео и аудио сигналът могат да се извеждат. Ако гледате телевизия, 2 мин. преди началния момент може да се появи напомнящо съобщение. (Само за модели с двоен тунер)
- Когато настъпи началният час, каналът се превключва автоматично, като се извеждат видео и аудио сигналът. Ако гледате телевизия, 2 мин. преди началния момент ще се появи напомнящо съобщение. (Само за модели с единичен тунер)
  - За да скриете съобщението и стартирате програмата, натиснете ОК.
  - За да отмените програмата, натиснете EXIT.
- Светодиодът светва в оранжево в режим на готовност, когато е зададен Програмен таймер.

- "!" указва, че три или повече събития на таймера се припокриват. По отношение на припокритите събития, първото събитие стартира и завършва, както е програмирано. След това може да започне следващото събитие. (Само за модели с двоен тунер)
- "!" указва, че две или повече събития на таймера се припокриват. По отношение на припокритите събития, първото събитие стартира и завършва, както е програмирано. След това може да започне следващото събитие. (Само за модели с единичен тунер)
- Записването с Програмен таймер може автоматично да превключи канала към зададения канал няколко секунди преди началния час. (Само за модели с двоен тунер)
- Записването с Програмен таймер автоматично превключва канала към зададения канал няколко секунди преди началния час. (Само за модели с единичен тунер)
- За подробности за USB твърд диск

🕅 🌖 Записване > Техническа информация

## Техническа информация

## USB HDD

## USB HDD

(за записване на цифровите телевизионни програми с този телевизор)

- Капацитетът на USB твърдия диск, който работи с този телевизор, е от 160 GB до 6 TB.
- Свържете USB твърдия диск към контакта, за да записвате и възпроизвеждате съдържание правилно с този телевизор.
- Използвайте USB твърд диск форматиран с този телевизор.

Записване > Конфигуриране на USB твърд диск > Настройка на USB твърд диск

• По отношение на работата, не всички USB твърд диск са гарантирани.

#### = Забележка =

- Възможно е изменени чрез компютър данни да не се изведат на екрана.
- Не отстранявайте устройството, докато телевизорът осъществява достъп до данните. В противен случай устройството или телевизорът може да се повредят.
- Не докосвайте контактните крачета на устройството.
- Не подлагайте устройството на високо налягане или удар.
- Поставете устройството с правилна ориентация. В противен случай устройството или телевизорът може да се повредят.
- Електромагнитните смущения, статичното електричество и неправилната работа могат да повредят данните или устройството.

# Медия плейър

## Използване на Медия плейърът

## Информация

Медия плейърът ви дава възможност да се наслаждавате на снимки, видеоклипове или музика, записани на USB флаш памет, както и на съдържание, записано чрез този телевизор на форматирания USB твърд диск.

(Пример)

| States and States |   | - |  |
|-------------------|---|---|--|
| 100               |   |   |  |
|                   |   |   |  |
| 1                 |   |   |  |
|                   | Ħ |   |  |

Изгл.лесен списък:

Възпроизвеждат се снимки/видеоклипове, заснети с цифрови камери или цифрови видеокамери.

Изглед смес.папки:

Показват се всички файлове, групирани по папки.

Режим "Запис от телевизора":

(Само за USB твърд диск) Възпроизвеждат се телевизионните програми, записани на USB твърдия диск чрез този телевизор.

 По време на работа се извежда аудиосигнал от терминалите DIGITAL AUDIO и HDMI2 (функцията eARC / ARC). Не се извеждат обаче видео сигнали. За да използвате HDMI2 с функция eARC / ARC, свържете усилвател, който разполага с функция eARC / ARC, и го настройте за употреба с високоговорителите.

📖 → Функции > VIERA Link "HDAVI Control™"

- В зависимост от използваното записващо устройство е възможно изображенията да не могат да се възпроизвеждат правилно на този телевизор.
- Показването на екрана може да отнеме известно време, ако има много файлове и папки.
- Частично повредените файлове могат да бъдат възпроизведени с намалена разделителна способност.
- Настройките на картината може да не работят в зависимост от състоянието.

- Имената на папките и файловете могат да се различават от тези в използвания цифров фотоапарат или цифрова видеокамера.
- За да поставите или отстраните USB флаш паметта
- В зависимост от модела, може да се наложи да премахнете капачката на терминала / капачката на кабела, преди да поставяте или изваждате USB флаш паметта.

Уверете се, че подравняването е право и завършено, когато поставяте или изваждате.

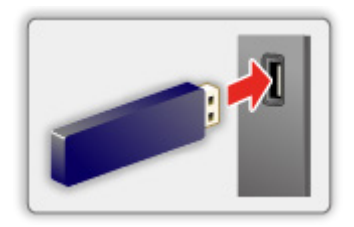

- За да отстраните безопасно USB флаш паметта от телевизора, изпълнете Безопасно отстран. USB в Настройка на USB у-во.
  - 1) Изведете менюто с MENU, изберете Основно меню и натиснете ОК за достъп.
  - 2) Изберете Настройки > Настройка на USB у-во и натиснете ОК за достъп.
  - 3) Изберете устройството и натиснете 🦲 (Жълт) за задаване.
- = Забележка =
  - За да свържете USB твърд диск

📖 🌖 Записване > Конфигуриране на USB твърд диск

- При свързване проверете дали типът на терминала и устройствата са подходящи.
- За подробности относно устройствата

📖 🎐 Медия плейър > Свързано устройство

• За подробности относно поддържаните файлови формати

📖 🎐 Медия плейър > Поддържан формат

## Избор на устройство/режим

1. Поставете USB флаш паметта в телевизора.

📖 🌖 Медия плейър > Използване на Медия плейърът > Информация

• За да възпроизведете съдържанието в USB твърдия диск, уверете се, че връзката и настройките са извършени.

📖 🎐 Записване > Конфигуриране на USB твърд диск

- 2. Изведете Начало с НОМЕ.
- 3. Изберете Устройства и натиснете ОК за достъп.
- 4. Изберете устройството (USB флаш памет / USB твърд диск) и натиснете ОК за достъп.
- 5. Изберете Изгл.лесен списък / Изглед смес.папки / Записана ТВ и натиснете ОК за достъп.

Изгл.лесен списък

🕅 🌖 Медия плейър > Изгл.лесен списък

Изглед смес.папки

🕅 🌖 Медия плейър > Изглед смес.папки

Записана ТВ

📖 🌖 Медия плейър > Режим "Запис от телевизора"

6. Показва се изгледът с миниатюрни изображения.

(Пример)

| 🦲 🔜 🖪 |
|-------|

• За да изведете / скриете информацията за маркираното съдържание

i

= Забележка =

- Записана ТВ е достъпно за съдържание, записано с този телевизор на USB твърдия диск.
- Изберете съответното устройство и съдържание за възпроизвеждане на всеки файл.
- По време на възпроизвеждане можете да използвате следните бутони. Потвърдете, че кодът на дистанционното управление е "73".

Гледане > Външно оборудване > Работа с дистанционното управление на телевизора

## Изгл.лесен списък

## Избор на файл

Възпроизвеждат се снимки/видеоклипове, заснети с цифрови камери или цифрови видеокамери.

Изберете файла в изгледа с миниатюрни изображения и натиснете ОК за стартиране на възпроизвеждането.

• Ако даден файл или папка бъдат редактирани или преименувани от цифрова камера, цифрова видеокамера, компютър и т.н., е възможно миниатюрните изображения да не бъдат възпроизведени правилно.

💷 : Показване на грешка

- За сортиране по месец
  - 1) Изведете менюто с опции с OPTION.
  - 2) Изберете Календар и натиснете ОК за достъп.
- Прегледът ще започне, когато сцената/заглавието бъде маркирано в изгледа с миниатюрни изображения, ако поддържа преглед. За да изключите прегледа, настройте Видео преглед на Изкл..
  - 1) Изведете менюто с опции с OPTION.
  - 2) Изберете 🔎 и натиснете ОК за достъп.
  - Изберете Настройка на видео > Видео преглед и натиснете OK за достъп.
  - 4) Изберете Вкл. / Изкл. и натиснете ОК за задаване.
    - За момент могат да не се покажат изображения в изгледа с миниатюрни изображения. Настройте прегледа на Изкл., за да решите този проблем.
    - Тази функция е достъпна в изгледа с миниатюрни изображения.
- За подробности относно поддържаните файлови формати

🕅 🌖 Медия плейър > Поддържан формат

• За да възпроизведете файла

📖 🌖 Медия плейър > Възпроизвеждане > Възпроизвеждане

### Настройки

- 1. Изведете менюто с опции с OPTION.
- 2. Изберете 🔎 и натиснете ОК за достъп.
- Изберете един от следните елементи и натиснете OK за достъп.
  Възпроизведи избраните / Повторение / Разбъркано
- 4. Задайте елемента и натиснете ОК за съхранение.

#### Възпроизведи избраните

Настройки за избор на файл за възпроизвеждане

#### Повторение

(Папка / Повтори файл / Изкл.)

Повторете възпроизвеждането.

Папка:

Повторете възпроизвеждането в избраната папка.

Повтори файл:

Повторете възпроизвеждането на избрания файл.

#### Разбъркано

(Вкл. / Изкл.)

Файловете се възпроизвеждат на произволен принцип.

## Филтриране на файлове

Можете да филтрирате файловете според типа на съдържанието. (Снимка / Видео)

- 1. Изведете менюто с опции с OPTION.
- 2. Изберете Филтър и натиснете ОК за достъп.
- 3. Изберете Снимка / Видео и натиснете ОК за задаване.
- 4. Изберете ОК и натиснете ОК за промяна.
- За да изберете музикалния файл

📖 🌖 Медия плейър > Изглед смес.папки > Филтриране на файлове

## Изглед смес.папки

## Избор на файл

Показва миниатюри на всички файлове, групирани по папки.

Изберете папката/файла и натиснете ОК за стартиране на възпроизвеждането.

🔟 : Показване на грешка

- Прегледът ще започне, когато сцената/заглавието бъде маркирано в изгледа с миниатюрни изображения, ако поддържа преглед. За да изключите прегледа, настройте Видео преглед на Изкл..
  - 1) Изведете менюто с опции с OPTION.
  - 2) Изберете 🔎 и натиснете ОК за достъп.
  - Изберете Настройка на видео > Видео преглед и натиснете ОК за достъп.
  - 4) Изберете Вкл. / Изкл. и натиснете ОК за задаване.
    - За момент могат да не се покажат изображения в изгледа с миниатюрни изображения. Настройте прегледа на Изкл., за да решите този проблем.
    - Тази функция е достъпна в изгледа с миниатюрни изображения.
- За подробности относно поддържаните файлови формати

📖 🎐 Медия плейър > Поддържан формат

• За да възпроизведете файла

📖 🌖 Медия плейър > Възпроизвеждане > Възпроизвеждане

### Настройки

- 1. Изведете менюто с опции с OPTION.
- 2. Изберете 🔎 и натиснете ОК за достъп.
- Изберете един от следните елементи и натиснете OK за достъп.
  Възпроизведи избраните / Повторение / Разбъркано
- 4. Задайте елемента и натиснете ОК за съхранение.

#### Възпроизведи избраните

Настройки за избор на файл за възпроизвеждане

#### Повторение

(Папка / Повтори файл / Изкл.)

Повторете възпроизвеждането.

Папка:

Повторете възпроизвеждането в избраната папка.

Повтори файл:

Повторете възпроизвеждането на избрания файл.

#### Разбъркано

(Вкл. / Изкл.)

Файловете се възпроизвеждат на произволен принцип.

## Филтриране на файлове

Можете да филтрирате файловете според типа на съдържанието. (Снимка / Видео / Музика)

- 1. Изведете менюто с опции с OPTION.
- 2. Изберете Филтър и натиснете ОК за достъп.
- 3. Изберете Снимка / Видео / Музика и натиснете ОК за задаване.
- 4. Изберете ОК и натиснете ОК за промяна.

## Сортиране на файлове

Можете да сортирате файловете по азбучен ред/по дата.

- 1. Изведете менюто с опции с OPTION.
- 2. Изберете Сортирай и натиснете ОК за достъп.
- Изберете Азбука (А...Я) / Азбука (Я...А) / Дата (1...9) / Дата (9...1) и натиснете ОК за промяна.

## Възпроизвеждане

## Възпроизвеждане

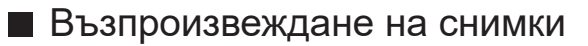

⊲:

Към предишната снимка

 $\triangleright$  :

Към следващата снимка

 $\nabla$ :

Стоп

OK :

Превключване на режима на възпроизвеждане (Единичен / Слайд шоу).

🔲 (Син) :

Завъртане

i

Показване/скриване на указанията за работа.

## BACK :

Връщане към миниатюрите.

Възпроизвеждане на видеоклипове/музика

 $\triangleleft$ :

Превъртане назад

 $\triangleright$  :

Превъртане напред

 $\nabla$ :

Стоп

OK :

Пауза (извежда лентата за търсене на време) / Възпроизвеждане

- За да прескочите към дадена позиция от времето
  - 1) Изведете лентата за търсене на време с ОК.
  - 2) Докато е изведена лентата за търсене на време

Натиснете < / ▷:

Търсене прибл. 10 секунди

Натиснете и задръжте </

Бързо търсене

3) Прескочете към дадена времева позиция с ОК.

📕 (Червен) :

Към предходното заглавие/сцена/запис

🔲 (Зелен) :

Към следващото заглавие/сцена/запис

i

Показване/скриване на указанията за работа.

BACK :

Връщане към миниатюрите.

= Забележка =

- За да зададете Повторение / Разбъркано за възпроизвеждане
  - 📖 🌛 Медия плейър > Изгл.лесен списък > Избор на файл
  - 📖 🌖 Медия плейър > Изглед смес.папки > Избор на файл

## Настройки слайд шоу

Задайте настройките за Фото режим.

- 1. Изведете менюто с опции с OPTION.
- 2. Изберете Настройки слайд шоу с ОК.
- Изберете един от следните елементи и натиснете ОК за достъп.
  Режим екран / Интервал / Фонова музика
- 4. Задайте елемента и натиснете ОК за съхранение.

#### Режим екран

#### (Нормален / Zoom)

Избира уголемен или нормален изглед.

 В зависимост от размера на снимката, тя може да не се увеличи докрай, така че да запълни екрана (например ако е в портретен формат).

#### Интервал

(Дълъг / Нормален / Кратък)

Избира интервал за слайдшоу.

#### Фонова музика

(Изкл. / Тип 1 / Тип 2 / Тип 3 / Тип 4 / Тип 5 / Потребител / Auto)

Избира музика за фон по време на Фото режим.

#### Тип 1 - 5:

Възпроизвеждат се музикалните файлове, инсталирани на този телевизор при фабричните настройки.

#### Auto:

Възпроизвеждат се музикалните файлове, съхранени в текущото устройство.

 Ако няма налични музикални файлове, няма да бъде възпроизведен звук.

#### Потребител:

Възпроизвеждат се регистрираните от вас музикални файлове в устройството.

 Ако няма регистрирани музикални файлове или устройството, на което се намират регистрираните музикални файлове, е отстранено, няма да бъде възпроизведен звук.

- За да регистрирате музика
  - 1) Изберете музикалния файл и натиснете ОК за достъп.
    - В зависимост от състоянието на устройството, избирайте папки, докато достигнете желания музикален файл.
  - 2) Изберете Файл / Папка и натиснете ОК за задаване.

Файл:

Избраният музикален файл се регистрира.

Папка:

Всички музикални файлове в папката, която съдържа избрания музикален файл, се регистрират.

= Забележка =

- Качеството на картината може да се влоши в зависимост от настройката за слайдшоу.
- Настройката на картината може да не работи в зависимост от настройката за слайдшоу.

## Настройка на видео

Задайте настройките за Видео режим.

- 1. Изведете менюто с опции с OPTION.
- 2. Изберете Настройка на видео с ОК.
- 3. Изберете един от следните елементи и натиснете ОК за достъп.

Мулти аудио / Двоен моно звук / Настройки на субтитрите

- Елементите в менюто и достъпните опции са различни в зависимост от съдържанието.
- 4. Задайте елемента и натиснете ОК за съхранение.

#### Мулти аудио, Двоен моно звук

Избира избираеми музикални записи (ако са достъпни).

- Промяната на звука може да отнеме няколко секунди.
- Тази функция е достъпна по време на възпроизвеждане.
- Не се поддържа двойно моно на Dolby Audio (Dolby Digital, Dolby Digital Plus).

#### Настройки на субтитрите

Задава настройката на субтитрите.

• Тази функция е достъпна по време на възпроизвеждане.

#### Субтитри:

Показва/скрива субтитрите (ако са налични).

Субтитри текст:

Избира тип шрифт, за да изведе субтитрите правилно (ако са налични).

#### Размер на субтитри:

Избира размера на шрифта на субтитрите.

#### Цвят на текст субтитри:

Избира цвета на субтитрите.

Позиция на субтитри:

Регулира позицията на субтитрите на екрана.

#### Закъсн. текст субтитри:

Настройва времето на забавяне на субтитрите.

## Настройки за изходящ аудио сигнал

Можете да се наслаждавате на многоканалния звук през усилвател, свързан към терминала DIGITAL AUDIO или HDMI2 (функцията eARC / ARC).

• За да потвърдите или промените текущия статус на звука

📖 🌖 Медия плейър > Възпроизвеждане > Настройка на видео

- 1. Изведете менюто с MENU, изберете Основно меню и натиснете ОК за достъп.
- 2. Изберете Звук > SPDIF избор и натиснете OK за достъп.
- 3. Изберете Auto / PCM / Dolby Audio и натиснете OK за задаване.

### SPDIF избор

### (Auto / PCM / Dolby Audio)

Избира първоначалната настройка на изходящия цифров аудио сигнал от терминалите DIGITAL AUDIO и HDMI2 (функция eARC / ARC).

• SPDIF е стандартен файлов формат за аудио пренос.

### Auto:

Dolby Audio (Dolby Digital, Dolby Digital Plus, Dolby AC-4), Dolby Atmos и мултиканалният HE-AAC се възпроизвеждат като Dolby Digital Bitstream. MPEG се възпроизвежда като PCM.

 Dolby Atmos може да се извежда като Dolby Atmos Bitstream, Dolby Digital Plus и Dolby AC-4 може да се извеждат като Dolby Digital Plus Bitstream от терминала HDMI2 (функцията eARC / ARC) според свързаното оборудване.

### PCM:

Изходният цифров сигнал е фиксиран към РСМ.

### Dolby Audio:

Dolby Audio (Dolby Digital, Dolby Digital Plus, Dolby AC-4), Dolby Atmos, HE-AAC и AAC се възпроизвеждат като Dolby Digital Bitstream или Dolby Digital Plus Bitstream.

- Dolby Atmos може да се извежда като Dolby Atmos Bitstream от терминала HDMI2 (функцията eARC / ARC) според свързаното оборудване.
- eARC (подобрен обратен звуков канал) / ARC (обратен звуков канал) са функции на цифровия аудио изход чрез използване на HDMI кабел.

## Режим "Запис от телевизора"

## Избор на съдържание

- Само за USB твърд диск
- За да възпроизведете съдържанието в USB твърдия диск, уверете се, че връзката и настройките са извършени.

📖 🎐 Записване > Конфигуриране на USB твърд диск

- Списък със съдържанието на избраното устройство се показва в режим Запис от телевизора.
  - Оставащият капацитет на избраното устройство се показва в горния десен ъгъл. (Възможно е тази стойност да не е точна в зависимост от условието.)
  - Списъкът със съдържанието се показва като Всички или Непрегледани.

Всички:

Показват се всички записани телевизионни програми.

Непрегледани:

Показва се съдържанието, което все още не се възпроизвежда.

- Показват се икони.
  - Съдържание, което още не се възпроизвежда (щом веднъж възпроизведете съдържанието, тази икона ще изчезне.)
  - 🔒 : Не е възможно изтриването на защитено съдържание.
  - В момента се записва (можете да възпроизвеждате съдържанието на записа).
  - 🔊 : Група съдържание
  - 😣 : Програма с родителски контрол
- 2. Изберете съдържанието и натиснете ОК за стартиране на възпроизвеждането.
  - Ако сте прекратили последното възпроизвеждане по средата, може да се изведе екран за потвърждение, за да изберете дали да стартирате от точката, в която сте прекратили последния път, или от началото.
  - Ако съдържанието има няколко програми с различни родителски критерии, за него ще се прилага най-високото ограничение. След като премахнете ограничението, всички програми в съдържанието ще бъдат възпроизведени.
  - За подробности относно поддържаните файлови формати
    - 📖 🌖 Медия плейър > Поддържан формат > Формат за видео

- Възпроизвеждане
- За управление на възпроизвеждането
  - △: Ръчен пропуск
    - Натиснете, за да превъртите напред около 30 секунди.
    - Натиснете и задръжте, за да превъртите назад прибл.
      15 секунди.
  - < : Превъртане назад
  - ▷ : Превъртане напред
  - : Стоп
  - ОК : Пауза (извежда лентата за търсене на време) / Възпроизвеждане
- За да прескочите към дадена позиция от времето
  - 1) Изведете лентата за търсене на време с ОК.
  - Докато е изведена лентата за търсене на време Натиснете

Търсене прибл. 10 секунди

Натиснете и задръжте </

Бързо търсене

- 3) Прескочете към дадена времева позиция с ОК.
- За да изведете / скриете указанията за работа и информационния банер

i

• За повторение между началната точка "А" и крайната точка "В"

🔲 (Син)

(Задайте "А" и "В" по ред.)

- Точките се нулират чрез повторно натискане или извършване на други операции.
- Към предишната / следваща глава

📕 (Червен) / 📕 (Зелен)

- Записаното съдържание автоматично се разделя на глави (прибл. по 5 минути за всяка).
- За да промените съотношението на картината

📖 🌖 Гледане > За най-добра картина > Промяна на съотношение

• За показване на субтитрите (ако са налични)

### STTL

• За потвърждаване или промяна на текущия статус (ако е налично)

Гледане > Основна информация > AV опции

• За да се върнете към списъка

## BACK

- = Забележка =
  - Записаното съдържание може да не се възпроизвежда правилно в зависимост от напредъка на записа. (Само за модели с двоен тунер)

## Групиране на съдържание

- 1. Изберете съдържанието за редактиране и натиснете **—** (Син), за да го отбележите в списъка със съдържание.
- 2. Изведете менюто с опции с OPTION.
- 3. Изберете Създаване на група / Закриване на група / Изключване от група / Промяна защитен статус и натиснете ОК за задаване.

#### Създаване на група:

Създайте група със съдържание. Изберете и отбележете желаните групи със съдържание и след това изберете Създаване на група.

#### Закриване на група:

Изберете създадената група, която желаете да разделите, и след това изберете Закриване на група. (За да разделите няколко групи едновременно, отбележете всички желани групи.)

#### Изключване от група:

Изберете групата и натиснете OK, за да се покаже групираното съдържание. За да извадите определено съдържание от групата, изберете го и след това изберете Изключване от група. (За да извадите част от съдържанието едновременно, отбележете цялото желано съдържание.)

#### Промяна защитен статус:

Изберете съдържанието, което желаете да защитите от изтриване, и след това изберете Промяна защитен статус. Направете същото, за да отмените защитата. (За да промените статуса на част от съдържанието едновременно, изберете цялото желано съдържание.)

## Изтриване на съдържание

- 1. Изберете съдържанието за редактиране и натиснете (Син), за да го отбележите в списъка със съдържание.
- 2. Изтрийте съдържанието с 📰 (Червен).
- 3. Когато се покаже екран за потвърждение, изберете Да и натиснете ОК за задаване.
## Списък със заглавия

Можете да започнете възпроизвеждане от избрания от вас списък с глави.

- 1. Изведете списъка с глави с 🥅 (Жълт).
- 2. Изберете главата и натиснете ОК за стартиране на възпроизвеждането.
- = Забележка =
- Списъкът с глави не се показва, докато избраното съдържание се записва.
- В зависимост от записаните програми е възможно някои операции по възпроизвеждането да не работят правилно.

## Настройки за изходящ аудио сигнал

Можете да се наслаждавате на многоканалния звук през усилвател, свързан към терминала DIGITAL AUDIO или HDMI2 (функцията eARC / ARC).

• За да потвърдите или промените текущия статус на звука

📖 🌖 Медия плейър > Възпроизвеждане > Настройка на видео

- 1. Изведете менюто с MENU, изберете Основно меню и натиснете ОК за достъп.
- 2. Изберете Звук > SPDIF избор и натиснете OK за достъп.
- 3. Изберете Auto / PCM / Dolby Audio и натиснете OK за задаване.

### SPDIF избор

### (Auto / PCM / Dolby Audio)

Избира първоначалната настройка на изходящия цифров аудио сигнал от терминалите DIGITAL AUDIO и HDMI2 (функция eARC / ARC).

• SPDIF е стандартен файлов формат за аудио пренос.

#### Auto:

Dolby Audio (Dolby Digital, Dolby Digital Plus, Dolby AC-4), Dolby Atmos и мултиканалният HE-AAC се възпроизвеждат като Dolby Digital Bitstream. MPEG се възпроизвежда като PCM.

 Dolby Atmos може да се извежда като Dolby Atmos Bitstream, Dolby Digital Plus и Dolby AC-4 може да се извеждат като Dolby Digital Plus Bitstream от терминала HDMI2 (функцията eARC / ARC) според свързаното оборудване.

#### PCM:

Изходният цифров сигнал е фиксиран към РСМ.

#### Dolby Audio:

Dolby Audio (Dolby Digital, Dolby Digital Plus, Dolby AC-4), Dolby Atmos, HE-AAC и AAC се възпроизвеждат като Dolby Digital Bitstream или Dolby Digital Plus Bitstream.

- Dolby Atmos може да се извежда като Dolby Atmos Bitstream от терминала HDMI2 (функцията eARC / ARC) според свързаното оборудване.
- eARC (подобрен обратен звуков канал) / ARC (обратен звуков канал) са функции на цифровия аудио изход чрез използване на HDMI кабел.

## Свързано устройство

## Внимание при работа с устройството

- Възможно е изменени чрез компютър данни да не се изведат на екрана.
- Не отстранявайте устройството, докато телевизорът осъществява достъп до данните. В противен случай устройството или телевизорът може да се повредят.
- Не докосвайте контактните крачета на устройството.
- Не подлагайте устройството на високо налягане или удар.
- Поставете устройството с правилна ориентация. В противен случай устройството или телевизорът може да се повредят.
- Електромагнитните смущения, статичното електричество и неправилната работа могат да повредят данните или устройството.
- Архивирайте записаните данни редовно, за да предотвратите загуба или повреда на данни или непостоянна работа на телевизора.
   Panasonic не носи отговорност за повредата или загубата на записани данни.

## USB устройства

- Препоръчително е да свързвате устройството директно към USB порта на телевизора.
- Някои USB устройства или USB концентратор не могат да бъдат използвани с този телевизор.
- Не можете да свързвате устройства чрез USB четец на карти.

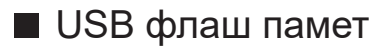

Формат на USB флаш памет:

FAT16, FAT32 или exFAT

• Форматиран чрез компютър USB твърд диск може да не работи в Медия плейъра.

## USB HDD

- Капацитетът на USB твърдия диск, който работи с този телевизор, е от 160 GB до 6 TB.
- Свържете USB твърдия диск към контакта, за да записвате и възпроизвеждате съдържание правилно с този телевизор.
- Използвайте USB твърд диск форматиран с този телевизор.

Записване > Конфигуриране на USB твърд диск > Настройка на USB твърд диск

• По отношение на работата, не всички USB твърд диск са гарантирани.

## Поддържан формат

## Формат за снимки

■ Поддържани формати за снимки

- HLG фотография (.hsp)
- Стандарт СТА-2072
- Поддържат се снимки, заснети със стандарт HLG.
- JPEG (.jpg, .jpeg)

Субдискретизация:

4:4:4, 4:2:2, 4:2:0

Резолюция на образа (пиксела):

- 8 × 8 до 30 719 × 17 279
- DCF и EXIF стандарти
- Не се поддържа Progressive JPEG.

= Забележка =

- Някои файлове може да не бъдат възпроизведени дори ако отговарят на тези условия.
- Някои файлове е възможно да не бъдат възпроизведени правилно в зависимост от разделителната способност и т.н.
- Не използвайте многобайтови символи или други специални кодове за имена на файлове.
- Възможно е свързаните устройства да станат неизползваеми с този телевизор, ако имена на файл или папка са променени.

### ■ Поддържани формати за видео

• AVI (.avi)

Видео кодек:

H.264, MPEG1, MPEG2, MPEG4, VC-1, WMV9

Аудио кодек:

AAC, ADPCM, Dolby Audio (Dolby Digital, Dolby Digital Plus), HE-AAC, LPCM, MP3, WMA, WMA Pro

• MP4 (.f4v, .m4v, .mp4)

Видео кодек:

H.264, H.265 (HEVC), MPEG1, MPEG2, MPEG4

Аудио кодек:

AAC, Dolby Audio (Dolby Digital, Dolby Digital Plus, Dolby AC-4), Dolby Atmos, HE-AAC, MP3

 Този телевизор поддържа този формат, записан с помощта на продукти на Panasonic. Прочетете ръководството на продуктите за повече информация.

• MKV (.mkv)

Видео кодек:

```
H.264, H.265 (HEVC), MPEG1, MPEG2, MPEG4
```

Аудио кодек:

AAC, Dolby Audio (Dolby Digital, Dolby Digital Plus), HE-AAC, MP3, Vorbis

• ASF (.asf, .wmv)

Видео кодек:

```
MPEG4, VC-1, WMV9
```

Аудио кодек:

AAC, Dolby Audio (Dolby Digital, Dolby Digital Plus), HE-AAC, LPCM, MP3, WMA, WMA Pro

 Защитените срещу копиране файлове не могат да бъдат възпроизвеждани. • FLV (.flv)

Видео кодек:

H.264

Аудио кодек:

AAC, MP3

ЗGPP (.3gp, .3g2)
 Видео кодек:
 H.264, MPEG4
 Аудио кодек:
 AAC, HE-AAC

• PS (.mod, .mpg, .mpeg, .vob, .vro)

Видео кодек:

H.264, MPEG1, MPEG2, VC-1

Аудио кодек:

AAC, Dolby Audio (Dolby Digital, Dolby Digital Plus), HE-AAC, LPCM, MP3

• TS (.mts, .m2ts, .tp, .trp, .ts, .tts)

Видео кодек:

H.264, H.265 (HEVC), MPEG1, MPEG2, VC-1

Аудио кодек:

AAC, Dolby Audio (Dolby Digital, Dolby Digital Plus, Dolby AC-4), Dolby Atmos, HE-AAC, MP3

• WebM (.webm)

Видео кодек:

VP9

Аудио кодек:

Vorbis

## ■ Поддържани формати на субтитри

- MicroDVD, SubRip, TMPlayer (.srt, .sub, .txt)
- Видео файлът и текстовият файл със субтитрите се намират в една и съща папка и имената на файловете са еднакви, но с различни разширения.
- Ако има повече от един текстови файл със субтитри в същата папка, те се показват в следната приоритетна последователност: ".srt", ".sub", ".txt".

= Забележка =

- Някои файлове може да не бъдат възпроизведени дори ако отговарят на тези условия.
- Някои файлове е възможно да не бъдат възпроизведени правилно в зависимост от разделителната способност, условието за кадрова честота и т.н.
- Някои субтитри или функции в някои глави може да не са достъпни.
- Не използвайте многобайтови символи или други специални кодове за имена на файлове.
- Възможно е свързаните устройства да станат неизползваеми с този телевизор, ако имена на файл или папка са променени.
- Поддържаните формати са различни в Медия плейър и мултимедиен сървър.

## Формат за музика

■ Поддържани формати за музика

- MP3 (.mp3)
- AAC/Apple Lossless (.m4a)
- Защитените срещу копиране файлове не могат да бъдат възпроизвеждани.
- FLAC (.flac)
- WMA / WMA Pro (.wma)
- Защитените срещу копиране файлове не могат да бъдат възпроизвеждани.

• LPCM (.wav)

= Забележка =

- Някои файлове може да не бъдат възпроизведени дори ако отговарят на тези условия.
- Не използвайте многобайтови символи или други специални кодове за имена на файлове.
- Възможно е свързаните устройства да станат неизползваеми с този телевизор, ако имена на файл или папка са променени.

# Мрежа

## Съдържание от интернет

## Информация

Можете да получите достъп до някои специални уебсайтове, поддържани от Panasonic, както и да се наслаждавате на съдържание от интернет, като например видеоклипове, игри, инструменти за комуникация и др., от Приложения.

(Пример)

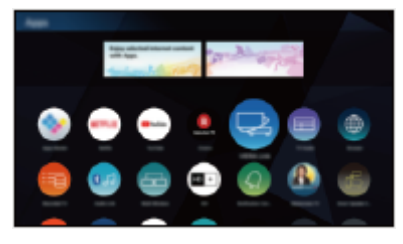

 За използване на тази функция е необходима широколентова мрежова среда. Уверете се, че мрежовите връзки и настройките на мрежата са направени.

📖 🌖 Мрежа > Мрежови връзки

📖 🌖 Мрежа > Настройки на мрежата

## ■ Браузър

Можете да разглеждате уеб сайтове.

• Възможно е някои интернет услуги да не са достъпни и да не се показват правилно в зависимост от уеб сайта.

## Избор на интернет съдържание

- 1. Изведете Начало с НОМЕ.
- 2. Изберете Приложения и натиснете ОК за достъп.
  - За подробности за Приложения

🕅 🌖 Начало > Приложения

- В зависимост от условията на използване, може да отнеме известно време, за да се прочете цялата информация.
- 3. Изберете желания елемент и натиснете ОК за достъп.

(Пример)

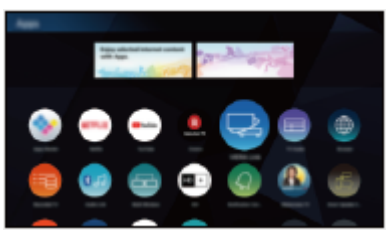

• За да излезете от Приложения

## EXIT

• Можете да свържете клавиатура, за да въвеждате символи в приложенията. Можете също да използвате клавиатурата за работа с телевизора.

📖 🌖 Функции > Bluetooth устройства

📖 🎐 Функции > Клавиатура

## Забележка

• Ако нямате достъп до интернет съдържание, проверете мрежовите връзки и настройките.

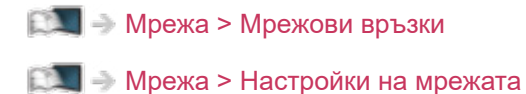

- Дизайнът и спецификациите могат да бъдат променени без предизвестие за това.
- Не всички функции на уебсайтовете са достъпни.
- Не пропускайте да актуализирате софтуера, когато на екрана на телевизора се покаже уведомление за софтуерна актуализация. Ако софтуерът не бъде актуализиран, може да не е възможно да използвате Приложения. Можете да актуализирате софтуера ръчно по-късно.

📖 🎐 Мрежа > Настройки на мрежата > Актуализация на софтуер

- Услугите чрез Приложения се управляват от техните доставчици на услуги и такава услуга може да бъде прекратена временно или за постоянно без предизвестие. Panasonic не дава гаранция за съдържанието или непрекъснатостта на услугите.
- Съдържанието може да не е налично в зависимост от избраната от вас държава.
- Съдържанието може да бъде представено на конкретни езици.
- В зависимост от състоянието на връзката, Интернет връзката може да е бавна или неуспешна.

## Домашна мрежа

## Локален стрийминг

• За да активирате тази функция, свържете телевизора към своята домашна мрежа.

📖 🌖 Мрежа > Мрежови връзки

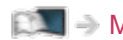

📖 🌖 Мрежа > Настройки на мрежата

= Забележка =

- Съдържанието за доставяне може да бъде получено от трета страна поради неоторизиран достъп. Ако телевизорът се свърже с мрежова среда като офис, хотел, стая без рутер и т.н., не забравяйте да проверите мрежовата връзка.
- Възпроизвеждане на споделено съдържание, съхранено в мултимедиен сървър

Съхранявайте снимки, видео или музика в мултимедиен сървър, свързан към вашата домашна мрежа. След това можете да се насладите на съдържанието чрез телевизора.

(Пример)

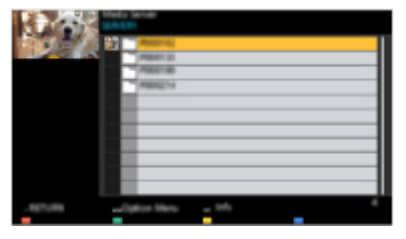

• За подробности относно възпроизвеждане и работа със съдържанието на този телевизор

🕅 🌖 Мрежа > Домашна мрежа > Подготовка

• За подробности относно поддържаните файлови формати

📖 🎐 Мрежа > Поддържан формат

Възпроизвеждане на споделено съдържание чрез този телевизор с DMC (Digital Media Controller) мрежово оборудване

Можете да се наслаждавате на съдържание, запаметено в мултимедийния сървър, чрез управление с DMC мрежово оборудване, свързано към вашата домашна мрежа.

• За да използвате тази функция със смартфон или компютър, задайте Настр TV Remote прилож на телевизора.

📖 -> Мрежа > Настройки на мрежата > Настр TV Remote прилож

Трябва също да инсталирате приложението за управление на този телевизор на вашия смартфон.

📖 🎐 Поддръжка > Често задавани въпроси > Подробна информация

За операциите направете справка с помощната информация за приложението.

Споделяне на съдържанието от този телевизор с друго мрежово оборудване

Можете да се наслаждавате на съдържанието на този телевизор с друго мрежово оборудване, свързано към домашната ви мрежа.

Достъпно съдържание:

- Снимки, видео и музика на този телевизор
- Текуща цифрова телевизионна програма
- Телевизионни програми, записани на USB твърди дискове с този телевизор

Налично мрежово оборудване:

- Телевизор, поддържащ функцията домашна мрежа
- Смартфон и др.

 За да използвате тази функция със своя смартфон, трябва да инсталирате приложението за управление на този телевизор на своя смартфон.

📖 🌖 Поддръжка > Често задавани въпроси > Подробна информация

За операциите направете справка с помощната информация за приложението.

• За да използвате тази функция с друг телевизор, задайте Мрежови настройки на този телевизор.

Мрежа > Настройки на мрежата > Мрежови настройки

- Споделяне на текущата програма може да не е достъпно, когато изберете радио канали, кодирани (защитени от копиране) програми или когато излъчването забранява извеждане на видео и звук.
- Покажете телевизията на цял екран, за да споделите телевизионната програма с друго мрежово оборудване.
- Само 1 брой друго оборудване може да споделя съдържанието на този телевизор.
- = Забележка =
  - Тази функция не е достъпна, когато телевизорът е изключен с Ключ за Вкл. / Изкл. на захранването.
  - Тази функция може да не е достъпна за този телевизор при следните условия:
    - Докато записването е в процес на изпълнение
- Избирането на канал или режим TV на вашия смартфон може да не е достъпно, докато се извършва записване.

## Подготовка

За да използвате функциите на локален стрийминг, се уверете, че подготовките на мултимедийния сървър, мрежовите връзки и настройките на мрежата са извършени.

📖 🎐 Мрежа > Домашна мрежа > Локален стрийминг

📖 🌖 Мрежа > Мрежови връзки

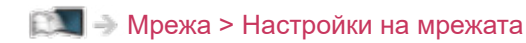

- 1. Изведете Начало с НОМЕ.
- Изберете Устройства и натиснете ОК за достъп.
- 3. Изберете мултимедийния сървър и натиснете ОК за достъп.
  - За да изведете / скриете информацията на маркирания мултимедиен сървър
    - 1) Изведете менюто с опции с OPTION.
    - 2) Изберете Покажи инфо и натиснете ОК за достъп.
- 4. Изберете файла и натиснете ОК за достъп.

(Пример)

|          | All a real<br>All and a second second s |   |
|----------|----------------------------------------------------------------------------------------------------|---|
| .407.055 | Option these and the                                                                                                    | ľ |

- В зависимост от условието на мултимедийния сървър, ще трябва да изберете папката, преди да изберете файла.
- За да изведете / скриете информацията на маркирания файл

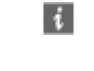

= Забележка =

- Файлове, които не могат да се възпроизвеждат са също показани, но не могат да се избират.
- По време на възпроизвеждане можете да използвате следните бутони. Потвърдете, че кодът на дистанционното управление е "73".

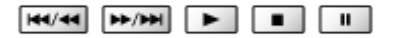

Гледане > Външно оборудване > Работа с дистанционното управление на телевизора

## Мрежови връзки

## Интернет връзка

За използване на интернет услуги е необходима широколентова мрежова среда.

- В зависимост от модела, може да се наложи да премахнете капачката на терминала / капачката на кабела, преди да съединявате или разединявате LAN кабела.
- Ако нямате достъп до широколентови мрежови услуги, консултирайте се за съдействие с вашия дилър.
- Комутируемите Интернет връзки не могат да се използват.
- Необходима скорост (ефективна): поне 1,5 Mbps за SD (Standard Definition) и 6 Mbps за HD (High Definition) качество на картината. Ако скоростта на трансфер не е достатъчна, е възможно съдържанието да не бъде възпроизведено правилно.

Безжична връзка

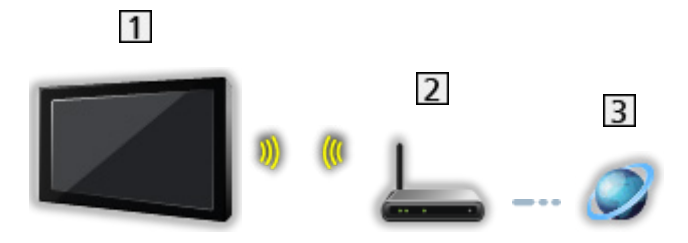

1 Вграден модул за безжична LAN мрежа (задната част на телевизора)

2 Точка за достъп

3 Интернет среда

## Кабелна връзка

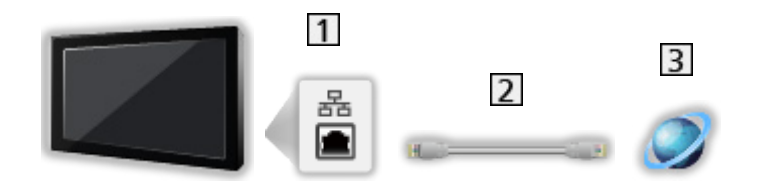

- **1** ETHERNET терминал
- 2 LAN кабел (екраниран)
  - Използвайте екраниран (STP) LAN кабел, тип усукана двойка.
- 3 Интернет среда

## Връзка към домашна мрежа

За да използвате функции на локален стрийминг, ще ви е необходима домашна мрежова среда и можете да работите с функциите без широколентова мрежова среда.

• За използване на интернет услуги е необходима широколентова мрежова среда.

📖 🎐 Мрежа > Мрежови връзки > Интернет връзка

 В зависимост от модела, може да се наложи да премахнете капачката на терминала / капачката на кабела, преди да съединявате или разединявате LAN кабела.

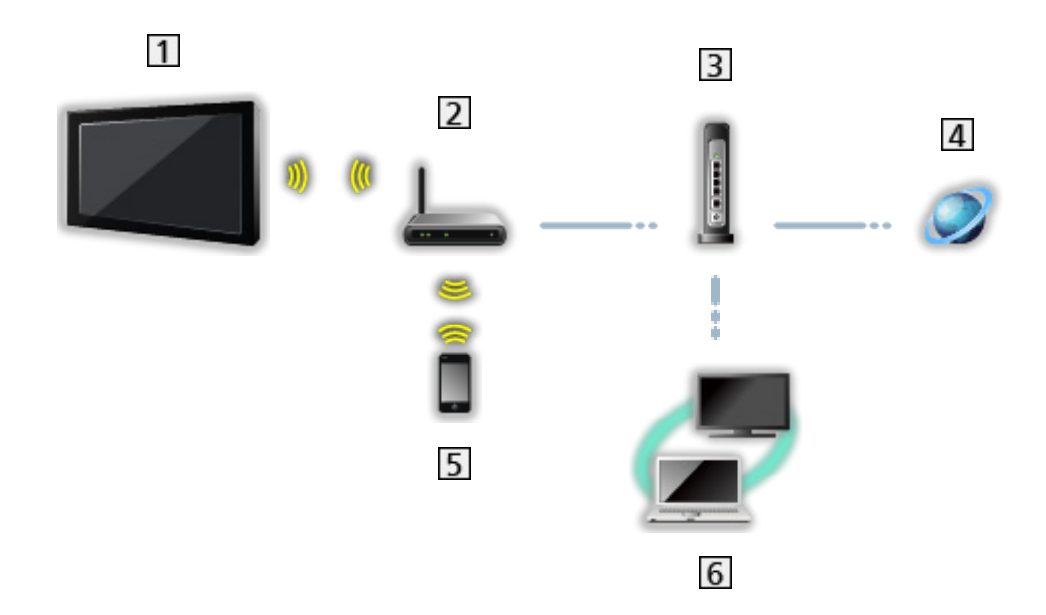

■ Безжична връзка (за домашна мрежа и интернет услуга)

- **1** Вграден модул за безжична LAN мрежа (задната част на телевизора)
- 2 Точка за достъп
- 3 Концентратор / рутер
- 4 Интернет среда
- 5 Смартфон и др.
- **6** Мултимедиен сървър (РС и др.)

■ Кабелна връзка (за домашна мрежа и интернет услуга)

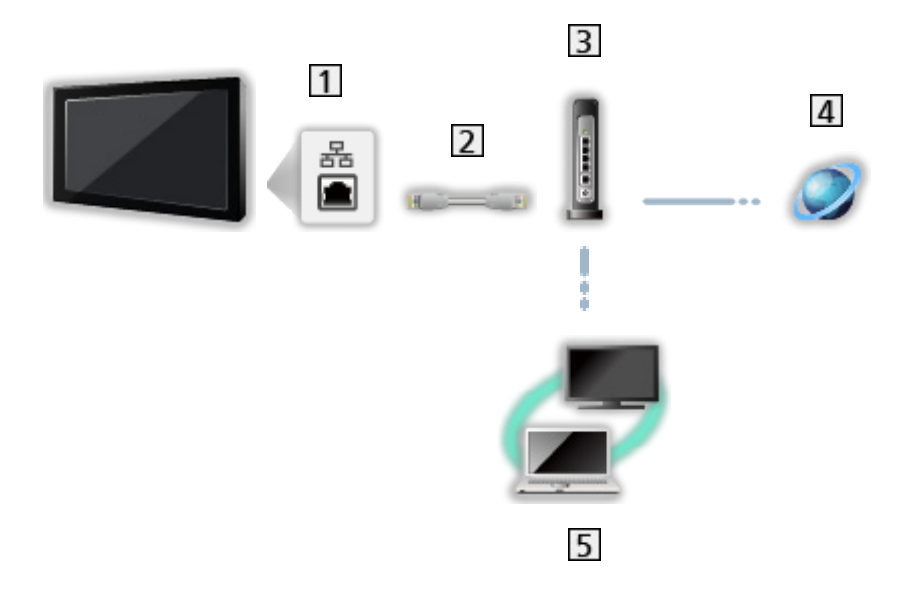

**1** ETHERNET терминал

- 2 LAN кабел (екраниран)
  - Използвайте екраниран (STP) LAN кабел, тип усукана двойка.
- 3 Концентратор / рутер
- 4 Интернет среда
- **5** Мултимедиен сървър (РС и др.)

■ Безжична връзка (за домашна мрежа)

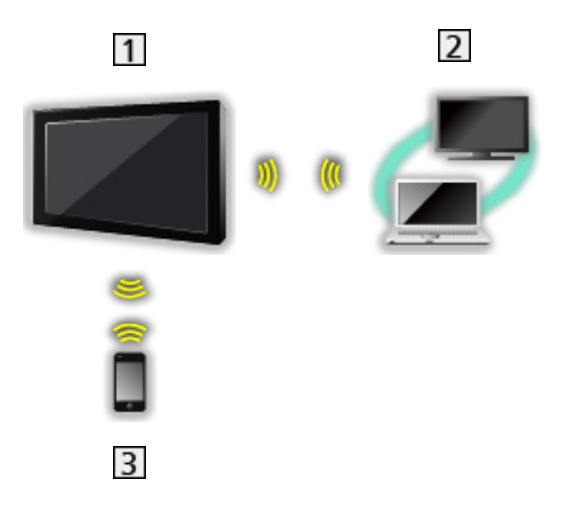

## 1 TV

• За да използвате телевизора като безжична точка за достъп

Мрежа > Настройки на мрежата > Ръчно - Точ.безж.дост.

- 2 Мултимедиен сървър (РС и др.)
- 3 Смартфон и др.

## Забележка

- За сигурна връзка се препоръчва да използвате устройство, поддържащо WPA2 / WPA3 като тип безжична LAN. Типът на криптиране зависи от свързаното устройство.
- Уверете се, че използвате прав LAN кабел.
- Настройте и свържете необходимото за мрежата оборудване. Не може да задавате такива настройки чрез този телевизор. Моля, прочетете ръководството на устройството.
- Ако вашият модем няма широколентови функции на рутер, използвайте широколентов рутер.
- Ако вашият модем има широколентови функции на рутер, но няма свободни портове, използвайте концентратор.
- Уверете се, че широколентовите рутери и концентратори са съвместими с 10BASE-T / 100BASE-TX.
- Ако използвате оборудването, което е съвместимо само с 100BASE-TX, ще бъдат необходими LAN кабели, категория 5 или по-висока.
- Свържете се с доставчика си на услуги (ISP) или телекомуникационната компания за допълнително съдействие по отношение на мрежовото оборудване.
- Потвърдете условията на договорите с вашия доставчик на интернет услуги (ISP) или телекомуникационна компания. В зависимост от условията на договорите, може да бъдете таксувани допълнително или да са възможни множество връзки с Интернет.
- Изключете телевизора с Ключ за Вкл. / Изкл. на захранването, след което отново го включете, когато сменяте или отново създавате мрежовата връзка.
- В зависимост от състоянието на мрежата, съдържанието може да не бъде възпроизведено правилно.
- В случай че паролата на регистрираното устройство или потребител е известна на трета страна, съществува риск от неоторизирани влизания. Пазете паролата си в безопасност. Panasonic не дава гаранция за неупълномощени влизания.
- За да предотвратите риск от прихващане, неоторизирани влизания и хакване, задайте правилните настройки за защита (настройка за криптиране).
- За подробности за връзките DVB-via-IP

📖 🎐 Функции > DVB по IP > Връзка на DVB-via-IP клиент

## Настройки на мрежата

## Мрежово свързване

Уверете се, че връзките са направени, преди да стартирате настройка на мрежата.

📖 🌖 Мрежа > Мрежови връзки

### Автоматично - Безжичен

- 1. Изведете менюто с MENU, изберете Основно меню и натиснете ОК за достъп.
- 2. Изберете Мрежа > Мрежово свързване и натиснете ОК за достъп.
  - Проверете кодиращия ключ, настройките и позицията на точката за достъп, преди да започнете настройването. За подробна информация прочетете упътването на точката за достъп.
- 3. Изберете Автоматично и натиснете ОК за достъп.
  - Когато е свързан LAN кабелът, автоматично ще се извърши кабелна настройка.
- 4. Изберете желаната точка за достъп и натиснете ОК за достъп.
  - Наличните безжични мрежи се показват автоматично.
    - ⊡ : Кодирана точка за достъп
  - За WPS (Бутон предизвестие)
    - 1) Изберете Лесна настройка с пуш бутон и натиснете ОК за достъп.
    - 2) Натиснете бутона WPS на точката за достъп, докато индикаторът светне.
    - 3) Свържете телевизора към точката на достъп с ОК.
    - WPS: Wi-Fi Protected Setup™
    - Ако връзката се разпадне, проверете настройките и позицията на точката за достъп. След това следвайте инструкциите на екрана.
  - Препоръчително е да изберете кодирана точка за достъп.

- 5. Въведете кодиращия ключ на точката за достъп и натиснете OK за задаване.
  - Можете да зададете символи, използвайки Бутони с цифри.

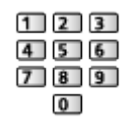

- Натиснете ВАСК за съхранение.
- Автоматичната настройка е завършена и се извежда Статус на мрежата.

📖 🌖 Мрежа > Настройки на мрежата > Статус на мрежата

- 7. Изберете Край и натиснете ОК за задаване.
- За ръчно настройване

📖 🌖 Мрежа > Настройки на мрежата > Ръчно - Безжичен

#### Автоматично - Кабелен

- 1. Изведете менюто с MENU, изберете Основно меню и натиснете ОК за достъп.
- 2. Изберете Мрежа > Мрежово свързване и натиснете ОК за достъп.
- 3. Изберете Автоматично и натиснете ОК за достъп.
- 4. Автоматичната настройка е завършена и се извежда Статус на мрежата.

📖 🎐 Мрежа > Настройки на мрежата > Статус на мрежата

- 5. Изберете Край и натиснете ОК за задаване.
- За ръчно настройване

📖 🎐 Мрежа > Настройки на мрежата > Ръчно - Кабелен

= Забележка =

- За да деактивирате безжичната мрежа, изпълнете следната процедура за изключване на безжичната мрежа.
  - Изведете менюто с MENU, изберете Основно меню и натиснете ОК за достъп.
  - Изберете Мрежа > Мрежово свързване > Ръчно и задайте на Кабелен.
  - Изберете Мрежа > Дублиране на настройки > Лесно дублиране и задайте на Изкл..

## Ръчно - Безжичен

Уверете се, че връзките са направени, преди да стартирате настройка на мрежата.

📖 🌖 Мрежа > Мрежови връзки

- 1. Изведете менюто с MENU, изберете Основно меню и натиснете ОК за достъп.
- 2. Изберете Мрежа > Мрежово свързване > Ръчно > Безжичен и натиснете ОК за достъп.
  - Проверете кодиращия ключ, настройките и позицията на точката за достъп, преди да започнете настройването. За подробна информация прочетете упътването на точката за достъп.
- 3. Изберете желаната точка за достъп и натиснете ОК за достъп.
  - Наличните безжични мрежи се показват автоматично.
    - ⊡ : Кодирана точка за достъп
  - За WPS (Бутон предизвестие)
    - 1) Натиснете 📰 (Червен).
    - 2) Натиснете бутона WPS на точката за достъп, докато индикаторът светне.
    - 3) Свържете телевизора към точката на достъп с ОК.
    - WPS: Wi-Fi Protected Setup™
    - Ако връзката се разпадне, проверете настройките и позицията на точката за достъп. След това следвайте инструкциите на екрана.
  - 3a WPS (PIN)
    - 1) Натиснете 📰 (Зелен).
    - 2) Въведете PIN кода на точката за достъп.
    - 3) Свържете телевизора към точката на достъп с ОК.
  - За Ръчно
    - 1) Натиснете 🥅 (Жълт).
    - 2) Можете ръчно да настроите SSID, настройки за защита и кодиращ ключ.
    - 3) Следвайте инструкциите на екрана и задайте ръчно.

• За ново търсене на точки за достъп

🔲 (Син)

 За да изведете / скриете информация за маркираната точка за достъп

i

- Препоръчително е да изберете кодирана точка за достъп.
- 4. Въведете кодиращия ключ на точката за достъп и натиснете OK за задаване.
  - Можете да зададете символи, използвайки Бутони с цифри.

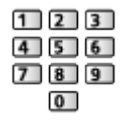

- Натиснете ВАСК за съхранение.
- 5. IP/DNS настройки се извежда.

Получаване на IP адрес / Получаване на DNS адрес

- Auto се препоръчва.
- Наличните настройки се показват автоматично.
- За ръчно настройване, изберете и настройте IP адрес / Маска на подмрежа / Шлюз по подразбиране / DNS адрес.

#### Ргоху настройки

- Това не е необходимо за нормална домашна употреба.
- Някои интернет услуги може да не са достъпни в зависимост от настройката за прокси сървъра.

#### Прокси:

Това е адресът на помощния сървър, който е свързан между браузъра и приемния сървър за изпращане на данни към браузъра.

- 1) Изберете Прокси и натиснете ОК за достъп.
- Въведете адреса с Курсорни бутони или Бутони с цифри и натиснете ОК за задаване.

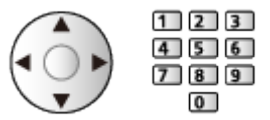

3) Натиснете ВАСК за съхранение.

Прокси порт:

Този номер е също посочен от доставчика с адреса на прокси сървъра.

- 1) Изберете Прокси порт.
- 2) Въведете номера с Бутони с цифри.

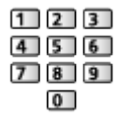

- 3) Натиснете ВАСК за съхранение.
- 6. Изберете Статус на мрежата и натиснете ОК за достъп.

📖 🌖 Мрежа > Настройки на мрежата > Статус на мрежата

7. Изберете Край и натиснете ОК за задаване.

## Ръчно - Кабелен

Уверете се, че връзките са направени, преди да стартирате настройка на мрежата.

📖 🌖 Мрежа > Мрежови връзки

- 1. Изведете менюто с MENU, изберете Основно меню и натиснете ОК за достъп.
- 2. Изберете Мрежа > Мрежово свързване > Ръчно > Кабелен и натиснете ОК за достъп.
- 3. IP/DNS настройки се извежда.

Получаване на IP адрес / Получаване на DNS адрес

- Auto се препоръчва.
- Наличните настройки се показват автоматично.
- За ръчно настройване, изберете и настройте IP адрес / Маска на подмрежа / Шлюз по подразбиране / DNS адрес.

#### Ргоху настройки

- Това не е необходимо за нормална домашна употреба.
- Някои интернет услуги може да не са достъпни в зависимост от настройката за прокси сървъра.

#### Прокси:

Това е адресът на помощния сървър, който е свързан между браузъра и приемния сървър за изпращане на данни към браузъра.

- 1) Изберете Прокси и натиснете ОК за достъп.
- 2) Въведете адреса с Курсорни бутони или Бутони с цифри и натиснете ОК за задаване.

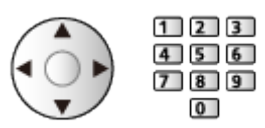

3) Натиснете ВАСК за съхранение.

Прокси порт:

Този номер е също посочен от доставчика с адреса на прокси сървъра.

- 1) Изберете Прокси порт.
- 2) Въведете номера с Бутони с цифри.

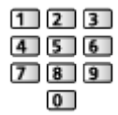

- 3) Натиснете ВАСК за съхранение.
- 4. Изберете Статус на мрежата и натиснете ОК за достъп.

📖 🌖 Мрежа > Настройки на мрежата > Статус на мрежата

- 5. Изберете Край и натиснете ОК за задаване.
- = Забележка =
- За да деактивирате безжичната мрежа, изпълнете следната процедура за изключване на безжичната мрежа.
  - 1) Изведете менюто с MENU, изберете Основно меню и натиснете ОК за достъп.
  - 2) Изберете Мрежа > Мрежово свързване > Ръчно и задайте на Кабелен.
  - 3) Изберете Мрежа > Дублиране на настройки > Лесно дублиране и задайте на Изкл..

## Ръчно - Точ.безж.дост.

Можете да използвате телевизора като безжична точка за достъп и да свържете мрежовото оборудване без точка за достъп.

- Потвърдете PIN кода и мрежовите настройки на оборудването преди стартиране на настройката. Прочетете ръководството на оборудването за повече информация.
- 1. Изведете менюто с MENU, изберете Основно меню и натиснете ОК за достъп.
- 2. Изберете Мрежа > Мрежово свързване > Ръчно > Точ.безж.дост. и натиснете ОК за достъп.
- 3. Изберете Свържете към устройство и натиснете ОК за достъп.
  - За ръчно настройване изберете Настр. (вж. по-долу).
- Изберете и настройте Бутон Push / ПИН код, и натиснете ОК за достъп.

#### Бутон Push:

Настройте оборудването за Бутон Push. Прочетете ръководството на оборудването за повече информация.

#### ПИН код:

Въведете PIN кода на оборудването.

• Ако връзката се разпадне, проверете настройките и позицията на оборудването. След това следвайте инструкциите на екрана.

#### ■ Настр.

Можете да настроите Име на мрежа (SSID), Шифроващ ключ, Безжичен тип и Настр. кан. ръчно.

Следвайте инструкциите на екрана и задайте ръчно.

• Задайте Настр.нул. за връщане на фабричните настройки на елементите за Настр..

= Забележка =

- Не можете да свържете интернет услугата, докато телевизорът е с настройка Точ.безж.дост..
- Можете да свържете до 7 устройства. Но скоростта на предаване варира в зависимост от комуникационната среда или броя на свързаните устройства.
- За да потвърдите текущите мрежови настройки

📖 🌖 Мрежа > Настройки на мрежата > Статус на мрежата

## Статус на мрежата

Извежда и проверява статуса на мрежата (МАС адрес, текущи настройки на мрежата и др.).

- 1. Изведете менюто с MENU, изберете Основно меню и натиснете ОК за достъп.
- 2. Изберете Мрежа > Статус на мрежата и натиснете ОК за достъп.
- 3. Тестът е завършен и се извежда Статус на мрежата.

Опитайте отново:

Изпълнява автоматичен тест на мрежовата връзка за телевизора и показва отново текущото състояние.

Подробна статус:

Извежда подробен статус на мрежата (SSID, настройки за защита и т.н.).

• За информация за мрежовата връзка изберете Помощ.

## Име на телевизор

Задава предпочитаното от вас име за този телевизор.

- 1. Изведете менюто с MENU, изберете Основно меню и натиснете ОК за достъп.
- 2. Изберете Мрежа > Име на телевизор и натиснете ОК за достъп.
- 3. Въведете символи и натиснете ОК за задаване.
- Това име се използва като име на този телевизор на екрана на друго мрежово оборудване.
- Когато използвате два или повече телевизора във вашата мрежова среда, задайте име за всеки от телевизорите.

## Настр TV Remote прилож

Задава контрол на телевизора с оборудване (смартфон и др.), свързано към вашата мрежа.

- 1. Изведете менюто с MENU, изберете Основно меню и натиснете OK за достъп.
- Изберете Мрежа > Настр TV Remote прилож и натиснете OK за достъп.
- 3. Изберете един от следните елементи и натиснете ОК за достъп.

TV Remote / Захранва се от прилож. / Networked Standby / Домашен стрийминг / Устройство за качване / Изтр. всички сдвоявания

4. Задайте елемента и натиснете ОК за съхранение.

#### TV Remote

#### (Вкл. / Изкл.)

Активира контролирането на телевизора чрез мрежовото оборудване (смартфони и други).

#### Захранва се от прилож.

#### (Вкл. / Изкл.)

Позволява включване на телевизора чрез мрежовото оборудване (смартфони и др.).

- В зависимост от състоянието на мрежата, може да се наложи да включите телевизора с Превключвател за Вкл. / Изкл. на режим на готовност на дистанционното управление на телевизора.
- Промяна на конфигурацията по подразбиране може да доведе до повисок разход на енергия на продукта.
- Светодиодът светва в оранжево в режим на готовност, когато Захранва се от прилож. е с настройка Вкл..

#### **Networked Standby**

#### (Вкл. / Изкл.)

Позволява включване на телевизора чрез LAN кабел или безжична LAN мрежа, използвайки съобщение за събуждане, изпратено от мрежовото оборудване в домашната мрежа.

• Промяна на конфигурацията по подразбиране може да доведе до повисок разход на енергия на продукта.

#### Домашен стрийминг

#### (Винаги / Само при захранване)

Позволява споделяне на телевизионните програми и съдържанието на телевизора с мрежовото оборудване (смартфон и др.) в домашната мрежа.

- Промяна на конфигурацията по подразбиране може да доведе до повисок разход на енергия на продукта.
- Светодиодът светва в оранжево в режим на готовност, когато Домашен стрийминг е с настройка Винаги.

#### Устройство за качване

Избира устройство за качване на съдържание чрез мрежовото оборудване (смартфони и други).

#### Изтр. всички сдвоявания

Изтрийте информацията за сдвояване за всички сдвоени устройства.

- = Забележка =
- Тази функция не е достъпна, когато телевизорът е изключен с Ключ за Вкл. / Изкл. на захранването.
- Трябва да инсталирате приложението за управление на този телевизор на вашия смартфон.

📖 🌖 Поддръжка > Често задавани въпроси > Подробна информация

За операциите направете справка с помощната информация за приложението.

- В зависимост от състоянието на мрежата, тази функция може да не е налична.
- В зависимост от района, тази функция може да не е налична. За допълнителна информация се консултирайте със своя местен дилър на Panasonic.

## Мрежови настройки

Задава контрол на телевизора с устройства, свързани към мрежата.

- 1. Изведете менюто с MENU, изберете Основно меню и натиснете ОК за достъп.
- 2. Изберете Мрежа > Мрежови настройки и натиснете ОК за достъп.
- Изберете един от следните елементи и натиснете ОК за достъп.
  Сървър от домашната мрежа / Тип регистрация / Списък дист. устройства
- 4. Задайте елемента и натиснете ОК за съхранение.

#### Сървър от домашната мрежа

#### (Вкл. / Изкл.)

Позволява споделяне на телевизионни програми и съдържание от този телевизор с мрежово оборудване (телевизия и др.).

- За да използвате тази функция с друг телевизор, изберете името на този телевизор от списъка с мултимедийни сървъри на другия телевизор и след това изберете съдържанието, което да споделите. Прочетете и ръководството за работа на другия телевизор.
- За да използвате тази функция със своя смартфон, трябва да инсталирате приложението за управление на този телевизор на своя смартфон.

#### 📖 🎐 Поддръжка > Често задавани въпроси > Подробна информация

За операциите направете справка с помощната информация за приложението.

- Промяна на конфигурацията по подразбиране може да доведе до повисок разход на енергия на продукта.
- Светодиодът светва в оранжево в режим на готовност, когато Сървър от домашната мрежа е с настройка Вкл..

#### Тип регистрация

#### (Auto / Ръчно)

Избира вида на ограничаване на достъпа до този телевизор за всяко оборудване в домашната мрежа.

Auto:

Всички налични устройства в домашната мрежа са достъпни (максимум 16 устройства).

Ръчно:

Задава ограничения за всяко устройство в Списък дист. устройства.

#### Списък дист. устройства

Извежда списък с достъпни устройства за този телевизор в домашната мрежа.

#### = Забележка =

• В зависимост от района, тази функция може да не е налична. За допълнителна информация се консултирайте със своя местен дилър на Panasonic.
### Настр.интел.високогов.

Управлява този телевизор, като избор на канал, промяна на силата на звука и др. с функцията на смарт високоговорител.

• Уверете се, че мрежовите връзки и настройките на мрежата са направени.

📖 🌖 Мрежа > Мрежови връзки

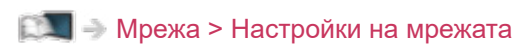

- 1. Изведете менюто с MENU, изберете Основно меню и натиснете ОК за достъп.
- 2. Изберете Мрежа > Настр.интел.високогов. и натиснете ОК за достъп.
- 3. Следвайте инструкциите на екрана.
- За операциите направете справка с помощната информация.

📖 🌖 Поддръжка > Често задавани въпроси > Подробна информация

## Настр. на сървър DVB-via-IP

Само за модели, поддържащи функция DVB-via-IP сървър

Избира TV сигнал и дава възможност за настройка на функцията за DVBvia-IP сървър.

📖 🎐 Функции > DVB по IP > Настр. на сървър DVB-via-IP

## Дублиране на настройки

Настройки за функцията за дублиране

📖 🎐 Функции > Дублиране > Дублиране на настройки

## Настройки за Control4

#### Настройки за функцията Control4

- 1. Изведете менюто с MENU, изберете Основно меню и натиснете ОК за достъп.
- 2. Изберете Мрежа > Настройки за Control4 и натиснете OK за достъп.
- 3. Изберете Откриване на Control4 / Изпрати идентификация и натиснете ОК за достъп.
- 4. Задайте елемента и натиснете ОК за съхранение.

#### Откриване на Control4

(Вкл. / Изкл.)

Активира режима Control4.

#### Изпрати идентификация

Изпраща съобщение за идентифициране на контролера за Control4.

• Тази функция може да се използва, когато Откриване на Control4 е с настройка Вкл..

= Забележка =

• За подробна информация за настройките и операциите, обърнете се към местния дилър на Control4.

## Опресняване VOD съдърж.

Избира дали да актуализирате съдържанието на видео по заявка, когато телевизорът е в режим на готовност.

- 1. Изведете менюто с MENU, изберете Основно меню и натиснете OK за достъп.
- 2. Изберете Мрежа > Опресняване VOD съдърж. и натиснете ОК за достъп.
- 3. Изберете Вкл. / Изкл. и натиснете ОК за достъп.
- Промяна на конфигурацията по подразбиране може да доведе до повисок разход на енергия на продукта.
- Светодиодът свети в оранжево, докато се актуализира в режим на готовност, когато Опресняване VOD съдърж. е зададено на Вкл..

## Актуализация на софтуер

Актуализира софтуера на телевизора, ако има налични актуализации.

- 1. Изведете менюто с MENU, изберете Основно меню и натиснете ОК за достъп.
- 2. Изберете Мрежа > Актуализация на софтуер и натиснете ОК за достъп.
- 3. Следвайте инструкциите на екрана.
- За използване на тази функция е необходима широколентова мрежова среда.

## Съобщ. за нов софтуер

Избира дали да се получи съобщение с известие, когато бъде намерен нов софтуер чрез мрежа или не.

- 1. Изведете менюто с MENU, изберете Основно меню и натиснете ОК за достъп.
- 2. Изберете Мрежа > Съобщ. за нов софтуер и натиснете ОК за достъп.
- 3. Изберете Вкл. / Изкл. и натиснете ОК за задаване.

## IPv6

Активира функцията IPv6 за мрежовите връзки.

- 1. Изведете менюто с MENU, изберете Основно меню и натиснете ОК за достъп.
- 2. Изберете Мрежа > IPv6 и натиснете OK за достъп.
- 3. Изберете Вкл. / Изкл. и натиснете ОК за задаване.

= Забележка =

 Възможно е функцията IPv6 да не е достъпна за всички комбинации на приложение и мрежа. Ако дадено приложение не работи правилно, задайте IPv6 на Изкл. и изключете телевизора, а след това го включете отново.

## Общи условия и настр.

Извежда условията за ползване и настройките.

- 1. Изведете менюто с MENU, изберете Основно меню и натиснете ОК за достъп.
- 2. Изберете Мрежа > Общи условия и настр. и натиснете ОК за достъп.
- 3. Следвайте инструкциите на екрана.

## Настройки на Samba Interactive TV

Настройки за интерактивните телевизионни услуги Samba

- 1. Изведете менюто с MENU, изберете Основно меню и натиснете OK за достъп.
- 2. Изберете Мрежа > Настройки на Samba Interactive TV > Настройки и натиснете OK за достъп.
- 3. Следвайте инструкциите на екрана.
- За използване на тази функция е необходима широколентова мрежова среда.

## Снимки

## Избор на файл

Уверете се, че подготовките на мултимедийния сървър, мрежовите връзки и настройките на мрежата са извършени.

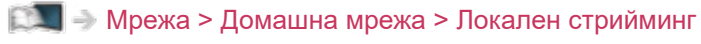

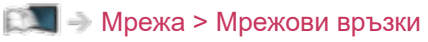

- 📖 🌖 Мрежа > Настройки на мрежата
- 1. Изведете Начало с НОМЕ.
- 2. Изберете Устройства и натиснете ОК за достъп.
- 3. Изберете мултимедийния сървър и натиснете ОК за достъп.
  - За да изведете / скриете информацията на маркирания мултимедиен сървър
    - 1) Изведете менюто с опции с OPTION.
    - 2) Изберете Покажи инфо и натиснете ОК за достъп.
- 4. Изберете файла и натиснете ОК за достъп.
  - В зависимост от условието на мултимедийния сървър, ще трябва да изберете папката, преди да изберете файла.
  - За да изведете / скриете информацията на маркирания файл

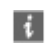

- = Забележка =
- Файлове, които не могат да се възпроизвеждат са също показани, но не могат да се избират.

## Преглед на снимка

- Възпроизвеждане
- За да превключите към "Единичен преглед"
  - < : Към предишната снимка
  - ▷ : Към следващата снимка
  - ▽ : Стоп (връщане към списъка)
  - ОК : Слайд шоу
- За да изведете / скриете указанията за работа

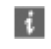

• За да завъртите на 90°

🔲 (Син)

• За да се върнете към списъка

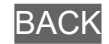

## Използване на слайдшоу

- 1. Изберете файла за първоначален преглед от миниатюрните изображения на снимките.
- 2. Стартирайте слайдшоу с 📰 (Червен) и ОК.
- За да изведете / скриете указанията за работа

#### i

• За пауза (връщане към Единичен преглед)

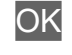

• За да се върнете към списъка

#### BACK

#### ■ Настройки слайд шоу

Задайте настройките за файлове със снимки за този телевизор.

- 1. Изведете менюто с опции с OPTION.
- 2. Изберете Настройки слайд шоу и натиснете ОК за достъп.
- Изберете един от следните елементи и натиснете ОК за достъп.
  Интервал / Повторение / Фонова музика
- 4. Задайте елемента и натиснете ОК за съхранение.

#### Интервал

(Дълъг / Нормален / Кратък)

Избира интервал за слайдшоу.

#### Повторение

(Вкл. / Изкл.)

Повторете слайдшоуто.

Фонова музика

#### (Изкл. / Тип 1 / Тип 2 / Тип 3 / Тип 4 / Тип 5)

Избира музика за фон по време на Фото режим.

## Видеоклипове

## Избор на файл

Уверете се, че подготовките на мултимедийния сървър, мрежовите връзки и настройките на мрежата са извършени.

- 📖 🌛 Мрежа > Домашна мрежа > Локален стрийминг
- 📖 🌛 Мрежа > Мрежови връзки
- 📖 🌖 Мрежа > Настройки на мрежата
- 1. Изведете Начало с НОМЕ.
- 2. Изберете Устройства и натиснете ОК за достъп.
- 3. Изберете мултимедийния сървър и натиснете ОК за достъп.
  - За да изведете / скриете информацията на маркирания мултимедиен сървър
    - 1) Изведете менюто с опции с OPTION.
    - 2) Изберете Покажи инфо и натиснете ОК за достъп.
- 4. Изберете файла и натиснете ОК за достъп.
  - В зависимост от условието на мултимедийния сървър, ще трябва да изберете папката, преди да изберете файла.
  - За да изведете / скриете информацията на маркирания файл

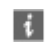

- = Забележка =
- Файлове, които не могат да се възпроизвеждат са също показани, но не могат да се избират.

#### Възпроизвеждане

Ако сте прекратили последното възпроизвеждане по средата, може да се изведе екран за потвърждение, за да изберете дали да стартирате от точката, в която сте прекратили последния път, или от началото.

- За управление на възпроизвеждането
  - △ : Ръчен пропуск (ако е налично)
    - Натиснете, за да превъртите напред около 30 секунди.
  - < : Превъртане назад
  - ▷ : Превъртане напред
  - : Стоп

ОК : Пауза (извежда лентата за търсене на време/бавно възпроизвеждане) / Възпроизвеждане

- За да прескочите към дадена позиция от времето
  - 1) Изведете лентата за търсене на време с ОК.
  - 2) Докато е изведена лентата за търсене на време

Натиснете </

Търсене прибл. 10 секунди

Натиснете и задръжте < / ▷ :

Бързо търсене

- 3) Прескочете към дадена времева позиция с ОК.
- За да изведете / скриете указанията за работа и информационния банер

i

• Към предходното съдържание

📕 (Червен)

• Към следващото съдържание

🔲 (Зелен)

- За да промените съотношението на картината
  - 1) Изведете менюто с MENU, изберете Основно меню и натиснете ОК за достъп.
  - 2) Изберете Картина > Настройки на екрана > Промяна на съотношение и натиснете ОК за достъп.
  - 3) Изберете режима и натиснете ОК за задаване.

Аспект1:

Показва съдържанието в оригинален размер.

Аспект2:

Показва съдържанието увеличено без изкривяване.

- Съотношението не може да се променя в зависимост от съдържанието.
- За да се върнете към списъка

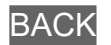

## Настройка на видео

Задайте настройките за работа с видеофайлове за този телевизор.

- 1. Изведете менюто с опции с OPTION.
- 2. Изберете Настройка на видео и натиснете ОК за достъп.
- 3. Изберете един от следните елементи и натиснете ОК за достъп.

Видео преглед / Мулти аудио / Двойно аудио / Двоен моно звук / Повторение / Настройки на субтитрите

- Елементите в менюто и достъпните опции са различни в зависимост от съдържанието.
- 4. Задайте елемента и натиснете ОК за съхранение.

#### Видео преглед

#### (Вкл. / Изкл.)

Задава стартиране на преглед на заглавието или сцената в изгледа с миниатюрни изображения.

 За момент могат да не се покажат изображения в изгледа с миниатюрни изображения. Настройте прегледа на Изкл., за да решите този проблем.

#### Мулти аудио, Двойно аудио, Двоен моно звук

Избира избираеми музикални записи (ако са достъпни).

- Промяната на звука може да отнеме няколко секунди.
- Тази функция е достъпна по време на възпроизвеждане.
- Не се поддържа двойно моно на Dolby Audio (Dolby Digital, Dolby Digital Plus).

#### Повторение

#### (Вкл. / Изкл.)

Повторете възпроизвеждането в избрания файл.

#### Настройки на субтитрите

Задава настройката на субтитрите.

• Тази функция е достъпна по време на възпроизвеждане.

Субтитри:

Показва / скрива субтитрите (ако е налично).

#### Субтитри текст:

Избира тип шрифт, за да изведе субтитрите правилно (ако са налични).

#### Размер на субтитри:

Избира размера на шрифта на субтитрите.

#### Цвят на текст субтитри:

Избира цвета на субтитрите.

#### Позиция на субтитри:

Регулира позицията на субтитрите на екрана.

#### Закъсн. текст субтитри:

Настройва времето на забавяне на субтитрите.

### Настройки за изходящ аудио сигнал

Можете да се наслаждавате на многоканалния звук през усилвател, свързан към терминала DIGITAL AUDIO или HDMI2 (функцията eARC / ARC).

• За да потвърдите или промените текущия статус на звука

📖 🌖 Мрежа > Видеоклипове > Настройка на видео

- 1. Изведете менюто с MENU, изберете Основно меню и натиснете ОК за достъп.
- 2. Изберете Звук > SPDIF избор и натиснете OK за достъп.
- 3. Изберете Auto / PCM / Dolby Audio и натиснете OK за задаване.

#### SPDIF избор

#### (Auto / PCM / Dolby Audio)

Избира първоначалната настройка на изходящия цифров аудио сигнал от терминалите DIGITAL AUDIO и HDMI2 (функция eARC / ARC).

• SPDIF е стандартен файлов формат за аудио пренос.

#### Auto:

Dolby Audio (Dolby Digital, Dolby Digital Plus, Dolby AC-4), Dolby Atmos и мултиканалният HE-AAC се възпроизвеждат като Dolby Digital Bitstream. MPEG се възпроизвежда като PCM.

 Dolby Atmos може да се извежда като Dolby Atmos Bitstream, Dolby Digital Plus и Dolby AC-4 може да се извеждат като Dolby Digital Plus Bitstream от терминала HDMI2 (функцията eARC / ARC) според свързаното оборудване.

#### PCM:

Изходният цифров сигнал е фиксиран към РСМ.

#### Dolby Audio:

Dolby Audio (Dolby Digital, Dolby Digital Plus, Dolby AC-4), Dolby Atmos, HE-AAC и AAC се възпроизвеждат като Dolby Digital Bitstream или Dolby Digital Plus Bitstream.

- Dolby Atmos може да се извежда като Dolby Atmos Bitstream от терминала HDMI2 (функцията eARC / ARC) според свързаното оборудване.
- eARC (подобрен обратен звуков канал) / ARC (обратен звуков канал) са функции на цифровия аудио изход чрез използване на HDMI кабел.

- = Забележка =
  - По време на работа се извежда аудиосигнал от терминалите DIGITAL AUDIO и HDMI2 (функцията eARC / ARC). Не се извеждат обаче видео сигнали. За да използвате HDMI2 с функция eARC / ARC, свържете усилвател, който разполага с функция eARC / ARC, и го настройте за употреба с високоговорителите.

🕅 → Функции > VIERA Link "HDAVI Control™"

## Музика

## Избор на файл

Уверете се, че подготовките на мултимедийния сървър, мрежовите връзки и настройките на мрежата са извършени.

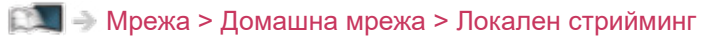

- 🕅 🌖 Мрежа > Мрежови връзки
- 📖 🌖 Мрежа > Настройки на мрежата
- 1. Изведете Начало с НОМЕ.
- 2. Изберете Устройства и натиснете ОК за достъп.
- 3. Изберете мултимедийния сървър и натиснете ОК за достъп.
  - За да изведете / скриете информацията на маркирания мултимедиен сървър
    - 1) Изведете менюто с опции с OPTION.
    - 2) Изберете Покажи инфо и натиснете ОК за достъп.
- 4. Изберете файла и натиснете ОК за достъп.
  - В зависимост от условието на мултимедийния сървър, ще трябва да изберете папката, преди да изберете файла.
  - За да изведете / скриете информацията на маркирания файл

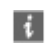

- = Забележка =
- Файлове, които не могат да се възпроизвеждат са също показани, но не могат да се избират.

## Възпроизвеждане на музика

- Възпроизвеждане
- За управление на възпроизвеждането
  - < : Превъртане назад
  - ▷ : Превъртане напред
  - : Стоп
  - ОК : Пауза (извежда лентата за търсене на време) / Възпроизвеждане
- За да прескочите към дадена позиция от времето
  - 1) Изведете лентата за търсене на време с ОК.
  - 2) Докато е изведена лентата за търсене на време

Натиснете </

Търсене прибл. 10 секунди

Натиснете и задръжте < / ▷ :

Бързо търсене

- 3) Прескочете към дадена времева позиция с ОК.
- За да изведете / скриете указанията за работа

i

- Към предходния музикален запис
  - 📕 (Червен)
- Към следващия музикален запис

🔲 (Зелен)

• За да се върнете към списъка

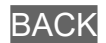

## Музика настройки

Задайте настройките за работа с музикални файлове за този телевизор.

- 1. Изведете менюто с опции с OPTION.
- 2. Изберете Музика настройки > Повторение с ОК.
- 3. Изберете Изкл. / Папка / Един и натиснете ОК за задаване.

#### Папка:

Повторете възпроизвеждането в избраната папка.

#### Един:

Повторете възпроизвеждането на избрания файл.

## Поддържан формат

### Формат за снимки

■ Поддържани формати за снимки

• JPEG (.jpg, .jpeg)

Субдискретизация:

4:4:4, 4:2:2, 4:2:0

Резолюция на образа (пиксела):

8 × 8 до 30 719 × 17 279

- DCF и EXIF стандарти
- Не се поддържа Progressive JPEG.

= Забележка =

- Някои файлове може да не бъдат възпроизведени дори ако отговарят на тези условия.
- Не използвайте многобайтови символи или други специални кодове за имена на файлове.
- Възможно е свързаните устройства да станат неизползваеми с този телевизор, ако имена на файл или папка са променени.

#### ■ Поддържани формати за видео

• AVI (.avi)

Видео кодек:

H.264, MPEG1, MPEG2, MPEG4, VC-1, WMV9

Аудио кодек:

AAC, ADPCM, Dolby Audio (Dolby Digital, Dolby Digital Plus), HE-AAC, LPCM, MP3, WMA

• MP4 (.f4v, .m4v, .mp4)

Видео кодек:

H.264, H.265 (HEVC), MPEG1, MPEG2, MPEG4

Аудио кодек:

AAC, Dolby Audio (Dolby Digital, Dolby Digital Plus, Dolby AC-4), Dolby Atmos, HE-AAC, MP3

 Този телевизор поддържа този формат, записан с помощта на продукти на Panasonic. Прочетете ръководството на продуктите за повече информация.

• MKV (.mkv)

Видео кодек:

```
H.264, H.265 (HEVC), MPEG1, MPEG2, MPEG4
```

Аудио кодек:

AAC, Dolby Audio (Dolby Digital, Dolby Digital Plus), HE-AAC, MP3, Vorbis

• ASF (.asf, .wmv)

Видео кодек:

```
MPEG4, VC-1, WMV9
```

Аудио кодек:

AAC, Dolby Audio (Dolby Digital, Dolby Digital Plus), HE-AAC, LPCM, MP3, WMA

 Защитените срещу копиране файлове не могат да бъдат възпроизвеждани. • FLV (.flv)

Видео кодек:

H.264

Аудио кодек:

AAC, MP3

ЗGPP (.3gp, .3g2)
 Видео кодек:
 H.264, MPEG4
 Аудио кодек:
 ААС, HE-ААС

• PS (.mod, .mpg, .mpeg, .vob, .vro)

Видео кодек:

MPEG1, MPEG2

Аудио кодек:

Dolby Audio (Dolby Digital), LPCM

• TS (.mts, .m2ts, .tp, .trp, .ts, .tts)

Видео кодек:

H.264, H.265 (HEVC), MPEG1, MPEG2

Аудио кодек:

AAC, Dolby Audio (Dolby Digital, Dolby Digital Plus, Dolby AC-4), Dolby Atmos, HE-AAC

• WebM (.webm)

Видео кодек:

VP9

Аудио кодек:

Vorbis

#### ■ Поддържани формати на субтитри

- MicroDVD, SubRip, TMPlayer (.srt, .sub, .txt)
- Видео файлът и текстовият файл със субтитрите се намират в една и съща папка и имената на файловете са еднакви, но с различни разширения.
- Ако има повече от един текстови файл със субтитри в същата папка, те се показват в следната приоритетна последователност: ".srt", ".sub", ".txt".

= Забележка =

- Някои файлове може да не бъдат възпроизведени дори ако отговарят на тези условия.
- Някои субтитри или функции в някои глави може да не са достъпни.
- Не използвайте многобайтови символи или други специални кодове за имена на файлове.
- Възможно е свързаните устройства да станат неизползваеми с този телевизор, ако имена на файл или папка са променени.
- Поддържаните формати са различни в Медия плейър и мултимедиен сървър.

### Формат за музика

■ Поддържани формати за музика

- MP3 (.mp3)
- AAC/Apple Lossless (.m4a)
- Защитените срещу копиране файлове не могат да бъдат възпроизвеждани.
- FLAC (.flac)
- WMA (.wma)
- Защитените срещу копиране файлове не могат да бъдат възпроизвеждани.

• LPCM (.wav)

= Забележка =

- Някои файлове може да не бъдат възпроизведени дори ако отговарят на тези условия.
- Не използвайте многобайтови символи или други специални кодове за имена на файлове.
- Възможно е свързаните устройства да станат неизползваеми с този телевизор, ако имена на файл или папка са променени.

# Функции

## Меню

## Употреба

Можете да получите достъп до различни функции като главно меню, режим на гледане, субтитри и др. от екрана на менюто.

1. Изведете менюто с MENU.

(Пример)

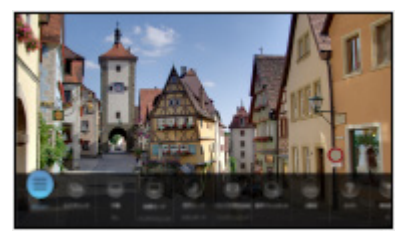

- 2. Изберете функция и натиснете ОК за достъп.
  - За да зададете главното меню, изберете Основно меню.
  - За да редактирате / преместите / скриете менюто, изберете Редактиране.
  - За да излезете от менюто, натиснете ВАСК.
- = Забележка =
- Дизайнът и спецификациите могат да бъдат променени без предизвестие за това.

## Гласов контрол

## Информация

Функцията Google Assistant ви позволява да управлявате телевизора (например да избирате канал), да търсите съдържание от различни функции и др. с гласа си, когато това устройство е свързано към интернет.

- Когато функцията Google Assistant е в процес на подготовка, тя ще бъде достъпна след приключване на подготовката. Функцията Google Assistant може да не е налична във всички държави, области или разпространители.
- Услугата за гласов контрол може да бъде прекратена временно или за постоянно без предизвестие в зависимост от доставчика на услуги. Panasonic не дава гаранция за съдържанието или непрекъснатостта на услугата.
- За използване на тази функция е необходима широколентова мрежова среда. Уверете се, че мрежовите връзки и настройките на мрежата са направени.

📖 🌛 Мрежа > Мрежови връзки

📖 🎐 Мрежа > Настройки на мрежата

• Уверете се, че дистанционното управление е регистрирано към този телевизор с безжичната технология Bluetooth преди употреба.

🕅 🌖 Функции > Гласов контрол > Настройки

## Употреба

- 1. Натиснете 🚺.
- 2. Кажете ключова дума на микрофона на дистанционното управление.
- Следвайте инструкциите на екрана.

#### Сдвояване

Регистрацията започва автоматично, когато натиснете произволен бутон след поставяне на батерии за първи път след покупката. За повторна регистрация извършете следните стъпки.

- 1. Изведете менюто с MENU, изберете Основно меню и натиснете ОК за достъп.
- 2. Изберете Настройки > Системно меню > Настройка на дистанц. у-ие и натиснете ОК за достъп.
  - Изберете Прекъсване на връзката, за да отмените сдвояването и да изтриете информацията за Bluetooth дистанционното управление.
- 3. Задайте елемента и натиснете ОК за съхранение.

#### Свързване

Настройка за регистриране на дистанционното управление за функцията гласов контрол

#### Прекъсване на връзката

Премахва сдвояването на регистрираното дистанционно управление и изтрива Bluetooth информацията на дистанционното управление.

#### Настройка на режим

#### (Режим 1 / Режим 2 / Режим 3 / Режим 4)

Задава режима на дистанционно управление на телевизора и дистанционното управление, когато го използвате с инфрачервена връзка.

#### Индикация за грешен режим

#### (Вкл. / Изкл.)

Показва съобщение за грешка, когато режимът на дистанционното управление не работи чрез инфрачервена връзка.

- Моля, имайте предвид, че телевизорът не показва съобщение за грешка, което е зададено Изкл., и вие не можете да разпознаете несъответствието на режимите на дистанционно управление.
- Когато дистанционното управление се загуби в режим, различен от Режим 1
  - Режимът на дистанционното управление на телевизора може да бъде нулиран на Режим 1 с помощта на друго дистанционно управление на продукта Panasonic. За подробности вижте инструкциите за работа.
  - Режимът на дистанционно управление може да бъде нулиран чрез Начални настройки.

#### ■ Гласово управление

Избира гласовата услуга за функцията за гласов контрол.

- 1. Изведете менюто с MENU, изберете Основно меню и натиснете ОК за достъп.
- 2. Изберете Настройки > Гласово управление и натиснете ОК за достъп.
- 3. Изберете услугата за функцията за гласов контрол.
- Изберете ()), за да деактивирате функцията за гласов контрол.

## Забележка

- Когато стартирате функцията за гласов контрол, нивото на звука на телевизора се понижава.
- Функцията за гласов контрол може да не работи правилно при следните условия:
  - Думите не се произнасят ясно и правилно
  - Говори се прекалено силно или прекалено тихо.
  - Наличие на силен фонов шум.
- Препоръчително е да говорите в рамките на около 15 см от микрофона на дистанционното управление.
- Дизайнът и спецификациите могат да бъдат променени без предизвестие за това.
- Операциите и услугите, налични за това устройство, може да се различават от функцията Google Assistant, използваща смартфон, интелигентни високоговорители и др.
- За използването на тази функция е необходима широколентова мрежова среда, тъй като функцията получава достъп до сървъра за разпознаване на реч чрез интернет връзката. Дори да имате интернет среда, тази функция може да не е достъпна в зависимост от настройката за прокси сървъра. Моля, свържете се към интернет без прокси настройки. (Прокси настройки не са необходими за нормална домашна употреба. За повече информация относно интернет средата се консултирайте със своя доставчик на интернет услуги (ISP) или телекомуникационна компания.)
- Ако на безжичния рутер се използва честотна лента 2,4 GHz, едновременното използване с Bluetooth устройство може да доведе до прекъсвания във връзката. Ако вашият безжичен рутер поддържа честотна лента 5 GHz, опитайте да използвате честотната лента 5 GHz. Ако имате кабелна LAN връзка, опитайте да използвате кабелната LAN връзка.

# Дублиране

## Употреба

Можете да разглеждате и показвате изображения от други устройства (смартфони и т.н.) на екрана на телевизора с помощта на функция за дублиране.

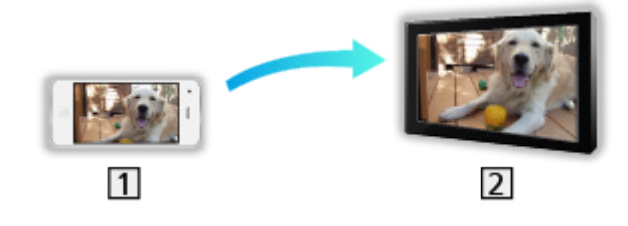

1 Смартфон и др.

2 TV

- 1. Изведете Начало с НОМЕ.
- 2. Изберете Устройства и натиснете ОК за достъп.
- 3. Изберете Дублиране и натиснете ОК.
- 4. Следвайте инструкциите на екрана.
- След използване на тази функция се регистрира информация за сдвояване на устройство (смартфон и др.).

#### ■ Лесно дублиране

Можете също така да стартирате функцията за дублиране от други устройства (смартфон и т.н.), когато Лесно дублиране е с настройка Вкл..

📖 🌛 Функции > Дублиране > Дублиране на настройки

• Не можете да използвате функцията за лесно дублиране, докато телевизорът е с настройка Точ.безж.дост..

📖 🎐 Мрежа > Настройки на мрежата > Статус на мрежата

#### = Забележка =

 Тази функция е достъпна с други устройства (смартфон и т.н.), поддържащи функцията за дублиране. За подробности вижте инструкциите за работа с устройствата.

## Дублиране на настройки

Можете да настройвате елементите на функцията за дублиране.

- 1. Изведете менюто с MENU, изберете Основно меню и натиснете ОК за достъп.
- 2. Изберете Мрежа > Дублиране на настройки и натиснете ОК.
- 3. Изберете един от следните елементи и натиснете ОК за достъп.

Лесно дублиране / Вкл. чрез лесно дублиране / Изтр. всички сдвоявания

4. Задайте елемента и натиснете ОК за съхранение.

#### Лесно дублиране

#### (Вкл. / Изкл.)

Позволява стартиране на функцията за дублиране от други устройства (смартфон и т.н.), без да работите с телевизора.

- За да деактивирате безжичната мрежа, изпълнете следната процедура за изключване на безжичната мрежа.
  - 1) Изведете менюто с MENU, изберете Основно меню и натиснете ОК за достъп.
  - 2) Изберете Мрежа > Мрежово свързване > Ръчно и задайте на Кабелен.
  - Изберете Мрежа > Дублиране на настройки > Лесно дублиране и задайте на Изкл..
- Не е валидно, когато телевизорът е с настройка Точ.безж.дост.

#### Вкл. чрез лесно дублиране

#### (Вкл. / Изкл.)

Позволява автоматично включване на телевизора, когато функцията за дублиране се активира от други устройства (смартфон и т.н.).

- Промяна на конфигурацията по подразбиране може да доведе до повисок разход на енергия на продукта.
- Използвайте функцията за дублиране за включване на телевизора само когато можете да видите статуса на телевизора.
- Регистрирайте устройствата (смартфони и др.), преди да използвате тази функция.
- Светодиодът светва в оранжево в режим на готовност, когато Вкл. чрез лесно дублиране е с настройка Вкл..

#### Изтр. всички сдвоявания

Изтрийте информацията за сдвояване за всички сдвоени устройства.
# DVB по IP

# Връзка на DVB-via-IP сървър

Само за модели, поддържащи функция DVB-via-IP сървър

Този телевизор може да служи като DVB-via-IP сървър, за да осигури предаване към друг телевизор, поддържащ функцията DVB-via-IP клиент или SAT>IP съвместими устройства.

Моля, уверете се, че телевизорът е изключен от захранващия контакт, преди да свързвате или откачвате кабели или оборудване.

# 

🔳 Връзка

- 1 TV (Сателитна антена / Наземна антена / Кабел)
- ETHERNET терминал
- 3 LAN кабел (екраниран)
  - Използвайте екраниран (STP) LAN кабел, тип усукана двойка.
- 4 Концентратор / рутер
- 5 DVB-via-IP клиент (телевизор и др.)

- = Забележка =
- Показаните външни устройства и кабели не се доставят с този телевизор.
- В зависимост от модела, може да се наложи да премахнете капачката на терминала / капачката на кабела, преди да съединявате или разединявате кабели.
- За свързването проверете дали типът на терминала и кабелните конектори са подходящи.
- За да използвате тази функция, задайте Настр. на сървър DVB-via-IP.

📖 🌖 Мрежа > Настройки на мрежата > Настр. на сървър DVB-via-IP

- Функцията двоен тунер (гледане или запис на две програми едновременно, гледане на една програма, докато записвате друга програма, и т.н.) не е налична, докато използвате функцията на сървъра DVB-via-IP. (Само за модели с двоен тунер)
- Поради състоянието на мрежата или определени ограничения от страна на оператора, тази функция може да не е на разположение.
- За да потвърдите текущите мрежови настройки

📖 🎐 Мрежа > Настройки на мрежата > Статус на мрежата

## Настр. на сървър DVB-via-IP

Само за модели, поддържащи функция DVB-via-IP сървър

#### ■ Подготовка

 Уверете се, че мрежовите връзки и настройките на мрежата са направени.

📖 🎐 Функции > DVB по IP > Връзка на DVB-via-IP сървър

📖 🌛 Мрежа > Настройки на мрежата

 Уверете се, че Режим на двоен тунер е с настройка Вкл. в LNB Конфигурация.

Гледане > Настройка и редактиране на канали > Автоматични настройки

#### ■ Настр. на сървър DVB-via-IP

Избира TV сигнал и дава възможност за настройка на функцията за DVBvia-IP сървър.

- 1. Изведете менюто с MENU, изберете Основно меню и натиснете ОК за достъп.
- 2. Изберете Мрежа > Настр. на сървър DVB-via-IP и натиснете OK за достъп.
- 3. Изберете DVB-S / DVB-C / DVB-T и натиснете OK за задаване.
  - Избираемите телевизионни режими за клиента се различават в зависимост от съхранените канали.

Гледане > Настройка и редактиране на канали > Автоматични настройки

- 4. Изберете Разреши DVB-via-IP сървър и натиснете OK за достъп.
- 5. Извежда се екран за потвърждение, натиснете OK за задаване. (Телевизорът автоматично се рестартира.)
- Промяна на конфигурацията по подразбиране може да доведе до повисок разход на енергия на продукта.
- Светодиодът светва в оранжево в режим на готовност, когато тази функция е активна.

- = Забележка =
  - Функцията двоен тунер (гледане или запис на две програми едновременно, гледане на една програма, докато записвате друга програма, и т.н.) не е налична, докато използвате функцията на сървъра DVB-via-IP. (Само за модели с двоен тунер)
  - Тази функция не е достъпна, когато телевизорът е изключен с Ключ за Вкл. / Изкл. на захранването.
  - Поради състоянието на мрежата или определени ограничения от страна на оператора, тази функция може да не е на разположение.

# Връзка на DVB-via-IP клиент

Този телевизор притежава функцията DVB-via-IP клиент и може да се свърже към DVB-via-IP сървър или SAT>IP съвместими сървъри за приемане на излъчвано предаване.

Моля, уверете се, че телевизорът е изключен от захранващия контакт, преди да свързвате или откачвате кабели или оборудване.

- Препоръчително е да се свържете към DVB-via-IP сървър чрез LAN кабел.
- В зависимост от модела, може да се наложи да премахнете капачката на терминала / капачката на кабела, преди да съединявате или разединявате LAN кабела.

#### Кабелна връзка

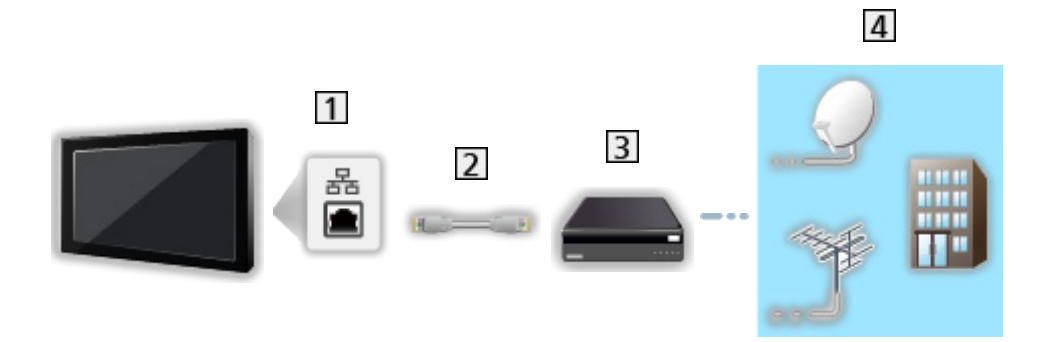

1 ETHERNET терминал

2 LAN кабел (екраниран)

- Използвайте екраниран (STP) LAN кабел, тип усукана двойка.
- 3 DVB-via-IP сървър
- 4 Сателитна антена / Наземна антена / Кабел

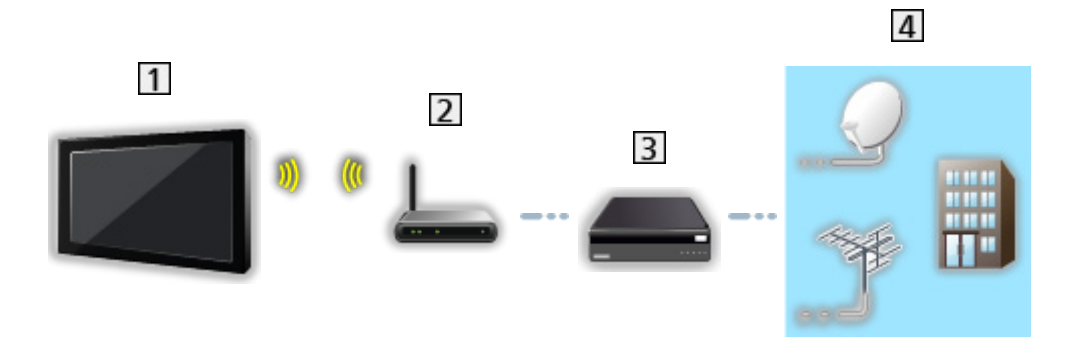

- **1** Вграден модул за безжична LAN мрежа (задната част на телевизора)
- 2 Точка за достъп
- 3 DVB-via-IP сървър
- 4 Сателитна антена / Наземна антена / Кабел
- = Забележка =
- Показаните външни устройства и кабели не се доставят с този телевизор.
- За свързването проверете дали типът на терминала и кабелните конектори са подходящи.
- Поради състоянието на мрежата или определени ограничения от страна на оператора, тази функция може да не е на разположение.
- За да потвърдите текущите мрежови настройки

📖 🌖 Мрежа > Настройки на мрежата > Статус на мрежата

• За подробна информация относно връзките прочетете ръководството на сървъра за DVB-via-IP.

Подготовка

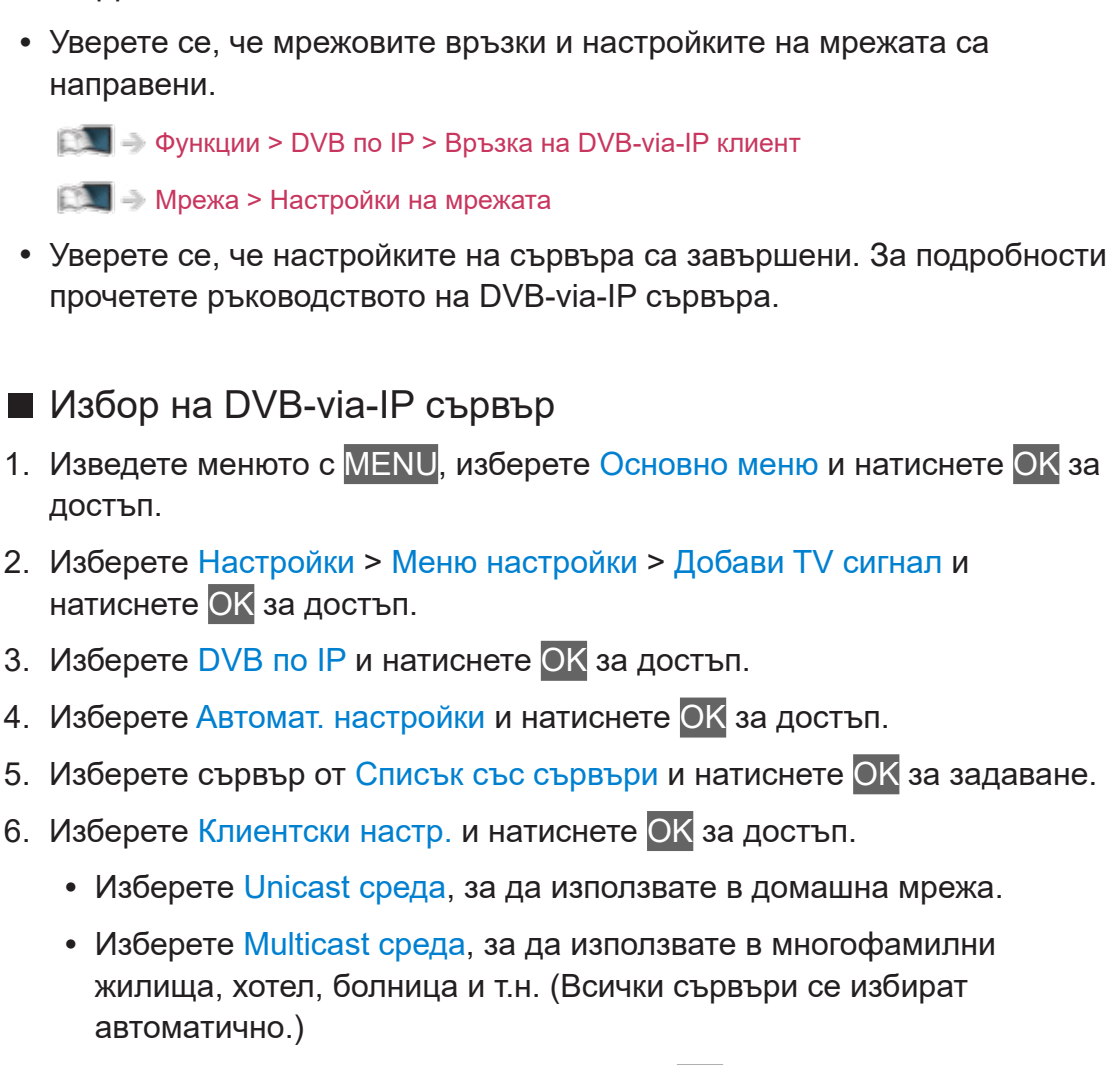

- 7. Изберете Търсене на канали и натиснете ОК за достъп.
- 8. Задайте Режим търсене DVB по IP и изберете Автомат. настройки.
  - Задайте DVB-via-IP конфигурация, за да настроите DVB каналите.
  - След завършване на операцията се показва каналът в най-ниска позиция.

= Забележка =

• Ако настройката не е напълно завършена, задайте Ръчни настройки.

📖 🧈 Гледане > Настройка и редактиране на канали > Ръчни настройки

- Поради състоянието на мрежата или определени ограничения от страна на оператора, тази функция може да не е на разположение.
- Ако инсталирате DVB-via-IP клиент в многоадресна среда, консултирайте се с вашия професионален дилър или с производителя на сървъра.

## Забележка

- Поради състоянието на мрежата или определени ограничения от страна на оператора, тази функция може да не е на разположение.
- Тази функция не е достъпна, когато телевизорът е изключен с Ключ за Вкл. / Изкл. на захранването.
- Функцията двоен тунер (гледане или запис на две програми едновременно, гледане на една програма, докато записвате друга програма, и т.н.) не е налична, докато използвате функцията на сървъра DVB-via-IP. (Само за модели с двоен тунер)
- Моля, прочетете също и ръководството на DVB-via-IP сървъра.

# Мулти екран

### Информация

#### ■ Мулти екран

Само за модели с двоен тунер

Показва два прозореца едновременно за преглед на телевизионни програми или външен вход (AV / HDMI), както е показано по-долу (пример).

(Зелен)

ΟK

 $\Rightarrow$ 

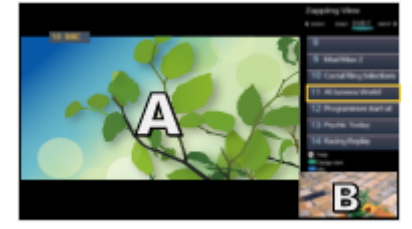

Преглед

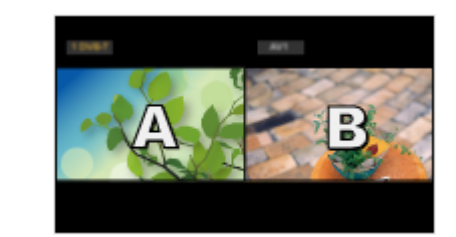

Двоен изглед

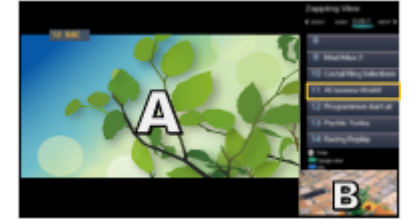

 $\leftarrow$ 

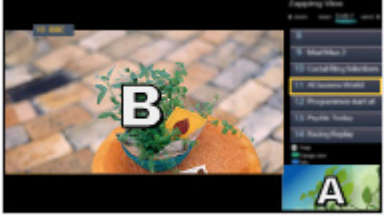

Преглед

- Преглед не е наличен за OLED TV.
- За смяна на прозорци

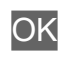

Преглед

- Не е валидно, когато записването е в процес на изпълнение
- За да излезете от мулти прозорец

### EXIT

#### 🔳 Картина в картина

Само за модели с единичен тунер с функция за показване в множество прозорци

Показва цифровата телевизионна програма и външен сигнал (AV / HDMI) едновременно.

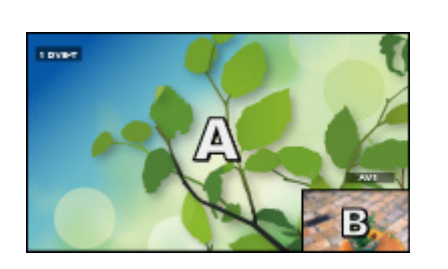

PinP

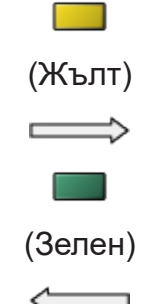

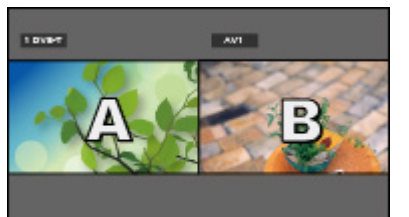

PandP

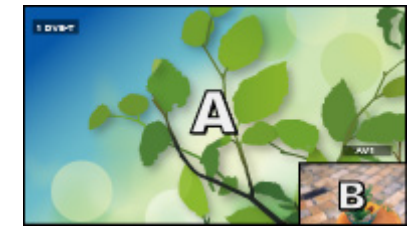

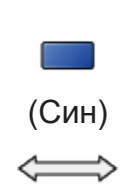

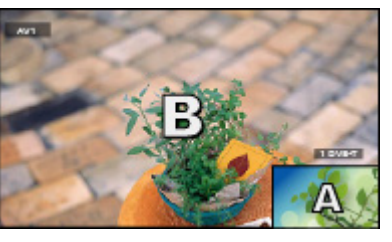

PinP

PinP

• За да излезете от мулти прозорец

📕 (Червен)

= Забележка =

• Не е валидно, когато VRR е с настройка Вкл.

📖 🎐 Гледане > За най-добра картина > Настройки на опциите

# Мулти екран

Само за модели с двоен тунер

Можете да изберете канал, докато гледате друга програма или външен вход.

- 1. Изведете менюто с MENU.
- 2. Изберете Мулти екран и натиснете ОК за достъп.
- Не е валидно, когато VRR е с настройка Вкл.

📖 🎐 Гледане > За най-добра картина > Настройки на опциите

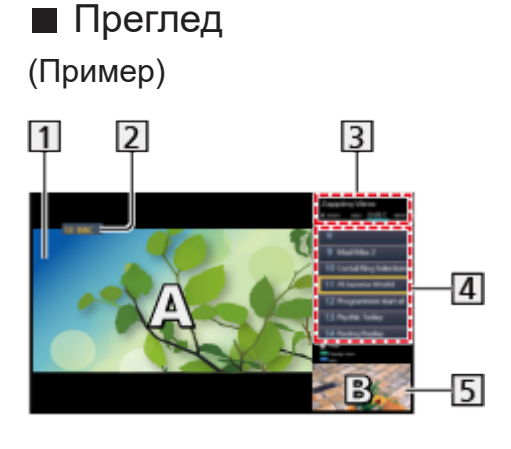

- 1 Основен екран
- Режим TV / Входен режим / Позиция и име на канала (за основния екран)
- 3 Режим TV / Входен режим (за подекрана)
  - Натиснете 
     / ▷, за да изберете режим TV / входен режим на подекрана.

**4** Информация за текущата програма (ако има такава) (за подекрана)

- Натиснете △ / ▽, за да изберете програмата на подекрана.
- 5 Подекран / информационен екран
  - Натиснете 📰 (Син) за промяна на екрана.
  - Звукът идва само от основния екран.
  - Преглед не е наличен за OLED TV.

### Двоен изглед (Пример)

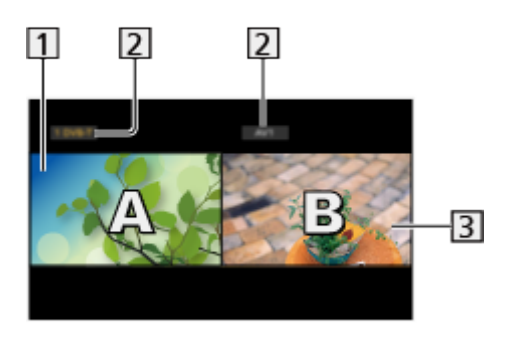

- 1 Основен екран
- 2 Режим TV / Входен режим / Позиция и име на канала
- 3 Подекран
  - Натиснете </br>/ >, за да изберете екрана за работа.
    - На екрана се извежда 📰.
  - За да изберете звука
    - 1) Изведете менюто с опции с OPTION.
    - 2) Изберете Извеждане на звук и натиснете ОК за достъп.
    - 3) Изберете Основна / Допълнителна и натиснете ОК за задаване.
    - На екрана се извежда 🚺.
  - За да потвърдите или промените текущия статус

#### OPTION

 Елементите в менюто и достъпните опции са различни в основния екран и подекрана.

🕅 -> Гледане > Основна информация > AV опции

• За да изведете / скриете указанията за работа

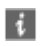

= Забележка =

• Операциите се различават при използване на функцията на сървъра DVB-via-IP, както следва.

PandP:

Натиснете — (Жълт), за да превключите в режим Картина-и-картина.

PinP:

Натиснете (Зелен), за да превключите в режим Картина-вкартина. Главният екран се показва на цял екран, а подекранът се показва в долния десен ъгъл на главния екран.

- Можете да размените основния екран и подекрана с 📰 (Син).
- Натиснете 
   , за да се покаже / за да се скрие ръководството за работа.
- Звукът идва само от главния екран в мулти екран.

## Картина в картина

Само за модели с единичен тунер с функция за показване в множество прозорци

Можете да изберете канал, докато гледате от външен вход.

- 1. Изведете менюто с MENU.
- 2. Изберете Мулти екран и натиснете ОК за достъп.

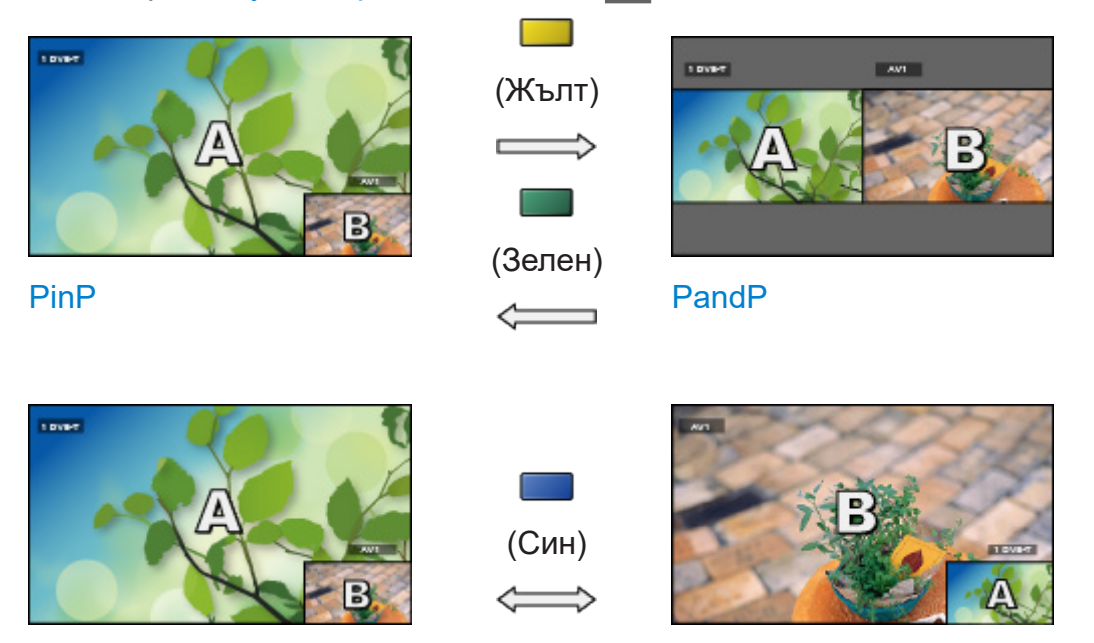

PinP

PinP

- PinP е режим Картина-в-картина.
- PandP е режим Картина-и-картина. Главният екран се показва от лявата страна на екрана.
  - За да изведете / скриете указанията за работа

### i

• За да излезете от мулти прозорец

📕 (Червен)

- За промяна на входния режим или канала на подекрана
  - 1) Сменете подекрана с главния екран с 🔲 (Син)
  - 2) Сменете входния режим или канала чрез дистанционното управление
  - 3) Сменете отново с 🔙 (Син)
- Операциите с дистанционното управление се отнасят за главния екран.

### Забележка

- Тази функция може да не работи правилно, в зависимост от формата на сигнала.
- Уверете се, че Режим на двоен тунер е с настройка Вкл. в LNB Конфигурация, за да се изведе DVB-S в два прозореца. (Само за модели с двоен тунер)

📖 🧈 Гледане > Настройка и редактиране на канали > Автоматични настройки

- Функцията двоен тунер (гледане или запис на две програми едновременно, гледане на една програма, докато записвате друга програма, и т.н.) не е налична, докато използвате функцията на сървъра DVB-via-IP. (Само за модели с двоен тунер)
- Не е валидно в Аналогов
- Не е валидно, когато VRR е с настройка Вкл.

📖 🌖 Гледане > За най-добра картина > Настройки на опциите

- Услугите за данни не са достъпни в мулти екран.
- Звукът идва само от главния екран в мулти екран. (Само за модели с единичен тунер)
- Не можете да променяте аспектното съотношение в мулти екран.
- Режим на външен входящ сигнал може да се показва само или на главния екран, или на подекрана.
- HDMI е налична за главния екран.
- Някои сигнали се преформатират за удобно гледане на вашия дисплей.
- Възпроизвеждане с превъртане напред или назад на подекрана може да засегне качеството на картината на главния екран.

# VIERA Link "HDAVI Control™"

# Обобщение на VIERA Link

Насладете се на допълнителната HDMI функционалност и съвместимост с продукти на Panasonic, които имат функция "HDAVI Control™".

VIERA Link (HDAVI Control) свързва телевизора и оборудването с функцията VIERA Link, и позволява лесно и удобно управление, възпроизвеждане, енергоспестяване, създаване на система за домашно кино и др. без сложни настройки. Връзките към оборудването (DVD записващо устройство, HD видеокамера, Система за домашно кино, Усилвател и др.) с HDMI кабел позволяват автоматичен интерфейс към тях. Тези функции са ограничени само до модели с "HDAVI Control" и "VIERA Link".

- Този телевизор поддържа функцията "HDAVI Control 5".
- Някои функции не са налични в зависимост от версията на "HDAVI Control" на съответното устройство. Проверете версията на "HDAVI Control" на свързаното устройство.
- VIERA Link "HDAVI Control" е уникална функция, разработена и добавена от нас, която се базира на контролните функции, осигурени от индустриалния стандарт "HDMI", известен като HDMI CEC (Consumer Electronics Control). Поради тази причина, нейната съвместимост с продукти на други производители, поддържащи HDMI CEC, не може да бъде гарантирана.
- Функции на VIERA Link понякога могат да се използват и с устройства от други производители, които поддържат HDMI CEC.
- За продукти от други производители, които поддържат функцията VIERA Link, моля, вижте съответните ръководства.
- Консултирайте се с местния доставчик относно приложимия продукт от Panasonic.

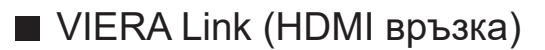

- В зависимост от модела, може да се наложи да премахнете капачката на терминала / капачката на кабела, преди да съединявате или разединявате кабели.
- Използвайте напълно опроводен HDMI кабел.
- Свържете поддържащото VIERA Link оборудване към HDMI терминала на телевизора посредством HDMI кабел.

Относно HDMI кабел за свързване на HD видео камера Panasonic или фотоапарат LUMIX, прочетете ръководството на съответното устройство.

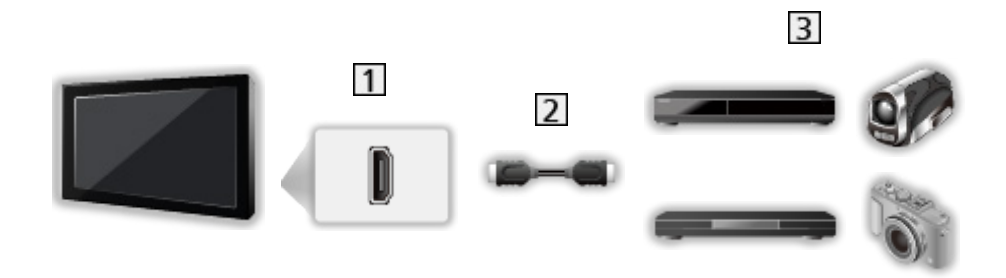

- 1 HDMI терминал
- 2 HDMI кабел
- Э Оборудване с функция VIERA Link (DVD записващо устройство / DVD плейър / Blu-ray плейър / HD видеокамера / Фотоапарат LUMIX)

Налични функции (HDMI връзка)

DVD записващо устройство / DVD плейър / Blu-ray плейър

- Лесно възпроизвеждане
- Включен Link
- Изключен Link
- Икономичен режим\*2
- Автом. интелиг. режим\*2
- VIERA Link контрол\*1

HD видеокамера / Фотоапарат LUMIX

- Лесно възпроизвеждане
- Включен Link
- Изключен Link
- VIERA Link контрол\*1

\*1 : За оборудване, което има функция "HDAVI Control 2" или по-нова.

\*2 : За оборудване, което има функция "HDAVI Control 4" или по-нова.

■ VIERA Link (връзки HDMI и Аудио изход)

- В зависимост от модела, може да се наложи да премахнете капачката на терминала / капачката на кабела, преди да съединявате или разединявате кабели.
- Използвайте напълно опроводен HDMI кабел.
- Свържете поддържащото VIERA Link оборудване към HDMI терминала на телевизора посредством HDMI кабел.
- Използвайте оптичния цифров аудио кабел за изходящ аудиосигнал от телевизора.

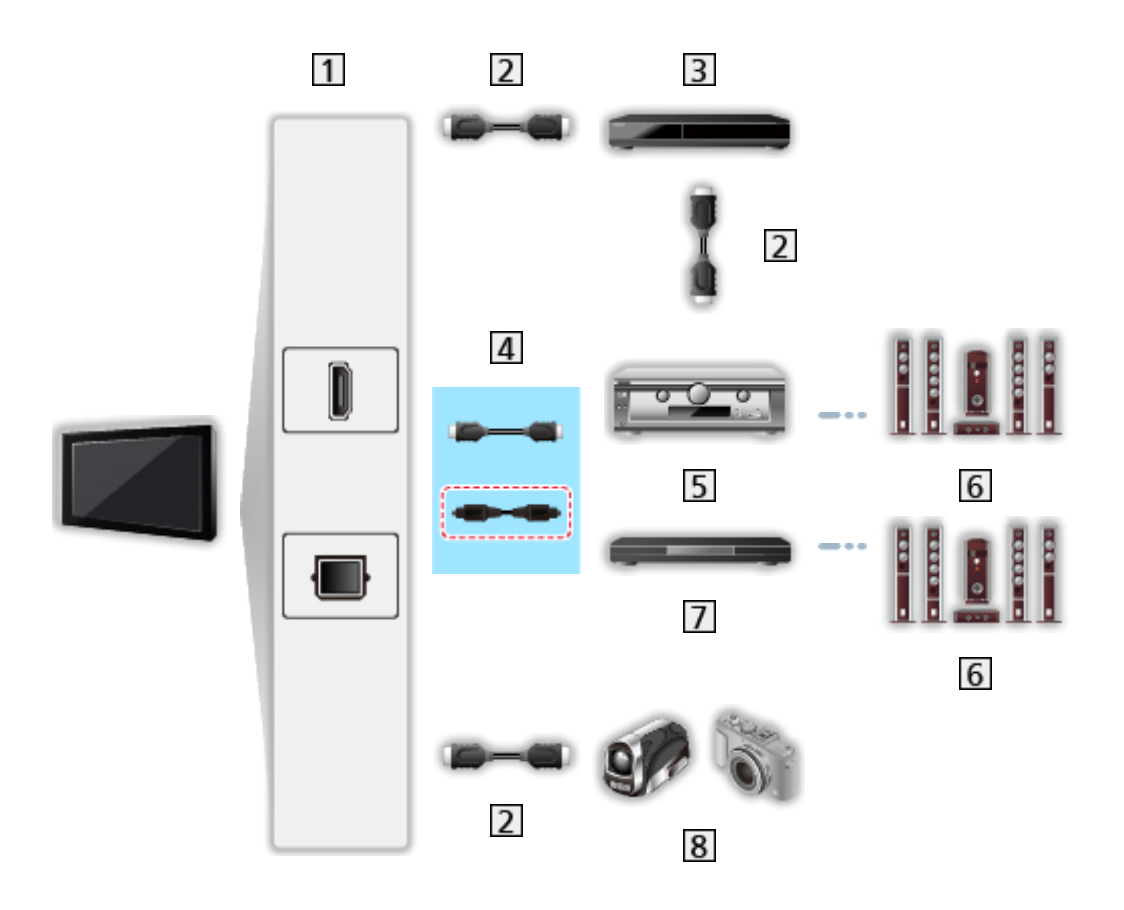

- 1 HDMI терминал / DIGITAL AUDIO
- 2 HDMI кабел
- 3 DVD записващо устройство с функция VIERA Link
- **4** HDMI кабел (Оптичен цифров аудио кабел\*)
- 5 Усилвател с функция VIERA Link
- 6 Система от високоговорители
- Система за домашно кино / Система с Blu-ray плейър с функция VIERA Link
- 8 НD видеокамера / Фотоапарат LUMIX с функция VIERA Link
- \* : Ако свързаното оборудване има функцията "HDAVI Control 5", не е необходимо да използвате този аудио кабел (Оптичен цифров аудио кабел). В този случай свържете оборудването към терминал HDMI2 на телевизора чрез HDMI кабел.

#### Налични функции (връзки HDMI и Аудио изход)

#### Система за домашно кино

- Лесно възпроизвеждане\*3
- Включен Link
- Изключен Link
- Автом. интелиг. режим\*<sup>2</sup> \*<sup>4</sup>
- VIERA Link контрол\*1
- Избор говорители

Система с Blu-ray плейър

- Лесно възпроизвеждане\*3
- Включен Link
- Изключен Link
- Икономичен режим\*2
- Автом. интелиг. режим\*2 \*4
- VIERA Link контрол\*1
- Избор говорители

Усилвател

- Изключен Link
- Автом. интелиг. режим\*2
- Избор говорители
- \*1 : За оборудване, което има функция "HDAVI Control 2" или по-нова.
- \*2 : За оборудване, което има функция "HDAVI Control 4" или по-нова.
- \*3: При възпроизвеждане на диск
- \*4 : Освен за гледане на диск

#### ■ VIERA Link Control на съвместимо оборудване

По-долу е максималният брой съвместими устройства, които могат да се контролират от VIERA Link Control. Това включва връзките с устройства, които вече са свързани с телевизора.

Например DVD плейър, свързан към усилвател, който е свързан към телевизора чрез HDMI кабел.

🕅 → Функции > VIERA Link "HDAVI Control™" > VIERA Link контрол

• Рекордер:

Максимум 3

• Плейър:

Максимум 3 (DVD плейър, Blu-ray плейър, HD видеокамера, Фотоапарат LUMIX, Цифрова камера, Система за домашно кино, Система с Blu-ray плейър и др.)

• Аудио система:

Максимум 1 (Система за домашно кино, Система с Blu-ray плейър, Усилвател и др.)

• Тунер:

Максимум 4 (Цифров приемник и др.)

### Подготовка

- Свържете поддържащо VIERA Link оборудване.
- За подробности за връзките VIERA Link

📖 → Функции > VIERA Link "HDAVI Control™" > Обобщение на VIERA Link

- Използвайте напълно опроводен HDMI кабел.
- Настройте свързаното устройство. Моля, прочетете ръководството на устройството.
- Задайте за VIERA Link настройка Вкл. в Меню Настройки.
- Настройте телевизора. След свързване включете оборудването и след това включете телевизора. Изберете HDMI вход от Избор на вход с AV и се уверете, че изображението се извежда правилно. (Тази настройка трябва да бъде задавана винаги при възникване на следните условия.)
  - Използване за първи път
  - Добавяне на ново оборудване или повторно свързване на оборудване
  - Смяна на настройката

# Лесно възпроизвеждане

Автоматично превключване на входния режим – при работа със свързаното оборудване входният режим се превключва автоматично.

## Включен Link

Задайте Включен Link на Вкл. във VIERA Link настройки, за да използвате тази функция.

При работа със свързаното оборудване телевизорът се включва автоматично. (Само когато телевизорът е в режим на готовност.)

## Изключен Link

Задайте Изключен Link на Вкл. във VIERA Link настройки, за да използвате тази функция.

При поставянето на телевизора в режим на готовност, свързаното устройство също автоматично преминава в режим на готовност.

• Тази функция ще работи дори ако телевизорът премине в режим на готовност автоматично чрез функцията Автоматичен режим на готовност.

### Икономичен режим

Задайте Икономичен режим на Вкл. във VIERA Link настройки, за да използвате тази функция.

Потреблението на електроенергия в режим на готовност на свързаното оборудване се намалява или увеличава, като работата му се синхронизира със състоянието "Вкл." / "Изкл." на телевизора, за да се намали потреблението на енергия.

Когато телевизорът е в режим на готовност, свързаното устройство също автоматично се поставя в режим на готовност и по този начин автоматично се минимизира потреблението на електроенергия на свързаното устройство.

Когато телевизорът се включи, свързаното устройство е все още в режим на готовност, но разходът на електроенергия се увеличава, за да се ускори стартирането му.

- Функцията е ефективна, ако свързаното устройство може да променя потреблението си на електроенергия в режим на готовност и е настроено за висока консумация.
- Тази функция може да се използва, когато Изключен Link е с настройка Вкл..

### Автом. интелиг. режим

Задайте Автом. интелиг. режим на Вкл. във VIERA Link настройки, за да използвате тази функция.

Когато телевизорът е включен, устройствата, които не използвате, автоматично преминават в режим на готовност, за да намалят потреблението на електрическа енергия. Например, когато входният режим бъде превключен от HDMI или когато за Избор говорители бъде зададено TV (освен при възпроизвеждане от диск).

• Тази функция може да не работи добре в зависимост от свързаното устройство. В този случай задайте Изкл..

# VIERA Link контрол

Можете да управлявате някои функции на свързаното устройство и от дистанционното управление на този телевизор, като насочите дистанционното управление към приемника за сигнал на телевизора.

- 1. Изведете Начало с НОМЕ.
- 2. Изберете Приложения и натиснете ОК за достъп.
- 3. Изберете VIERA Link и натиснете ОК за достъп.
- 4. Изберете VIERA Link контрол и натиснете OK за достъп.
- 5. Изберете един от следните елементи и натиснете ОК за достъп.

Рекордер / Плейър / Домашно кино / Видеокамера / LUMIX / Цифрова камера / Друго

(Показва се менюто на оборудването, до което е осъществен достъп. Входният режим се сменя автоматично.)

- Показваният елемент може да бъде различен в зависимост от свързаните устройства.
- Домашно кино означава система за домашно кино, система с Bluray плейър или система със записващо устройство.
- Друго означава тунер на цифров приемник.
- 6. Следвайте инструкциите на екрана за работа с менюто на устройството.
  - Потвърдете, че кодът на дистанционното управление е "73".

Гледане > Външно оборудване > Работа с дистанционното управление на телевизора

• За да изведете указанията за работа

#### OPTION

(Ако използвате продукти от други производители, на екрана може да се покаже менюто "Настройки" / "Избор на съдържание".)

• Достъпните бутони на дистанционното управление на телевизора се различават в зависимост от свързаното оборудване.

### Ако са свързани няколко записващи устройства или плейъра

Всяко записващо устройство / плейър има номер. Номерът на устройството се определя според най-малкия номер на HDMI терминала, към който е свързано оборудване от същия тип. Например, когато две записващи устройства са свързани съответно към HDMI2 и HDMI3, записващото устройство, свързано към HDMI2, се показва като Рекордер1, а това към HDMI3 – като Рекордер2.

#### ■ Ако влезете в устройство, което не поддържа VIERA Link

Показва се типът на свързаното устройство. Въпреки че имате достъп до свързаното оборудване, не можете да работите с него. Използвайте дистанционното управление на свързаното устройство.

= Забележка =

• Ако не можете да работите с устройството, проверете настройките и оборудването.

📖 → Функции > VIERA Link "HDAVI Control™" > Обобщение на VIERA Link

- Някои операции могат да не са достъпни в зависимост от свързаното устройство. В този случай използвайте дистанционното управление на свързаното устройство.
- Моля, прочетете ръководството за работа на свързаното устройство за повече информация относно неговото функциониране.

## Избор говорители

С дистанционното управление на този телевизор можете да управлявате тонколоните за системата за домашно кино, като насочите дистанционното управление към приемника за сигнал на телевизора.

- 1. Изведете Начало с НОМЕ.
- 2. Изберете Приложения и натиснете ОК за достъп.
- 3. Изберете VIERA Link и натиснете ОК за достъп.
- 4. Изберете Избор говорители и натиснете ОК за достъп.
- 5. Изберете TV / Домашно кино и натиснете OK за задаване.

TV:

Високоговорителите на телевизора са активни.

Домашно кино:

Звукът се доставя от високоговорителите на системата за домашно кино. Система за домашно кино, система с Blu-ray Disc плейър или усилвателят ще се включат автоматично, ако са в режим на готовност.

- Звукът на високоговорителите на телевизора е спрян. При изключване на устройството, високоговорителите на телевизора се активират.
- Можете да използвате Сила на звука нагоре / надолу и МUTE.

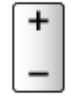

#### Многоканален звук

Ако желаете да се наслаждавате на многоканален звук (например Dolby Audio (Dolby Digital) 5.1ch) чрез усилвател, свържете го чрез HDMI кабел и оптичен цифров аудиокабел и след това изберете Домашно кино. Ако вашият усилвател има функция "HDAVI Control 5", трябва само да го свържете с HDMI кабел към терминала HDMI2 на телевизора.

За да се насладите на многоканалния звук от записващо устройство DIGA, свържете HDMI кабела от записващото устройство DIGA към усилвателя.

= Забележка =

• Ако не можете да работите с устройството, проверете настройките и оборудването.

📖 → Функции > VIERA Link "HDAVI Control™" > Обобщение на VIERA Link

• Някои операции могат да не са достъпни в зависимост от свързаното устройство.

### Забележка

- Тези функции може да не работят добре в зависимост от свързаното устройство.
- В първите няколко секунди след превключване на входния режим може да няма образ или звук.
- "HDAVI Control 5" е най-новият стандарт за съвместимо с HDAVI Control оборудване. Този стандарт е съвместим с конвенционално оборудване HDAVI.
- За да потвърдите HDAVI Control версията на този телевизор

📖 🌖 Поддръжка > Меню Помощ > Използване на меню Помощ

# Детска защита

### Използване на детската защита

Можете да заключите определени канали / AV входове за ограничаване на достъпа до тях. Когато бъде избран заключен канал / вход, се извежда съобщение. Въведете PIN номер, за да гледате.

- 1. Изведете менюто с MENU, изберете Основно меню и натиснете ОК за достъп.
- 2. Изберете Настройки > Детска защита и натиснете ОК за достъп.
- 3. Въведете PIN номера (4 цифри) с Бутони с цифри.

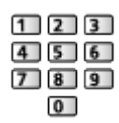

- Въведете PIN номера два пъти при първа настройка.
- Запишете си PIN номера, за да можете да си го припомните, ако го забравите.
- "0000" може да бъде запазен като PIN номер по подразбиране, в зависимост от държавата, която изберете.
- 4. Изберете Детска защита и натиснете ОК за достъп.
- 5. Изберете канала / входа и натиснете ОК за заключване.
  - 🔒 показва се, когато каналът / входът е заключен.
  - За да отмените
    - 1) Изберете заключения канал / вход.
    - 2) Натиснете ОК.
  - За сортиране на имената на каналите по азбучен ред

📕 (Червен)

• За да заключите всички

🔲 (Зелен)

• За отмяна на всички заключвания

📃 (Жълт)

• За прескачане към началото на следващата група канал / вход

🔲 (Син)

### ■ Показване прил. +18

Задайте на Изкл., за да заключите конкретни приложения и да ограничите достъпа до тях (ако има такива).

- = Забележка =
  - За интернет съдържание

# PIN номер

Можете да промените PIN номера.

- 1. Изберете Промяна на PIN и натиснете OK за достъп.
- 2. Въведете нов PIN номер два пъти с Бутони с цифри.

| 1 | 2 | 3 |
|---|---|---|
| 4 | 5 | 6 |
| 7 | 8 | 9 |
|   | 0 | ) |

= Забележка =

• Настройка Начални настройки изтрива PIN номера и всички настройки.

### Родителски критерии

За да гледате DVB програмата, която е с информация за критерии за избраната възраст, въведете PIN номера (в зависимост от оператора).

- 1. Изберете Родителски критерии и натиснете ОК за достъп.
- 2. Изберете възраст за ограничаване на програмите и натиснете ОК за задаване.
  - Достъпността на тази функция зависи от държавата, която изберете.

= Забележка =

• Настройка Начални настройки изтрива PIN номера и всички настройки.

# Индик. LED захранване

### Използване на светодиоден индикатор за

#### захранване

Избира режим за светодиодна индикация за захранването.

- 1. Изведете менюто с MENU, изберете Основно меню и натиснете ОК за достъп.
- 2. Изберете Настройки > Други настройки и натиснете ОК за достъп.
- 3. Изберете Индик. LED захранване и натиснете OK за достъп.
- 4. Изберете Вкл. / Вкл.(Само р-м готовн.) / Изкл. и натиснете ОК за задаване.

Вкл.:

Светодиодният индикатор за захранването свети постоянно.

Вкл.(Само р-м готовн.):

Светодиодният индикатор за захранването свети само когато телевизорът е изключен с Превключвател за Вкл. / Изкл. на режим на готовност на дистанционното управление на телевизора.

Изкл.:

Светодиодният индикатор за захранването е изключен.

- = Забележка =
  - Светодиодният индикатор за захранването може да свети, когато се превключва статусът на телевизора или се активират някои функции.
  - Телевизорът може да не показва никаква картина на екрана според входния източник след настройка. Това може да направи невъзможно да разберете дали телевизорът е включен или не.

В частност, когато е избрано Изкл., не могат да се предоставят известия, например, че се извършва запис през USB, докато телевизорът е в режим на готовност. Ако в такова състояние случайно се извади USB устройството, на което се записва, това може да доведе до неправилно функциониране на устройството или унищожаване на данни.

# Предаване на данни (HbbTV)

### Използване на приложение за услуги за данни

Можете да се наслаждавате на приложение с HbbTV телевизия (телевизия с хибридно широколентово излъчване), която може да бъде предоставена чрез интерактивните услуги за данни на цифровото излъчване.

- 1. Изведете менюто с MENU, изберете Основно меню и натиснете ОК за достъп.
- 2. Изберете Настройки > Предаване на данни (HbbTV) > Предаване и натиснете ОК за достъп.
- 3. Изберете Автоматично стартиране / Ръчен старт / Изкл. за всеки канал.

Автоматично стартиране:

Стартира приложението автоматично.

Ръчен старт:

Стартира приложението чрез натискане на 📰 (Червен).

• За сортиране на имената на каналите по азбучен ред

📕 (Червен)

• За задаване на Автоматично стартиране за всички канали

🔲 (Зелен)

• За деактивиране на услугата за всички канали

📃 (Жълт)

• За задаване на Ръчен старт за всички канали

🔲 (Син)

- 4. Натиснете ВАСК за съхранение.
- Ще се изведе съобщение, когато приложението е достъпно. Следвайте инструкциите на екрана.
- D се извежда на информационния банер, ако програмата има приложение с телевизия с хибридно широколентово излъчване.

📖 🌖 Гледане > Основна информация > Информационен банер

• За да спрете текущото приложение. (Приложението по подразбиране може да стартира незабавно.)

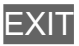
### Настройка за поверителност

- 1. Изведете менюто с MENU, изберете Основно меню и натиснете ОК за достъп.
- 2. Изберете Настройки > Предаване на данни (HbbTV) > Настройка за поверителност и натиснете OK за достъп.
- 3. Изберете Нисък / Висок / Персонализиран и натиснете ОК за задаване.

#### За да промените ръчно настройките за поверителност

Можете да зададете детайлните настройки за поверителност, когато Настройка за поверителност е с настройка Персонализиран.

#### Съхраняване бисквитки

#### (Вкл. / Изкл.)

Дава възможност за съхраняване на техническа информация, която приложенията за услуги за данни оставят в телевизора, за да разпознаят и използват отново по-късно.

#### Изтриване бисквитки

Изтрива цялата техническа информация, оставена от приложения за услуги за данни.

#### Настр. непроследявай

#### (Режим 1 / Режим 2 / Режим 3)

Задава се за уведомяване на уеб сайтове и някои приложения относно проследяване на сърфирането ви.

Режим 1:

Уведомява уеб сайтове, че искате да бъдете следени.

Режим 2:

Уведомява уеб сайтове, че не искате да бъдете следени.

Режим 3:

Не изпраща конфигурационна информация за проследяване.

#### Приеми уник. ИД на устройство

#### (Вкл. / Изкл.)

Изпраща идентифициращия идентификатор на този телевизор за приложението за услуги за данни.

#### Нулир. уник. ИД на устройство

Нулира идентифициращия идентификатор на този телевизор.

### Забележка

 За пълното използване на приложение с телевизия с хибридно широколентово излъчване е необходима широколентова мрежова среда. Уверете се, че мрежовите връзки и настройките на мрежата са направени.

🔝 🌖 Мрежа > Мрежови връзки

🕅 🌖 Мрежа > Настройки на мрежата

- В зависимост от държавата, зоната и оператора може да не са достъпни всички услуги за данни.
- Не е валидно в режим на мулти екран
- В зависимост от състоянието на връзката, Интернет връзката може да е бавна или неуспешна.
- Операциите може да се различават в зависимост от оператора. Следвайте инструкциите на екрана.
- Инструкциите на екрана може да не съответстват на бутоните на дистанционното управление.

# Общ интерфейс

### Внимание

Ако кодираното съобщение се изведе на екрана, това означава, че не са поставени правилният модул на общия интерфейс (CI) и смарт картата, необходими за тази услуга.

#### Как да поставите СІ модула и смарт карта

- Изключете телевизора от Ключ за Вкл. / Изкл. на захранването при поставяне или отстраняване на СІ модула.
- В зависимост от модела, може да се наложи да премахнете капачката на терминала / капачката на кабела, преди да поставяте или изваждате СІ модула.
- Ако смарт картата и CI модулът се предоставят като комплект, първо поставете CI модула, а след това поставете в него смарт картата.
- Поставяйте и отстранявайте CI модула докрай с правилната ориентация, както е показано.

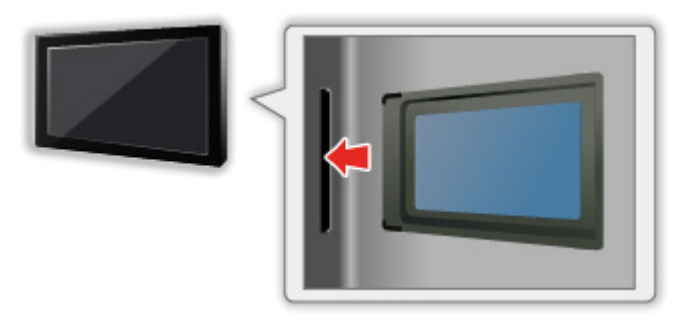

• Отстранете CI модула от телевизора, когато поставяте телевизора с лицевата част нагоре. В противен случай може да повредите CI модула и CI гнездото.

= Забележка =

 Възможно е на пазара да има СІ модули с по-стари версии на фърмуера, които не са напълно взаимно съвместими с този нов телевизор СІ+ v1.4. В този случай се свържете с доставчика на съдържание.

# Използване на общ интерфейс

Някои функции не са налични при всички модели. Наличните елементи от менюто се показват на екрана на вашия телевизор.

Модулното меню за общ интерфейс осигурява достъп до софтуер, съдържащ се в модулите на общия интерфейс (CI).

- Възможно е тази функция да не бъде налична в някои държави или региони.
- Видео и аудио сигнали може да не се извеждат в зависимост от излъчването или услугата.

Въпреки че CI модулът може да позволява гледането на някои услуги, този телевизор не гарантира, че ще можете да гледате всички услуги (например кодирани платени телевизионни канали). Моля, използвайте само CI модул, одобрен от съответния оператор. Консултирайте се с оператора / доставчика или производителя на CI модула за повече информация и условията на услугите.

#### Поставяне на СІ модул (опция)

- Ще се появят нормално кодираните канали. (Каналите, които могат да се гледат, и техните функции зависят от СІ модула.) Ако не се появяват кодирани канали, предприемете следните стъпки.
- За подробности прочетете ръководството на СІ модула или се обърнете към доставчика на съдържание.
- 1. Изберете режима с TV.

#### DVB-S / DVB-C / DVB-T

- 2. Изведете менюто с MENU, изберете Основно меню и натиснете ОК за достъп.
- 3. Изберете Настройки > Общ интерфейс и натиснете ОК за достъп.
- 4. Изберете Слот 1: / Слот 2:, натиснете ОК и следвайте инструкциите на екрана.
- За да въведете CICAM PIN номера, изберете Настройки на опциите.
- Инструкциите на екрана може да не съответстват на бутоните на дистанционното управление.
- Можете да изберете СІ модула, за да гледате кодирани канали от Избор на САМ.

📖 🔿 Гледане > Основна информация > AV опции

= Забележка =

- За да настроите кодираните канали правилно, уверете се, че е поставен и избран съответният СІ модул.
- За да използвате тази функция напълно (гледане, записване и т.н.), поставете същия СІ модул за всеки слот.

# Начални настройки

### Начални настройки

Възстановява началните настройки на телевизора (което означава, че ще загубите настройките на каналите).

Всички настройки, различни от Настройка на USB у-во, са възстановени към фабричните стойности (канали, картина, звукови настройки и т.н.).

- 1. Изведете менюто с <u>MENU</u>, изберете <u>Основно меню</u> и натиснете <u>ОК</u> за достъп.
- 2. Изберете Настройки > Системно меню > Начални настройки и натиснете ОК за достъп.
  - Необходим е PIN код за Детска защита в зависимост от държавата. Ако сте забравили променения PIN код, въведете "6969" като PIN код.

🕅 🌖 Функции > Детска защита > PIN номер

- 3. Когато се покаже екран за потвърждение, изберете Да и натиснете OK за задаване.
- 4. Следвайте инструкциите на екрана.
  - Автоматични настройки автоматично стартира.
- = Забележка =
- За да настроите отново само телевизионните канали (например след като сте се преместили в ново жилище), задайте Автоматични настройки.

Гледане > Настройка и редактиране на канали > Автоматични настройки

# Актуализиране на софтуера на телевизора

# Информация

Възможно е да бъде публикувана нова версия на софтуера, достъпна за изтегляне, за да се оптимизират производителността и операциите на телевизора.

Ако има налична актуализация и съответният канал има информацията за актуализиране, се показва съобщение.

• За да инсталирате новия софтуер, изберете Готовност / Сега и натиснете ОК, за да зададете.

Готовност:

Инсталира новия софтуер в режим на готовност.

Сега:

Инсталира новия софтуер сега.

- = Забележка =
- Актуализиране на софтуера може да доведе до по-висок разход на енергия на продукта.

### Автоматична актуализация

Можете да актуализирате софтуера автоматично.

- 1. Изведете менюто с MENU, изберете Основно меню и натиснете OK за достъп.
- 2. Изберете Настройки > Системно меню > Системна актуализация > Авт. търсене в режим готовност и натиснете ОК за достъп.
- 3. Изберете часа и натиснете ОК за задаване.
- Ако са налични актуализации на софтуера, ще се покаже уведомително съобщение. За да инсталирате новия софтуер, изберете Готовност / Сега и натиснете ОК, за да зададете.

Готовност:

Инсталира новия софтуер в режим на готовност.

Сега:

Инсталира новия софтуер сега.

#### Игнориране:

Отменете актуализацията на софтуера.

- Ако бъде извършена актуализация на системата, софтуерът ще бъде актуализиран (някои функции на телевизора може да се променят).
  Ако не желаете това, задайте за Авт. търсене в режим готовност настройка Изкл..
- Автоматичното актуализиране не може да се извърши при следните условия:
  - Телевизорът е изключен с Ключ за Вкл. / Изкл. на захранването
  - Извършва се записване.
  - DVB по IP

= Забележка =

- Изтеглянето може да отнеме няколко часа.
- НЕ изключвайте телевизора по време на изтегляне и актуализиране на софтуера.
- Съобщението може да е съобщение за напомняне. В този случай се показва информация за графика (датата, от която новата версия може да бъде използвана). Можете да направите резервация за актуализиране. Актуализирането няма да се стартира, ако телевизорът е изключен.

### Ръчна актуализация

Можете да актуализирате софтуера ръчно.

- 1. Изведете менюто с MENU, изберете Основно меню и натиснете ОК за достъп.
- 2. Изберете Настройки > Системно меню > Системна актуализация > Системно търсене сега и натиснете ОК за достъп.
- 3. Търси актуализация (за няколко минути) и показва на екрана съответно съобщение, ако има такава.
- 4. Изтеглете с ОК.
- = Забележка =
- Изтеглянето може да отнеме няколко часа.
- НЕ изключвайте телевизора по време на изтегляне и актуализиране на софтуера.

# Задаване на символи

### Използване на бутоните с цифри

Като използвате Бутони с цифри, можете да въвеждате символи за всички елементи, чиито имена можете да избирате.

Натиснете Бутони с цифри няколко пъти, докато достигнете до желания символ.

- **1**:.@/1!:#+-\*\_()"'%&?,;=\$[]~<>{}|`^\
- 2:2абвгАБВГ
- 3 : 3 дежзДЕЖЗ
- 4 : 4 ийклИЙКЛ
- **5**:5мнопМНОП
- **6**:6рстуРСТУ
- **7** : 7 ф х ц ч Ф Х Ц Ч
- 8 : 8 ш щ ъ ы Ш Щ Ъ Ы
- 9 : 9 ь э ю я Ь Э Ю Я
- 0 : Интервал 0
- Символът се задава автоматично, ако не натискате бутон в продължение на 1 секунда.
- Можете да зададете символ и чрез натискане на ОК или други Бутони с цифри за по-малко от 1 секунда.
- Символите може да се различават в зависимост от въведения елемент.

# Bluetooth устройства

# Bluetooth настройки

Можете да използвате Bluetooth клавиатури<sup>\*1</sup>, Bluetooth мишки<sup>\*1</sup> и Bluetooth аудиоустройства<sup>\*2</sup> (слушалки, смартфон и др.) с този телевизор чрез настройване на Bluetooth настройки в Меню Настройки.

- \*1 : Могат да се използват клавиатури и мишки, съвместими с HID (Human Interface Device Profile) и HOGP (Human interface device Over Generic attribute Profile).
- \*2 : Могат да се използват аудиоустройства, съвместими с A2DP (Advanced Audio Distribution Profile) и AVRCP (Audio Video Remote Control Profile) профили.
- 1. Изведете менюто с MENU, изберете Основно меню и натиснете ОК за достъп.
- 2. Изберете Настройки > Bluetooth настройки и натиснете OK за достъп.
- 3. Изберете един от следните елементи и натиснете ОК за достъп.

Устройства / Настр. за Bluetooth аудио / Bluetooth аудио настр.

4. Задайте елемента и натиснете ОК за съхранение.

#### Устройства

Търси достъпното устройство и показва състоянието.

- Поставете устройството в рамките на 50 см от телевизора, докато е в ход регистриране.
- Включете устройството за регистриране. В зависимост от устройството може да се изисква настройка за регистрацията. Прочетете ръководството на устройството.

#### Не е свързано:

Устройството не е регистрирано. Регистрирайте устройството, като следвате инструкциите на екрана, за да го използвате с този телевизор.

#### Свързани:

Устройството е регистрирано и може да се използва с този телевизор.

#### Не е свързана:

Устройството вече е регистрирано, но не е свързано към този телевизор. Проверете дали устройството е включено и настроено в рамките на наличния обхват.

#### Настр. за Bluetooth аудио

#### (Предавател / Приемник)

Избира Bluetooth аудиорежима на телевизора.

#### Предавател:

Свързва аудиоустройство, като слушалки, високоговорител и др.

 Когато режимът е зададен на Предавател, свържете аудио устройства като слушалки, високоговорители и др. от Устройства.

#### Приемник:

Свързва аудиоустройство, като смартфон, аудио плейър и др.

#### Bluetooth аудио настр.

Регулира силата на звука за аудиоустройство и др. в режим на предавател.

#### Аудио изход:

Задава се опцията Само Bluetooth за автоматично изключване на звука от високоговорителите на телевизора, когато се използва Bluetooth аудиоустройство. Освен това можете да регулирате силата на звука на устройството чрез Сила на звука нагоре / надолу.

Настройва се на Всички, за да активира както високоговорителите на телевизора, така и Bluetooth аудио устройството.

#### Сила на звука:

Регулира силата на звука на Bluetooth аудиоустройство.

#### Управление на аудиото:

Задава се за управление на Bluetooth аудиоустройство Panasonic с този телевизор.

 За да се използва тази функция за управление на звука, се изискват също и настройки на съответното Bluetooth аудиоустройство Panasonic.

#### Двойно аудио:

Настройва се на Вкл. за едновременно използване на две аудио устройства.

• Ако възникне прекъсване на звука, задайте на Изкл. и използвайте само едно устройство.

#### Скорост на предаване на аудио:

Задава на Висок обикновено при едновременно използване на две аудио устройства.

- Настройката на Нисък може да разреши прекъсването на звука.
- Настройките в Меню Звук може да не са ефективни за аудиоустройства с Bluetooth.
- За да използвате Audio Link
  - 1) Изведете Начало с НОМЕ.
  - 2) Изберете Приложения и натиснете ОК за достъп.
  - 3) Изберете Audio Link и натиснете OK за достъп.
  - 4) Следвайте инструкциите на екрана.
- Тази настройка не е предназначена за дистанционно управление, поддържащо безжичната технология Bluetooth.
- За сигурна връзка се препоръчва да използвате устройство, поддържащо Bluetooth 4.2 или по-нова версия. Типът на криптиране зависи от свързаното устройство.
- Ако на безжичния рутер се използва честотна лента 2,4 GHz, едновременното използване с Bluetooth устройство може да доведе до прекъсвания във връзката. Ако вашият безжичен рутер поддържа честотна лента 5 GHz, опитайте да използвате честотната лента 5 GHz. Ако имате кабелна LAN връзка, опитайте да използвате кабелната LAN връзка.

Също се опитайте да настроите Прекъсване на връзката в Настройка на дистанц. у-ие, за да отмените сдвояването и да изтриете информацията за Bluetooth дистанционното управление. (Функцията за гласов контрол с помощта на микрофона на дистанционното управление е само деактивирана.)

📖 🎐 Функции > Гласов контрол > Настройки

- Ако се появяват прекъсвания на звука, поставете Bluetooth устройството по-близо до телевизора.
- Когато дадено Bluetooth устройство е свързано към телевизора, е възможно Bluetooth аудиоизхода да не може да се синхронизира (напр. да има закъснение) с картините на екрана. Това не представлява повреда на телевизора или устройството. Времето на закъснение ще е различно в зависимост от устройството.

# Клавиатура

### Клавиатура

- Не се поддържат клавиатурите, изискващи драйвери.
- За смяна на езика, настройте Клавиатура подредба.
  - 1) Изведете менюто с MENU, изберете Основно меню и натиснете ОК за достъп.
  - 2) Изберете Настройки > Системно меню > Клавиатура подредба и натиснете ОК за достъп.
  - 3) Изберете езика и натиснете ОК за задаване.
- Символите могат да не се показват правилно на екрана, в зависимост от свързаната клавиатура или настройката на разположението на клавишите.
- Някои от бутоните на клавиатурата може да съответстват на функциите на дистанционното управление.

| Клавиатура                                         | Дистанционно управление                                         |
|----------------------------------------------------|-----------------------------------------------------------------|
| $\uparrow / \downarrow / \leftarrow / \rightarrow$ | $\triangle / \bigtriangledown / \triangleleft / \triangleright$ |
| Enter (Въвеждане)                                  | ОК                                                              |
| Backspace (Връщане назад)                          | BACK                                                            |
| Esc                                                | EXIT                                                            |
| 0 - 9 / Символ                                     | Бутони с цифри                                                  |
| F1                                                 | HOME                                                            |
| F2                                                 | Показва Приложения.                                             |
| F3                                                 | MENU                                                            |
| F4                                                 | AV                                                              |
| F5 / F6                                            | Канал надолу / нагоре                                           |
| F7 / F8                                            | Сила на звука надолу / нагоре                                   |
| F9 / F10 / F11 / F12                               | Цветни бутони                                                   |

# Настройки

# Настройка на главното меню

# Употреба

Различни менюта позволяват да задавате настройки на картината, звука и други функции.

- 1. Изведете менюто с MENU, изберете Основно меню и натиснете ОК за достъп.
  - Извежданите елементи може да се различават в зависимост от входния сигнал.
- 2. Изберете менюто и натиснете ОК за достъп.
- 3. Изберете елементите и натиснете ОК за достъп.
  - Могат да бъдат избрани само налични елементи.
  - Можете да влезете и от еПОМОЩ, като натиснете (Червен) при всеки елемент (ако е налично).
  - Можете да изберете от възможностите с △ / ▽ и да натиснете ОК за задаване.

  - Можете да преминете към следващия екран с ОК.
  - Можете да въвеждате свободно имена или номера за някои елементи.
    - Въведете символите един по един с Курсорни бутони и натиснете ОК за задаване.

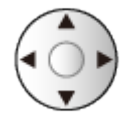

Можете да зададете символи, използвайки Бутони с цифри.

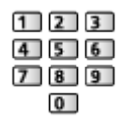

📖 🌖 Функции > Задаване на символи > Използване на бутоните с цифри

2) Натиснете ВАСК за съхранение.

- За да възстановите настройките
  - За стартиране само на настройки за картина или звук, изберете фабрични настройки в Меню Картина или в Меню Звук.
  - За инициализиране на всички настройки, изберете Начални настройки.

🕅 🎐 Функции > Начални настройки

• За да излезете от екрана с менюта

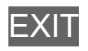

• За да се върнете към предишния екран

BACK

- = Забележка =
  - Елементите в менюто и достъпните опции са различни в зависимост от режима (режим на телевизия, Медия плейър, мрежови услуги и др.).
  - Някои настройки в Меню Картина може също да засегнат екрана на менюто при гледане на съдържание в 4К формат.
  - В зависимост от модела, първоначалната настройка за Режим на гледане може да е различна, Жилище или Магазин, дори при избиране на един и същ режим на гледане.

Можете да зададете нова настройка, като натиснете MENU и изберете Картина.

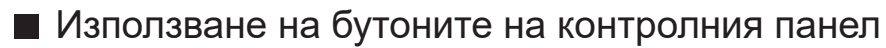

- 1. Натиснете и задръжте Бутон INPUT/OK/HOLD for MENU за около 3 секунди, за да се покаже основното меню.
- 2. Изберете и задайте със следните бутони на контролния панел.
  - Преместете курсора / изберете измежду набор от опции / изберете елемент от менюто / настройте нивата

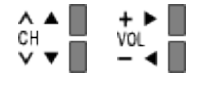

• Влезте в менюто / запаметете настройки след задаване на корекции или опции с Бутон INPUT/OK/HOLD for MENU

# Картина

# Режим на гледане

Избира предпочитания от вас режим на картината за всеки вход.

📖 🌖 Гледане > За най-добра картина > Режим на гледане

# Основни настройки

Някои функции не са налични при всички модели. Наличните елементи от менюто се показват на екрана на вашия телевизор.

#### Ниво на осветеност, Задно осветление, Контраст, Яркост, Цвят, Нюанс, Рязкост

Настройва нивата на тези опции в зависимост от личните ви предпочитания.

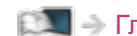

📖 🔿 Гледане > За най-добра картина > Основни настройки

#### Цветна температура

Задава общата цветова тоналност на картината (по-синьо - по-червено).

📖 🌖 Гледане > За най-добра картина > Основни настройки

#### Преобразуване на цвета

Показва ясни изображения с разширена цветова гама.

📖 🎐 Гледане > За най-добра картина > Основни настройки

#### Преобр. цвят Rec.2020

Показва наситени изображения с подходяща цветова гама.

📖 🌖 Гледане > За най-добра картина > Основни настройки

#### Контрол на подсветка

Автоматично контролира нивото на подсветката в съответствие с изображението.

📖 🔿 Гледане > За най-добра картина > Основни настройки

#### Подобрение на резолюция

Подобрява разделителната способност на картината за по-рязък образ.

📖 🎐 Гледане > За най-добра картина > Основни настройки

#### Преобр. динам. диапазон

Подобрява ярките области на изображението, като ги прави по-близки до оригиналната осветеност и подобрява въздействието на картината.

📖 🌖 Гледане > За най-добра картина > Основни настройки

#### Intelligent Frame Creation

Автоматично компенсира честотата на смяна на кадрите на картината и премахва трептенията, за да направи картината гладка.

📖 🌖 Гледане > За най-добра картина > Основни настройки

# Сензор обкръжение

Функция за автоматично управление на яркостта

Автоматично задава настройки за картината в зависимост от осветеността на помещението.

📖 🌖 Гледане > За най-добра картина > Сензор обкръжение

#### Шумопонижение

Намалява нежелания шум в картината.

📖 🎐 Гледане > За най-добра картина > Настройки за намаляване на шума

#### Подобрение на MPEG

Намалява трептенето в частите с контури на картината и блоковия шум.

📖 🎐 Гледане > За най-добра картина > Настройки за намаляване на шума

# Допълнителни настройки

Можете да настроите и запаметите детайлните настройки за картината.

📖 🌖 Гледане > За най-добра картина > Допълнителни настройки

# Настройки на опциите

Някои функции не са налични при всички модели. Наличните елементи от менюто се показват на екрана на вашия телевизор.

#### Режим Игра

Осигурява подходящи изображения за сигнали с бърза реакция, когато потребителят играе игри.

📖 🌖 Гледане > За най-добра картина > Настройки на опциите

#### ALLM

Автоматично превключва телевизора в Режим Игра според ALLM информацията, когато този телевизор се използва в режим на един прозорец.

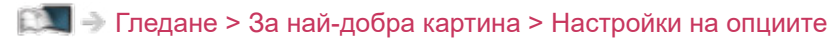

#### VRR

Осигурява по-плавно игрово изживяване с ниска латентност и без прекъсване или накъсване на изображението.

📖 🌖 Гледане > За най-добра картина > Настройки на опциите

#### Режим Филмов каданс

Подобрява разделителната способност по вертикал за филми.

📖 🌖 Гледане > За най-добра картина > Настройки на опциите

#### **1080p Pure Direct**

Пресъздава оригиналното качество на картината в детайли за 1080р (HDMI) входящ сигнал.

📖 🌖 Гледане > За най-добра картина > Настройки на опциите

#### **4K Pure Direct**

Пресъздава оригиналното качество на картината в детайли за 4К (HDMI) входящ сигнал.

📖 🌖 Гледане > За най-добра картина > Настройки на опциите

#### HDMI тип съдържание

Регулира настройките на картината за всеки HDMI вход според избрания тип съдържание.

📖 🌖 Гледане > За най-добра картина > Настройки на опциите

#### **HDMI EOTF тип**

Избира типа EOTF за всеки HDMI вход. Задайте стойност Auto за общо предназначение.

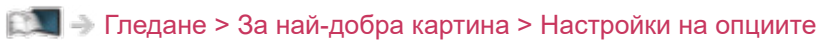

#### Тип HDMI колориметрия

Избира типа колориметрия за всеки HDMI вход.

📖 🌖 Гледане > За най-добра картина > Настройки на опциите

#### HDMI RGB диапазон

Регулира нивото на черното в изображението за всеки HDMI вход.

📖 🌖 Гледане > За най-добра картина > Настройки на опциите

#### HDMI YCbCr диапазон

Регулира нивото на черното в изображението на YCbCr за всеки HDMI вход.

📖 🧈 Гледане > За най-добра картина > Настройки на опциите

#### Тип EOTF

Избира типа EOTF за излъчване или видео съдържание.

📖 🌖 Гледане > За най-добра картина > Настройки на опциите

#### АV цветна система

Избира цветна система на базата на видео сигнала.

📖 🌖 Гледане > За най-добра картина > Настройки на опциите

#### 3D-COMB

Придава повече наситеност на неподвижни или бавно движещи се образи.

📖 🎐 Гледане > За най-добра картина > Настройки на опциите

# Настройки на екрана

Някои функции не са налични при всички модели. Наличните елементи от менюто се показват на екрана на вашия телевизор.

#### Промяна на съотношение

Променя съотношението на картината (размера на изображението).

📖 🎐 Гледане > За най-добра картина > Промяна на съотношение

#### Режим 16:9 Overscan

Избира частта от екрана, на която се извежда изображението, за съотношение на картината 16:9.

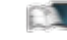

📖 🎐 Гледане > За най-добра картина > Настройки на екрана

#### Настройки на Zoom

Регулира вертикалната позиция и размера, когато съотношението на картината е зададено на Zoom.

📖 🎐 Гледане > За най-добра картина > Настройки на екрана

#### Показване екран

Изключва екрана, когато изберете Изкл..

📖 🎐 Гледане > За най-добра картина > Настройки на екрана

#### Орбитален пиксел

Задава отместване на пикселите на изображението с цел предотвратяване на "остатъчен образ" на панела.

📖 🔿 Гледане > За най-добра картина > Настройки на екрана

#### Управление осветеност на логото

Настройва нивото на осветеност на показаното лого с цел предотвратяване на "остатъчен образ" на панела.

📖 🎐 Гледане > За най-добра картина > Настройки на екрана

#### Поддръжка на панела

Изключва екрана и извършва техническа поддръжка, за да предотврати "остатъчен образ" на панела.

📖 🎐 Гледане > За най-добра картина > Настройки на екрана

#### Съобщ. поддр. на панела

Позволява показването на уведомления за редовна техническа поддръжка на панела.

📖 🌖 Гледане > За най-добра картина > Настройки на екрана

# Настройка бутон PICTURE

Задава избора на режим на гледане при натискане на **PICTURE**.

📖 🌖 Гледане > За най-добра картина > Режим на гледане

# Настройки заключване

Някои функции не са налични при всички модели. Наличните елементи от менюто се показват на екрана на вашия телевизор.

Заключва настройките на Професионален1 / 2 / Dolby Vision IQ / Тъмна картина Dolby за всеки вход.

📖 🎐 Гледане > За най-добра картина > Настройки заключване

# Копиране на настройка

Някои функции не са налични при всички модели. Наличните елементи от менюто се показват на екрана на вашия телевизор.

Копира настройките на картината на Filmmaker, Истинско кино, Потребителски, Професионален1, Професионален2, Игра, Dolby Vision IQ, Светла картина Dolby или Тъмна картина Dolby към тези от другия режим на вход или режим на преглед.

📖 🌖 Гледане > За най-добра картина > Копиране на настройка

# фабрични настройки

Връща фабричните настройки на текущия режим на гледане.

# Звук

# Режим на звука

Избира предпочитания от вас режим на звука за всеки вход.

📖 🌖 Гледане > За най-добър звук > Режим на звука

# Основни настройки

Някои функции не са налични при всички модели. Наличните елементи от менюто се показват на екрана на вашия телевизор.

#### Бас

Настройва нивото за подобряване или минимизиране на ниските, дълбоки звуци.

📖 🌖 Гледане > За най-добър звук > Основни настройки

#### Тембър

Настройва нивото за подобряване или минимизиране на отчетливите, високи звуци.

📖 🎐 Гледане > За най-добър звук > Основни настройки

#### Еквалайзер

Регулира честотата, за да отговаря на любимото ви качество на звука.

📖 🎐 Гледане > За най-добър звук > Основни настройки

#### Баланс

Настройва нивото на звука на високоговорителите.

📖 -> Гледане > За най-добър звук > Основни настройки

#### **Dolby Atmos**

Осигурява прецизен звук на Dolby Atmos, когато се възпроизвежда Dolby Atmos съдържание. Задайте стойност Вкл. за общо предназначение.

📖 🔿 Гледане > За най-добър звук > Основни настройки

#### Създаване на звуково поле

Избира вашата предпочитана настройка за звуково поле.

📖 🔿 Гледане > За най-добър звук > Основни настройки

#### Гласов подобрител

Регулира нивото на силата на звука за реч и др. за входове, различни от входа на Dolby Atmos.

📖 🔿 Гледане > За най-добър звук > Основни настройки

#### Съраунд

Избира настройки за съраунд звук.

📖 🎐 Гледане > За най-добър звук > Основни настройки

#### Усилване на басите

Подобрява басовото звучене.

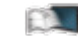

📖 🔿 Гледане > За най-добър звук > Основни настройки

#### Спортна връзка

Автоматично задава Стадион за режим на звука, когато за Режим на гледане е зададена опцията Спорт.

📖 🌖 Гледане > За най-добър звук > Основни настройки

### Настройки на звука

Някои функции не са налични при всички модели. Наличните елементи от менюто се показват на екрана на вашия телевизор.

#### Настройка Space Tune

Настройва автоматично качеството на звука според местоположението на инсталацията или условията в стаята.

📖 🎐 Гледане > За най-добър звук > Настройки на звука

#### Избор говорители

Позволява управление на високоговорителите за системата за домашно кино с дистанционното управление на този телевизор чрез насочване на дистанционното управление към приемника за сигнал на телевизора.

📖 🎐 Гледане > За най-добър звук > Настройки на звука

#### Настройка говорители ТВ

Избира изхода на звука с цел регулиране на силата на звука.

📖 🎐 Гледане > За най-добър звук > Настройки на звука

#### Авт. контрол усилване

Автоматично регулира големите разлики в нивото на звука между каналите и входовете.

📖 🎐 Гледане > За най-добър звук > Настройки на звука

#### Сила на звука

Настройва нивото на звука и входния режим за отделните канали.

📖 🎐 Гледане > За най-добър звук > Настройки на звука

#### Настройка за ясен звук

Ако звукът от високоговорителите на телевизора е неясен поради средата на монтажа, е препоръчително да използвате настройката Вкл..

📖 🎐 Гледане > За най-добър звук > Настройки на звука

#### Подобряване на диалога

Подобрява разбираемостта на диалог и коментар.

📖 🎐 Гледане > За най-добър звук > Настройки на звука

# Настройка на изход на слушалки

Настройва изхода на звук от слушалки.

📖 🌖 Гледане > За най-добър звук > Настройка на изход на слушалки

### Гласови указания

#### Гласови указания

Задайте Вкл., за да активирате гласови указания на основните функции (съобщения на екрана и т.н.) за потребители с нарушено зрение.

📖 🎐 Гледане > За най-добър звук > Гласови указания

#### Скорост

Избира скорост за четене на гласовите указания.

📖 🎐 Гледане > За най-добър звук > Гласови указания

#### Сила на звука

Избира силата на звука за гласовите указания.

📖 🎐 Гледане > За най-добър звук > Гласови указания

#### Език

Променя езика за гласови указания.

📖 🎐 Гледане > За най-добър звук > Гласови указания

#### Потребителско ниво

Избира нивото на многословие на съобщението за гласовите указания.

📖 🎐 Гледане > За най-добър звук > Гласови указания

#### Уеб браузър

Задайте Вкл., за да активирате гласови указания на съдържание от мрежата в уеб браузъра.

📖 🎐 Гледане > За най-добър звук > Гласови указания
### Аудио описание

#### Предпочитан тип звук

Настройки за гласови указания за незрящи потребители

📖 🌖 Гледане > За най-добър звук > Аудио описание

### Сила на звука

Регулира силата на звука на аудио описанието.

📖 🌖 Гледане > За най-добър звук > Аудио описание

### Разширени настройки

#### MPX

Избира режим на звука Multiplex (ако е наличен).

📖 🌖 Гледане > За най-добър звук > Разширени настройки

#### Аудио настройка

За избор на първоначалните настройки за аудиозаписи.

📖 🌖 Гледане > За най-добър звук > Разширени настройки

#### АВ синхронизация

Забавя видео сигнала, за да регулира разликата във времето на изхода между видео и аудио изходите.

📖 🌖 Гледане > За най-добър звук > Разширени настройки

#### SPDIF избор

Избира първоначалната настройка на изходящия цифров аудио сигнал от терминалите DIGITAL AUDIO и HDMI2 (функция eARC / ARC).

📖 🌖 Гледане > За най-добър звук > Разширени настройки

#### HDMI аудиоформат

Избира аудио формата за входния HDMI сигнал.

📖 🧈 Гледане > За най-добър звук > Разширени настройки

#### РСМ оптично ниво

Регулира нивото на звука на РСМ изхода от терминалите DIGITAL AUDIO и HDMI2 (функция eARC / ARC), за изравняване с това на други видове звук.

📖 🌖 Гледане > За най-добър звук > Разширени настройки

#### eARC

Задайте на Вкл., за да активирате функцията eARC (Enhanced Audio Return Channel), когато оборудването, поддържащо функцията eARC, е свързана към този телевизор.

📖 🧈 Гледане > За най-добър звук > Разширени настройки

#### SPDIF отлагане

Регулира закъснението на звука от терминалите DIGITAL AUDIO и HDMI2 (функция eARC / ARC), ако звукът не е синхронизиран с картината.

Гледане > За най-добър звук > Разширени настройки

### HDMI вход

Избира подходящ входен сигнал.

Гледане > За най-добър звук > Разширени настройки

# фабрични настройки

Връща фабричните настройки на текущия режим на звука.

# Мрежа

### Мрежово свързване

Задава мрежовите настройки за използване на този телевизор във вашите мрежови условия.

📖 🎐 Мрежа > Настройки на мрежата > Мрежово свързване

### Статус на мрежата

Извежда и проверява статуса на мрежата (МАС адрес, текущи настройки на мрежата и др.).

📖 🎐 Мрежа > Настройки на мрежата > Статус на мрежата

### Име на телевизор

Задава предпочитаното от вас име за този телевизор.

🕅 🎐 Мрежа > Настройки на мрежата > Име на телевизор

# Настр TV Remote прилож

Задава контрол на телевизора с оборудване (смартфон и др.), свързано към вашата мрежа.

📖 -> Мрежа > Настройки на мрежата > Настр TV Remote прилож

# Мрежови настройки

Задава контрол на телевизора с устройства, свързани към мрежата.

Мрежа > Настройки на мрежата > Мрежови настройки

### Настр.интел.високогов.

Управлява този телевизор, като избор на канал, промяна на силата на звука и др. с функцията на смарт високоговорител.

Мрежа > Настройки на мрежата > Настр.интел.високогов.

### Настр. на сървър DVB-via-IP

Само за модели, поддържащи функция DVB-via-IP сървър

Избира TV сигнал и дава възможност за настройка на функцията за DVBvia-IP сървър.

🕅 🌖 Функции > DVB по IP > Настр. на сървър DVB-via-IP

# Дублиране на настройки

Настройки за функцията за дублиране

📖 🎐 Функции > Дублиране > Дублиране на настройки

# Настройки за Control4

Настройки за функцията Control4

🕅 -> Мрежа > Настройки на мрежата > Настройки за Control4

### Други настройки

#### Опресняване VOD съдърж.

Избира дали да актуализирате съдържанието на видео по заявка, когато телевизорът е в режим на готовност.

📖 🌖 Мрежа > Настройки на мрежата > Опресняване VOD съдърж.

#### Актуализация на софтуер

Актуализира софтуера на телевизора, ако има налични актуализации.

📖 🌖 Мрежа > Настройки на мрежата > Актуализация на софтуер

#### Съобщ. за нов софтуер

Избира дали да се получи съобщение с известие, когато бъде намерен нов софтуер чрез мрежа или не.

📖 🌖 Мрежа > Настройки на мрежата > Съобщ. за нов софтуер

#### IPv6

Активира функцията IPv6 за мрежовите връзки.

🕅 🌖 Мрежа > Настройки на мрежата > IPv6

#### Общи условия и настр.

Извежда условията за ползване и настройките.

📖 🌖 Мрежа > Настройки на мрежата > Общи условия и настр.

#### Настройки на Samba Interactive TV

Настройки за интерактивните телевизионни услуги Samba

📖 🌖 Мрежа > Настройки на мрежата > Настройки на Samba Interactive TV

# Таймер

### Включен таймер

Автоматично включва телевизора в зададеното време с предварително зададения канал, сила на звука и др.

Гледане > Основна информация > Функции за енергоспестяване

### Автомат. изключване

Настройва времето, след което телевизорът автоматично преминава в режим на готовност.

Гледане > Основна информация > Автомат. изключване

# Програмен таймер

Настройва таймер за запис за предстоящи предавания.

📖 🌖 Записване > Програмен таймер > Настройване на програмния таймер

### Часова зона

Настройва часовия пояс.

📖 🎐 Гледане > Основна информация > Настройване на часа

### Автом. стендбай

Автоматично превключва телевизора в режим на готовност за спестяване на енергия, когато не е извършено никакво действие за 4 часа.

Гледане > Основна информация > Функции за енергоспестяване

### Изкл. - липса на сигнал

Автоматично превключва телевизора в режим на готовност, за да се избегне излишният разход на електроенергия, когато в продължение на 10 минути не се получава сигнал и не се извършват действия.

📖 🎐 Гледане > Основна информация > Функции за енергоспестяване

# Настройки

### Гласово управление

Избира гласовата услуга за функцията за гласов контрол.

### Еко навигация

Автоматично настройва телевизора в най-подходящия режим за пестене на електроенергия.

Гледане > Основна информация > Функции за енергоспестяване

# Настройка на USB у-во

Форматира USB твърдия диск или безопасно отстранява USB устройство.

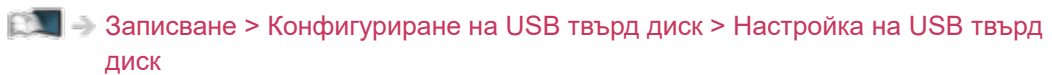

### Настройка на запис

Настройки за функцията за записване на USB твърд диск

📖 🌖 Записване > Записване на текущата програма > Запис с едно докосване

📖 -> Записване > Записване на текущата програма > REW LIVE TV

# Bluetooth настройки

Настройки за определени устройства, поддържащи безжичната технология Bluetooth

🕅 -> Функции > Bluetooth устройства > Bluetooth настройки

### Детска защита

Прилага контрол на достъпа, за да предотврати неоторизиран достъп до каналите и входовете.

📖 🎐 Функции > Детска защита > Използване на детската защита

### Меню настройки

#### Редакция на каналите

Можете да редактирате списъка с канали чрез добавяне или изтриване на канали и т.н.

📖 🌖 Гледане > Настройка и редактиране на канали > Редакция на каналите

#### Фаворити редактиране

Създава списък с любими канали.

📖 🧈 Гледане > Настройка и редактиране на канали > Фаворити редактиране

#### Автоматични настройки

Автоматично търси достъпни канали.

📖 🧈 Гледане > Настройка и редактиране на канали > Автоматични настройки

#### Ръчни настройки

Търси канали ръчно.

📖 🧈 Гледане > Настройка и редактиране на канали > Ръчни настройки

#### Актуализация на списъка

Актуализира списъка с канали, като запазва вашите настройки.

📖 🎐 Гледане > Настройка и редактиране на канали > Актуализация на списъка

#### Избрани програми

Избира вашите любими програми за всеки оператор (предлага се само в някои държави).

📖 🧈 Гледане > Настройка и редактиране на канали > Други настройки

#### Ново служебно съобщение

Избира дали да се получи съобщение с известие, когато бъде намерен нов канал или не.

📖 🧈 Гледане > Настройка и редактиране на канали > Други настройки

#### Услуга по заместване

Задайте на Вкл., за да се покаже съобщение за включване към наличната услуга (налично само в отделни държави).

📖 🧈 Гледане > Настройка и редактиране на канали > Други настройки

#### Състояние на сигнала

Проверява състоянието на канала.

📖 🧈 Гледане > Настройка и редактиране на канали > Състояние на сигнала

#### Антенна система

Настройва антенната система да използва множествени LNB за получаването на няколко сателитни сигнала.

📖 🧈 Гледане > Настройка и редактиране на канали > Автоматични настройки

#### LNB Конфигурация

Избира спътника за всеки LNB.

📖 🧈 Гледане > Настройка и редактиране на канали > Автоматични настройки

#### Атенюатор

Автоматично намалява DVB-C сигнала, за да се избегнат смущения.

📖 🧼 Гледане > Настройка и редактиране на канали > Други настройки

#### Добави TV сигнал

Добавя режима TV.

📖 🧈 Гледане > Настройка и редактиране на канали > Други настройки

#### = Забележка =

 Настройките в Меню настройки са приложими само за избрания режим TV. Името на менюто може да се различава в зависимост от режим TV. (DVB-S Меню Настройки / DVB-C Меню Настройки / DVB-T Меню Настройки / DVB по IP Меню Настройки / Меню аналог. настройка)

### Език

Език на менюто

Сменя езика на интерфейса на телевизора.

📖 🎐 Гледане > Основна информация > Език

#### Избрано аудио 1 / 2

Изберете първи и втори предпочитан език за DVB с няколко аудио потока (в зависимост от оператора).

🕅 🌖 Гледане > Основна информация > Език

### Избрани субтитри 1 / 2

Изберете първи и втори предпочитан език за субтитри при DVB (в зависимост от оператора).

🕅 🌖 Гледане > Основна информация > Език

### Избран Телетекст

Избира предпочитания език за услугата DVB телетекст (в зависимост от оператора).

Гледане > Основна информация > Език

### Настройки на дисплея

#### Тип избрани субтитри

#### Избира предпочитания вид субтитри.

📖 🎐 Гледане > Основна информация > Субтитри

#### Телетекст

Избира режим за извеждане на телетекст.

📖 🎐 Гледане > Телетекст > Режим Телетекст

#### Телетекст език

Избира шрифта на езика на телетекста.

🕅 🎐 Гледане > Телетекст > Телетекст език

#### Входни етикети

Достъпът до списъка с входни етикети ви дава възможност да променяте име на вход или да пропускате вход, който не е свързан, за по-лесно идентифициране и избор в Избор на вход банер.

Гледане > Външно оборудване > Възпроизвеждане на сигнал от външни устройства

#### Пауза банер

Задава колко дълго информационният банер да остане на екрана.

📖 🌖 Гледане > Основна информация > Информационен банер

#### Игрово време

Задайте Вкл., за да се покаже период от време на непрекъснато използване в Режим Игра в горния десен ъгъл на екрана на всеки 30 минути.

Гледане > Външно оборудване > Възпроизвеждане на сигнал от външни устройства

#### Радио режим

Настройва таймера автоматично да изключи екрана, когато бъде избран радио канал.

📖 🌖 Гледане > Основна информация > Функции за енергоспестяване

### Съобщение

(Вкл. / Изкл.)

Извежда уведомително съобщение.

Известие за Dolby

(Вкл. / Изкл.)

Показва известие на Dolby.

# HDMI аудио настройки

Задайте настройка Режим 1, когато изображението или звукът от HDMI входа не се възпроизвеждат правилно.

📖 🎐 Гледане > 4К резолюция > HDMI аудио настройки

# HDMI HDR настройка

Настройки за входен сигнал от свързаното HDR устройство

🕅 -> Гледане > Външно оборудване > HDMI HDR настройка

# Общ интерфейс

Задава гледане на кодирани канали и т.н.

🕅 🎐 Функции > Общ интерфейс > Използване на общ интерфейс

### VIERA Link настройки

#### VIERA Link

Задава използване на функциите VIERA Link.

📖 🧈 Функции > VIERA Link "HDAVI Control™" > Подготовка

#### Включен Link

Задава използване на функциите Включен Link.

📖 → Функции > VIERA Link "HDAVI Control™" > Включен Link

#### Изключен Link

Задава използване на функциите Изключен Link.

📖 → Функции > VIERA Link "HDAVI Control™" > Изключен Link

#### Икономичен режим

Контролира свързаните устройства в режим на готовност, за да намали потреблението на енергия.

📖 → Функции > VIERA Link "HDAVI Control™" > Икономичен режим

#### Автом. интелиг. режим

Поставя негледаните или неизползваните в момента свързани устройства в режим на готовност, за да намали потреблението на електроенергия.

📖 → Функции > VIERA Link "HDAVI Control™" > Автом. интелиг. режим

### Настройка на връзка за мощност на HDMI

### сигнала

#### Включен Link

При работа със свързаното оборудване телевизорът се включва автоматично. (Само когато телевизорът е в режим на готовност.)

Гледане > Външно оборудване > Настройка на връзка за мощност на HDMI сигнала

#### Изключен Link

При поставянето на телевизора в режим на готовност, свързаното устройство също автоматично преминава в режим на готовност.

Гледане > Външно оборудване > Настройка на връзка за мощност на HDMI сигнала

#### Терминал за връзка

Избира HDMI терминал, за да използва функцията за свързване на захранването.

Гледане > Външно оборудване > Настройка на връзка за мощност на HDMI сигнала
#### Предаване

Задава използване на приложение с телевизия с хибридно широколентово излъчване.

Функции > Предаване на данни (HbbTV) > Използване на приложение за услуги за данни

#### Настройка за поверителност

Настройки за поверителност в интерактивните услуги за данни

📖 🎐 Функции > Предаване на данни (HbbTV) > Настройка за поверителност

#### Автоматично фиксиране

Избира дали автоматично да се добавя пряк път на Начало за често използвана функция.

🕅 🌖 Начало > Начало > Употреба

### Системно меню

#### Клавиатура подредба

Избира езика, който поддържа вашата USB или Bluetooth клавиатура.

📖 🌖 Функции > Клавиатура > Клавиатура

#### Настройка на дистанц. у-ие

Настройки за режима на дистанционно управление на телевизора и дистанционното управление

🕅 🌖 Функции > Гласов контрол > Настройки

#### Начални настройки

Връща всички настройки към първоначалното им състояние.

📖 🌖 Функции > Начални настройки > Начални настройки

#### Системна актуализация

Изтегля нов софтуер в телевизора.

Функции > Актуализиране на софтуера на телевизора > Автоматична актуализация

#### Лиценз Меню

Показва информация за софтуерния лиценз.

## Други настройки

Икономичен режим

(Вкл. / Изкл.)

Намалява яркостта на картината, за да намали консумацията на енергия.

Индик. LED захранване

Избира режим за светодиодна индикация за захранването.

Функции > Индик. LED захранване > Използване на светодиоден индикатор за захранване

#### Обмен на списък канали

Експортира / импортира настройки за списък с DVB-S канали чрез използването на USB устройство за споделяне на същите настройки с друг телевизор, притежаващ същата функция.

📖 🎐 Гледане > Настройка и редактиране на канали > Редакция на каналите

# Поддръжка

## Меню Помощ

## Използване на меню Помощ

- 1. Изведете менюто с MENU, изберете Основно меню и натиснете ОК за достъп.
- 2. Изберете Помощ и натиснете ОК за достъп.
- 3. Изберете Самотестване / Системна информация / Устройство информация и натиснете ОК за достъп.

#### Самотестване

Прави диагностика за проблеми със звука или картината.

Следвайте инструкциите на екрана.

#### Системна информация

Показва системна информация за този телевизор.

#### Устройство информация

Показва информация за устройството за този телевизор.

## Често задавани въпроси

## Картина

Някои функции не са налични при всички модели. Наличните елементи от менюто се показват на екрана на вашия телевизор.

Преди да потърсите помощ или сервизно обслужване, моля, следвайте тези прости инструкции за решаване на проблема. Също така прави диагностика за проблем с картината в Самотестване.

📖 🌖 Поддръжка > Меню Помощ > Използване на меню Помощ

Ако проблемът продължава, се обърнете за съдействие към местния дилър на Panasonic.

Автоматично съотношение на картината

-----

 Функцията за автоматична настройка на съотношението на картината осигурява най-доброто екранно съотношение на картината за запълване на екрана.

Гледане > За най-добра картина > Контролен сигнал за съотншението на картината

• Задайте Промяна на съотношение в Меню Картина, ако желаете да промените ръчно съотношението на картината.

📖 🌖 Гледане > За най-добра картина > Промяна на съотношение

Чернобяла картина

• Проверете дали изходът на външното оборудване съответства на използвания вход на телевизора.

\_\_\_\_\_

Хаотично изображение, шум

• Задайте Шумопонижение и Подобрение на MPEG в Меню Картина, за да отстраните шума.

📖 🌖 Гледане > За най-добра картина > Настройки за намаляване на шума

• Проверете близкостоящо електрическо оборудване (автомобили, мотоциклети, луминесцентни лампи).

-----

- Проверете дали е избран правилният входен режим.
- Минимална стойност ли е зададена за настройката за Ниво на осветеност, Задно осветление, Контраст, Яркост или Цвят в Меню Картина?

📖 🧈 Гледане > За най-добра картина > Основни настройки

 Проверете дали всички необходими кабели и връзки са здраво закрепени.

Неясно или изкривено изображение (никакъв или слаб звук)

-----

• Възстановете настройките на каналите.

📖 🧈 Гледане > Настройка и редактиране на канали > Автоматични настройки

За кратко може да се появи черно изображение

• Черното изображение се показва, за да се предотврати изкривяване на картината при промени във входния сигнал.

Може да има бели, червени, сини, зелени и черни точки по екрана

-----

 Това е характеристика на панелите и не представлява проблем.
 Панелът е създаден с високопрецизна технология, която пресъздава отчетлива и детайлна картина. От време на време на екрана могат да се появят няколко неактивни пиксела като фиксирана точка с бял, червен, зелен, син или черен цвят. Обърнете внимание, че това не се отразява на работата на панела.

Само за OLED телевизори

В режим на готовност се появява бяла хоризонтална линия

-----

• На екрана е възможно да се появи бяла хоризонтална линия, за да се регулира панела. Това не е повреда.

## Цифрова телевизия

Преди да потърсите помощ или сервизно обслужване, моля, следвайте тези прости инструкции за решаване на проблема.

Ако проблемът продължава, се обърнете за съдействие към местния дилър на Panasonic.

Получава се блоков шум, застинало или изчезващо изображение / Някои канали не могат да се настроят

-----

- Проверете позицията, посоката и връзката на антената или чинията.
- Проверете Състояние на сигнала. Ако нивото на Качество на сигнала е ниско, DVB сигналът е слаб. Свързването на антената директно към телевизора може да подобри качеството на сигнала в сравнение със свързването на антената през оборудване (Цифров приемник, DVD и др.).

📖 🎐 Гледане > Настройка и редактиране на канали > Състояние на сигнала

#### 📖 🔿 Гледане > Основна информация > Основни връзки

- Метеорологичните условия влияят върху приемането на сигнала (пороен дъжд, снеговалеж и др.), особено в райони, където сигналът по принцип е слаб. Дори в хубаво време високото атмосферно налягане може да влоши приемането на някои канали.
- Поради използваните технологии за цифрово приемане, в някои случаи, качеството на цифровите сигнали може да бъде относително ниско, въпреки доброто приемане на аналоговите канали.
- Проверете мрежовите връзки и настройки (DVB по IP).

🕅 🌖 Функции > DVB по IP

🕅 🌖 Мрежа > Настройки на мрежата

• Изключете телевизора с Ключ за Вкл. / Изкл. на захранването и след това го включете отново.

DVB-S Автоматични настройки не може да се извърши изцяло

-----

• Проверете връзките и настройката на сателитната антена.

📖 🎐 Гледане > Основна информация > Основни връзки

• Ако проблемът продължава, консултирайте се с вашия местен дилър.

Появява се съобщение Faulty dish

- Сателитният кабел може да е дал накъсо или може да има проблеми в свързването на кабела. Проверете кабела и свързването, след това изключете телевизора от Ключ за Вкл. / Изкл. на захранването и го включете отново.
- Ако съобщението продължава да се показва, консултирате се с техник, който да провери сателитната антена и кабела.

Няма програми в TV Информация

- -----
- Проверете цифровия предавател.
- Регулирайте посоката на ефирната или сателитна антена към друг локално излъчващ предавател.

### Аналогова телевизия

Преди да потърсите помощ или сервизно обслужване, моля, следвайте тези прости инструкции за решаване на проблема.

Ако проблемът продължава, се обърнете за съдействие към местния дилър на Panasonic.

Получават се снежинки или сенки / Някои канали не могат да се настроят

-----

- Проверете позицията, посоката и връзката на антената.
- Метеорологичните условия влияят върху приемането на сигнала (пороен дъжд, снеговалеж и др.), особено в райони, където сигналът по принцип е слаб. Дори в хубаво време високото атмосферно налягане може да влоши приемането на някои канали.
- Изключете телевизора с Ключ за Вкл. / Изкл. на захранването и след това го включете отново.
- Ако проблемът продължава, консултирайте се с вашия местен дилър или оператор, за да проверите наличността на услугите.

### Звук

Преди да потърсите помощ или сервизно обслужване, моля, следвайте тези прости инструкции за решаване на проблема. Също така прави диагностика за проблем със звука в Самотестване.

📖 🎐 Поддръжка > Меню Помощ > Използване на меню Помощ

Ако проблемът продължава, се обърнете за съдействие към местния дилър на Panasonic.

Няма никакъв звук

- "Спиране на звука" активирано ли е? Натиснете <u>MUTE</u>, за да изключите или включите звука.
- Проверете дали звукът не е намален до минимум?
- Проверете връзките и настройките на външното оборудване.

🕅 -> Гледане > Външно оборудване

• Уверете се, че Избор говорители е настроен на TV.

📖 🌖 Гледане > За най-добър звук > Настройки на звука

- 📖 → Функции > VIERA Link "HDAVI Control™" > Избор говорители
- Уверете се, че Настройка говорители ТВ е настроен на Говорители телевизор.

📖 🌖 Гледане > За най-добър звук > Настройки на звука

Звукът е твърде слаб или изкривен

- Възможно е приемането на звуковия сигнал да е лошо.
- Задайте MPX в Меню Звук на Моно. (аналоговите канали)

📖 🌖 Гледане > За най-добър звук > Разширени настройки

## HDMI

Преди да потърсите помощ или сервизно обслужване, моля, следвайте тези прости инструкции за решаване на проблема.

Ако проблемът продължава, се обърнете за съдействие към местния дилър на Panasonic.

Необичаен звук

 Проверете дали настройката на HDMI аудиоформат в Меню Звук съответства на аудио сигнала на свързаното оборудване.

📖 🎐 Гледане > За най-добър звук > Разширени настройки

• Проверете настройките на HDMI вход в Меню Звук.

📖 🌖 Гледане > За най-добър звук > Разширени настройки

 Ако има проблем с цифрова звукова връзка, изберете аналогова звукова връзка.

📖 🔿 Гледане > Външно оборудване > HDMI функции

 Задайте за HDMI аудио настройки в Меню Настройки настройка Режим 1.

📖 –> Гледане > 4К резолюция > HDMI аудио настройки

Когато външните устройства са свързани чрез HDMI, картината от тях е необичайна

-----

• Проверете дали HDMI кабелът е свързан правилно.

📖 🎐 Гледане > Външно оборудване > Външна връзка

- Изключете телевизора и оборудването и след това ги включете отново.
- Проверете входящия сигнал от устройството.

📖 🌖 Гледане > Външно оборудване > Валидни входящи сигнали

- Използвайте оборудване, съвместимо с EIA/CEA-861/861D.
- Задайте за HDMI аудио настройки в Меню Настройки настройка Режим 1.

📖 🔿 Гледане > 4К резолюция > HDMI аудио настройки

• Валидният 4К формат се различава в зависимост от HDMI терминала.

📖 🔿 Гледане > 4К резолюция > Валиден 4К формат

## Мрежа

Преди да потърсите помощ или сервизно обслужване, моля, следвайте тези прости инструкции за решаване на проблема.

Ако проблемът продължава, се обърнете за съдействие към местния дилър на Panasonic.

Няма връзка с мрежата

- -----
- Проверете дали LAN кабелът или безжичният LAN модул е свързан правилно.

📖 🌖 Мрежа > Мрежови връзки

• Проверете връзките и настройките.

📖 🎐 Мрежа > Мрежови връзки

📖 🌖 Мрежа > Настройки на мрежата

- Проверете мрежовото оборудване и обкръжение.
- Не можете да зададете на рутера да определя IP адрес автоматично. Ако администраторът на мрежата предпочита да определи IP адрес, задайте IP адреса ръчно.

📖 🌖 Мрежа > Настройки на мрежата

 Рутерът може да използва филтриране по МАС адрес (настройка за сигурност). Потвърдете МАС адреса на този телевизор и настройте рутера така, че да го използва.

📖 🌖 Мрежа > Настройки на мрежата > Статус на мрежата

• Ако проблемът продължава, консултирайте се с вашия интернет доставчик или телекомуникационната компания.

Файлът не може да се избира по време на операции за локален стрийминг

-----

• Подготвен ли е медийният сървър на свързаното оборудване?

📖 🎐 Мрежа > Домашна мрежа > Локален стрийминг

• Проверете приложимия формат на данни.

📖 🌛 Мрежа > Поддържан формат

• Проверете настройките на Мрежови настройки.

📖 🎐 Мрежа > Настройки на мрежата > Мрежови настройки

\_\_\_\_\_

• Проверете връзките и настройките.

📖 🎐 Мрежа > Мрежови връзки > Интернет връзка

📖 🌖 Мрежа > Настройки на мрежата

• Сървърът или свързаната линия може да са заети в момента.

## Друго

Някои функции не са налични при всички модели.

Преди да потърсите помощ или сервизно обслужване, моля, следвайте тези прости инструкции за решаване на проблема.

Ако проблемът продължава, се обърнете за съдействие към местния дилър на Panasonic.

Функцията VIERA Link не работи и се показва съобщение за грешка

• Проверете връзките.

📖 → Функции > VIERA Link "HDAVI Control™" > Обобщение на VIERA Link

• Включете свързаното устройство, а след това и телевизора.

📖 → Функции > VIERA Link "HDAVI Control™"

Части на телевизора се нагорещяват

• Части на телевизора могат да станат горещи. Тези повишавания на температурата не представляват никакви проблеми по отношение на ефективността и качеството.

Показва се съобщение за грешка при свръхнапрежение

-----

- Възможно е свързаното USB устройство да причинява тази грешка.
  Отстранете устройството и изключете телевизора от Ключ за Вкл. / Изкл. на захранването, след това го включете отново.
- Проверете дали няма чужди тела в USB порта.

Показва се съобщение за грешка

.....

- Следвайте инструкциите в съобщението.
- Ако това не решава проблема, се свържете със своя дилър на Panasonic или оторизирания сервизен център.

Функцията за гласов контрол не работи

 Уверете се, че дистанционното управление е сдвоено с този телевизор. Ако дистанционното управление не е сдвоено, задайте Настройка на дистанц. у-ие в Настройки.

🕅 🌖 Функции > Гласов контрол > Настройки

- Функцията за гласов контрол може да не работи правилно, в зависимост от произношението, шума и мрежовата среда.
- За подробности за функцията за гласов контрол

📖 🌖 Функции > Гласов контрол

• Проверете връзките и настройките.

📖 🌖 Мрежа > Мрежови връзки

📖 🌖 Мрежа > Настройки на мрежата

#### Светодиодът не свети

• Задайте за Индик. LED захранване в Меню Настройки настройка Вкл..

Функции > Индик. LED захранване > Използване на светодиоден индикатор за захранване

Светодиодът не свети в червено в режим на готовност

-----

- Светодиодът светва в оранжево в режим на готовност при следните условия:
  - Включен таймер е с настройка Вкл..
  - Извършва се записване.
  - Настроен е Програмен таймер.
  - Сървър от домашната мрежа е с настройка Вкл..
  - Захранва се от прилож. е с настройка Вкл..
  - Домашен стрийминг е с настройка Винаги.
  - Вкл. чрез лесно дублиране е с настройка Вкл..
  - Опресняване VOD съдърж. е зададен на Вкл. и съдържанието на видео по заявка се актуализира.
  - Настр. на сървър DVB-via-IP е с настройка Разреши DVB-via-IP сървър.

 Светодиодът светва в оранжево по време на настройката на панела (приблизително 10 минути до максимум 80 минути). Светодиодът отново светва в оранжево в режим на готовност, когато телевизорът е включен / изключен, преди настройката на панела да завърши. (Не забравяйте да изключите телевизора от дистанционното управление, за да регулирате панела.)

Уведомлението за техническа поддръжка на панела се показва при изключване на телевизора с Превключвател за Вкл. / Изкл. на режим на готовност на дистанционното управление на телевизора

- Проведете техническата поддръжка на панела. Изберете Към изкл. на телевизора и натиснете ОК, за да започнете техническата поддръжка на панела.
  - Техническата поддръжка на панела се прекъсва при избиране на Без поддр. на панела сега или изключване на телевизора, докато уведомлението се показва на екрана.

Когато бъде натиснат с пръст, дисплеят се движи леко и издава шум

- -----
- Около панела има малка пролука, за да се предотврати нанасянето на повреда върху него. Това не е повреда.

## Подробна информация

Можете да намерите помощна информация за приложението, оптичните устройства, работата и др. на следния уебсайт.

https://panasonic.jp/support/global/cs/tv/ (Само на английски език)

## Поддръжка

### Грижи и почистване

Първо извадете щепсела на захранващия кабел от контакта.

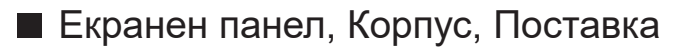

Редовна грижа:

Внимателно избърсвайте повърхността на екранния панел, корпуса или поставката с мека кърпа, за да отстраните замърсяванията и отпечатъците.

За упорити замърсявания:

(1) Първо почистете праха от повърхността.

(2) Навлажнете мека кърпа с чиста вода или разреден неутрален почистващ препарат (1 част препарат в 100 части вода).

(3) Изцедете кърпата добре. (Бъдете внимателни и не позволявайте течност да прониква в телевизора, тъй като може да доведе до повреда на продукта.)

(4) Внимателно изцедете водата и избършете упоритите замърсявания.

(5) Накрая забършете влагата.

= Внимание =

- Не използвайте твърда кърпа и не търкайте повърхността твърде силно, в противен случай може да надраскате повърхността.
- Погрижете се да не излагате повърхностите на препарати против насекоми, разтворители, разредители и други летливи вещества.
   Това може да наруши качеството на повърхността или да доведе до обелване на боята.
- Повърхността на екранния панел е специално третирана и може лесно да бъде увредена. Внимавайте да не почуквате или драскате повърхността с нокти или други твърди предмети.
- Не допускайте продължителен контакт на корпуса и поставката с гума или материали от PVC. Това може да наруши качеството на повърхността.
- Щепсел на захранващия кабел
- Редовно забърсвайте щепсела на захранващия кабел със суха кърпа. Влага и прах могат да доведат до пожар или токов удар.

21EU-A(E)\_v.3.000